# User Guide - Active Directory iDataAgent

# TABLE OF CONTENTS

## OVERVIEW

Introduction

#### **Key Features**

Comprehensive Data Protection and Recovery Point-in-Time Recovery Efficient Job Management and Recovery Backup and Recovery Failovers Deduplication

#### Add-On Components

Offline Database Restore

Terminology

## **NEW FEATURES**

## SYSTEM REQUIREMENTS

## DEPLOYMENT

Installation Method 1: Interactive Install Method 2: Install Software from CommCell Console

## GETTING STARTED - ACTIVE DIRECTORY CONFIGURATION

## GETTING STARTED - ACTIVE DIRECTORY BACKUP

# **GETTING STARTED - ACTIVE DIRECTORY RESTORE**

## ADVANCED - ACTIVE DIRECTORY CONFIGURATION

#### Understanding the CommCell Console

Creating a Subclient to Backup Specific Organizational Units

### Modifying User Accounts for Active Directory

#### Configuring Pre/Post Processing for Backups

Setting up Pre/Post Processes Setting up Pre/Post Processes to Run During Failures Changing User Account for Executing Pre/Post Commands

#### Modifying an Agent, BackupSet or Subclient

Deleting an Agent, BackupSet or Subclient

## ADVANCED - ACTIVE DIRECTORY BACKUP

### Full Backup

#### **Incremental Backups**

#### Differential Backups

#### Synthetic Full Backups

Running Synthetic Full Backups Running an Incremental Backup Before or After a Synthetic Full Backup Verifying Synthetic Full Backups Ignoring Errors in Synthetic Full Backups Accelerated Synthetic Full Backups (DASH Full)

#### Scheduling a Backup

Managing Jobs Restarting Jobs

Controlling Jobs

### Additional Options

### **BROWSE DATA**

#### Understanding the Browse Window

Browse Data Latest Data Data Before a Specified Time Data Between a Specified Time

#### **Browse from Copies**

List Media

Full Backup Transparent Browse Find a File or Directory

Image/No-Image Browse

Establish the Page Size for a Browse

**Browse Using Media Agent** 

## **ADVANCED - ACTIVE DIRECTORY RESTORE**

#### **Restoring Objects**

Restoring Attributes Restoring Attributes of a Deleted Object

### Scheduling a Restore

Managing Restore Jobs Restarting Jobs Controlling Jobs

Additional Restore Options

### DATA AGING - ACTIVE DIRECTORY IDATAAGENT

#### Getting Started

**Extended Retention Rules** 

### **DISASTER RECOVERY - ACTIVE DIRECTORY**

**Planning for a Disaster Recovery** 

Creating a Checklist

What Gets Restored

#### What Does Not Get Restored

**Full System Restore of a Domain Controller on Windows Server 2003** Replicating Active Directory Data to all the Domain Controllers in a Domain

Full System Restore of a Domain Controller on Windows Server 2008

Replicating Active Directory Data to all the Domain Controllers in a Domain

## ADDITIONAL OPERATIONS - ACTIVE DIRECTORY IDATAAGENT

Audit Trail Auxiliary Copy Global Filters License Administration Operating System and Application Upgrades Operation Window Schedule Policy Storage Policy Subclient Policy Uninstalling Components Advanced Topics

**OFFLINE DATABASE RESTORE - SYSTEM STATE METHOD** 

| OFFLINE DATABASE RESTORE - REPLICATION METHOD |
|-----------------------------------------------|
| OFFLINE DATABASE RESTORE - SNAPPROTECT METHOD |
| OFFLINE DATABASE RESTORE - FAQS               |
| BEST PRACTICES                                |
| FAQS                                          |
| TROUBLESHOOTING                               |

# **Overview - Active Directory iDataAgent**

# TABLE OF CONTENTS

#### Introduction

**Key Features** 

Comprehensive Data Protection and Recovery Point-in-Time Recovery Efficient Job Management and Recovery Backup and Recovery Failovers Deduplication

#### Add-On Components

Offline Mining

## Terminology

# INTRODUCTION

The Active Directory iDataAgent provides granular backup and restore of individual Active Directory attributes.

# **KEY FEATURES**

The Active Directory iDataAgent offers the following key features:

## COMPREHENSIVE DATA PROTECTION AND RECOVERY

The Active Directory *i*DataAgent along with the Windows File System *i*DataAgent provides complete data protection for a domain controller and other computers in a domain. It can also secure LDS/ADAM attributes.

# POINT-IN-TIME RECOVERY

In the event of a serious system failure, such as the breakdown of hardware, software, or operating systems, the Active Directory iDataAgent provides point-in-time recovery of files at any given time.

## EFFICIENT JOB MANAGEMENT AND REPORTING

You can view and verify the status of the backup and recovery operations from the Job Controller and Event Viewer windows within the CommCell Console. You can also track the status of the jobs using reports, which can be saved and easily distributed. Reports can be generated for different aspects of data management. You also have the flexibility to customize the reports to display only the required data and save them to any specified location in different formats. For example, you can create a backup job summary report to view at-a-glance the completed backup jobs. In addition, you can also schedule these reports to be generated and send them on email without user intervention.

# BACKUP AND RECOVERY FAILOVERS

In the event that a MediaAgent used for the backup or recovery operation fails, it is automatically resumed on alternate MediaAgents. In such cases, the backup or restore job will not restart from the beginning, but will resume from the point of failure. This is especially useful for backups and restores on large directory server databases.

In the event, that a network goes down, the backup and recovery jobs are resumed on alternate data paths. Similarly, in the event of a device failure, the jobs are automatically switched to alternate disk and tape drives.

# DEDUPLICATION

Deduplication provides a smarter way of storing data by identifying and eliminating the duplicate items in a data protection operation.

Deduplication at the data block level compares blocks of data against each other. If an object (file, database, etc.) contains blocks of data that are identical to each other, then block level deduplication eliminates storing the redundant data and reduces the size of the object in storage. This way dramatically reduces the backup data copies on both the disk and tapes.

# **ADD-ON COMPONENT**

## OFFLINE MINING

The Active Directory Offline Mining enables you to browse multiple versions of the directory server database from different points in time. This is useful if you want to compare different versions of a single object or attribute. The value of each attribute is visible in the offline copy, which allows you to easily compare

# WHERE TO GO NEXT

**Install the Active Directory** *i***DataAgent** Walks you through the process of installing the Active Directory *i*DataAgent.

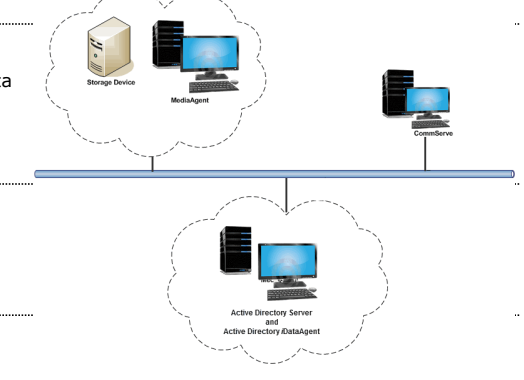

attributes and recover the exact version you need.

# TERMINOLOGY

The Active Directory documentation uses the following terminology:

| CLIENT    | The computer in which the <i>i</i> DataAgent is installed and contains the data to be secured. |
|-----------|------------------------------------------------------------------------------------------------|
| BACKUPSET | A group of subclients which includes all of the data backed up by the <i>i</i> DataAgent.      |
| SUBCLIENT | The Active Directory Server data to be backed up.                                              |

# New Features - Active Directory iDataAgent

# NEW FEATURES FOR ACTIVE DIRECTORY IDATAAGENT

### DATA PROTECTION OPERATIONS

The Active Directory *i*DataAgent is now supported on Unix MediaAgents.

### SUPPORT FOR ACTIVE DIRECTORY PARTITIONS

Active Directory iDataAgent now provides the ability to backup and restore the Configuration, Schema, and ForestDNSZones partitions with certain restrictions on restore capability. For more information, see What Gets Backed Up.

# NEW COMMCELL FEATURES SUPPORTED FOR ACTIVE DIRECTORY IDATAAGENT

### DEPLOYMENT

#### CUSTOM PACKAGE

The Custom Package feature is now extended to almost all products in the Calypso suite. Using Custom Packages, you no longer have to push the entire software DVD through a network, which is especially useful for reducing WAN/LAN payload while installing remote clients.

It is also possible to create Custom Packages using a customized .  $\tt xml$  file.

When used in conjunction with the Install Software from the CommCell Console and Automatic Updates features, WAN bandwidth can be drastically reduced during remote site installations. Learn more...

#### INSTALL FROM THE COMMCELL CONSOLE

The software installation for this component can be initiated and managed from the CommCell Console, which facilitates the building of your CommCell and eliminates the need to manually install the software. Additionally, the installation of this component can be scheduled to occur at a time suitable for your environment. For more information, see Install Software from the CommCell Console.

#### UNINSTALL FROM THE COMMCELL CONSOLE

This component can be uninstalled using the CommCell Console. The Uninstall Software utility allows you to quickly see a list of the software packages installed on the selected computer, from which you can then select the components to uninstall. With this, you can easily manage removing software components from client computers and MediaAgents in your CommCell without having to directly access each computer. For more information, see Uninstall Components using the CommCell Console.

## SCHEDULE POLICY

A data protection schedule policy can now be created for this specific agent. For more information, see Agent-Specific Data Protection Schedule Policy.

2

# System Requirements - Active Directory iDataAgent

System Requirements Supported Features

The following requirements are for the Active Directory *i*DataAgent:

# **OPERATING SYSTEM**

#### WINDOWS SERVER 2012

Microsoft Windows Server 2012 Editions Microsoft Windows Server 2012 R2 Editions

#### WINDOWS SERVER 2008 Microsoft Windows Server 2008 32-bit and x64 Editions

#### WINDOWS SERVER 2003

Microsoft Windows Server 2003 32-bit, 64-bit and x64 Editions with a minimum of Service Pack 1

# HARD DRIVE

GB minimum of hard disk space for installing the software.
 MB of free disk space is required for job result directory.
 MB of free disk space is required for log directory.

# PROCESSOR

All Windows-compatible processors supported

# PERIPHERALS

DVD-ROM drive Network Interface Card

# MISCELLANEOUS

## NETWORK

TCP/IP Services configured on the computer.

## SERVICES

It is recommended that your Active Directory server has DNS services configured. The File System *i*DataAgent will be automatically installed during installation of this software, if it is not already installed. For System Requirements specific to the File System *i*DataAgent, refer to System Requirements - Microsoft Windows File System *i*DataAgent.

#### DISCLAIMER

Minor revisions and/or service packs that are released by application and operating system vendors are supported by our software but may not be individually listed in our System Requirements. We will provide information on any known caveat for the revisions and/or service packs. In some cases, these revisions and/or service packs affect the working of our software. Changes to the behavior of our software resulting from an application or operating system revision/service pack may be beyond our control. The older releases of our software may not support the platforms supported in the current release. However, we will make every effort to correct the behavior in the current or future releases when necessary. Please contact your Software Provider for any problem with a specific application or operating system.

Additional considerations regarding minimum requirements and End of Life policies from application and operating system vendors are also applicable

# Supported Features - Active Directory *i*DataAgent

System Requirements Supported Features

The following table lists the features that are supported by this Agent.

| FEATURE                                    | SUB-FEATURE                                  | SUPPORT               | COMMENTS |
|--------------------------------------------|----------------------------------------------|-----------------------|----------|
|                                            | Data tab - Catalog                           | ~                     |          |
| ADVANCED BACKUP/ARCHIVE OPTIONS            | Data tab Create New Index                    |                       |          |
|                                            | Data tab Varify Synthetia Full               | · ·                   |          |
|                                            | Job Retry tab                                | ~                     |          |
|                                            | Media tab - Allow other Schedule             | ✓                     |          |
|                                            | to use Media Set                             |                       |          |
|                                            | Media tab - Mark Media Full on<br>Success    | ~                     |          |
|                                            | Media tab - Reserve Resources<br>Before Scan | ~                     |          |
|                                            | Media tab - Start New Media                  | <ul> <li>✓</li> </ul> |          |
|                                            | Startup tab                                  | ~                     |          |
|                                            | VaultTracking tab                            | ~                     |          |
|                                            | Comments                                     |                       |          |
| ADVANCED FILE SYSTEM IDATAAGENT<br>OPTIONS | Automatic File System Multi-<br>Streaming    |                       |          |
|                                            | On Demand Data Protection<br>Operation       |                       |          |
|                                            | Restore by Jobs                              |                       |          |
|                                            | Restore Data Using a Map File                |                       |          |
|                                            | Comments                                     |                       |          |
| ALERTS AND MONITORING                      | Global Alerts                                | <ul> <li>✓</li> </ul> |          |
| ALERIS AND MONITORING                      | lob-Based Alerts*                            | ✓                     |          |
|                                            | Comments                                     |                       |          |
| AUTOMATIC UPDATES                          | Automatic Updates                            | ~                     |          |
|                                            | Comments                                     |                       |          |
| BACKUP/ARCHIVE OPTIONS                     | Differential Backup                          | ~                     |          |
|                                            | Full Backup                                  | <ul> <li>✓</li> </ul> |          |
|                                            | Incremental Backup                           | ~                     |          |
|                                            | Other Backup Types                           |                       |          |
|                                            | Synthetic Full Backup                        | ~                     |          |
|                                            | Comments                                     |                       |          |
| BACKWARD COMPATIBILITY                     | Version 7                                    | ×                     |          |
|                                            | Version 8                                    | •                     |          |
|                                            | Commonts                                     |                       |          |
|                                            | Browse from Conv Precedence                  | ~                     |          |
| BROWSE                                     | browse from copy frecedence                  | -                     |          |
|                                            | Browse the Latest Data                       | ~                     |          |
|                                            | Exclude Data Before                          | ~                     |          |
|                                            | Find                                         | <ul> <li>✓</li> </ul> |          |
|                                            | Full Backup Transparent Browse               | ×                     |          |
|                                            | Image Browse                                 | ×                     |          |
|                                            | Ino Image Browse                             | ~                     |          |
| <u> </u>                                   | raye Jize<br>Specify Browse Path             | -                     |          |
|                                            | Specify Browse Time                          | ~                     |          |
|                                            | Subclient Browse                             | ✓                     |          |
|                                            | Use MediaAgent                               | <ul> <li>✓</li> </ul> |          |
|                                            | View All Versions                            |                       |          |
|                                            | Comments                                     |                       |          |
|                                            | Netware cluster                              |                       |          |

| CLUSTEDING                        |                                 |                                                                                                    |  |
|-----------------------------------|---------------------------------|----------------------------------------------------------------------------------------------------|--|
|                                   | Unix Cluster                    |                                                                                                    |  |
|                                   | Windows - Microsoft Cluster     |                                                                                                    |  |
|                                   | (MSCS)                          |                                                                                                    |  |
|                                   | Windows - Non-Microsoft Cluster |                                                                                                    |  |
|                                   | Comments                        |                                                                                                    |  |
| COMMAND LINE INTERFACE            | Command Line Interface          | •                                                                                                    |  |
|                                   | Comments                        |                                                                                                    |  |
|                                   | Qcreate - Backup set/SubClient  |                                                                                                    |  |
| COMMAND LINE INTERFACE - SPECIFIC |                                 |                                                                                                    |  |
| COMMANDS                          | Ocroato - Instanco              |                                                                                                    |  |
|                                   | Odelete - Backup set/Subclient  |                                                                                                    |  |
|                                   | Odelete - Client/Agent          | <ul> <li>✓</li> </ul>                                                                                                    |  |
|                                   | Olist globalfilter              |                                                                                                    |  |
|                                   | Omodify - instance              |                                                                                                    |  |
|                                   | Qoperation - Backup             | <ul> <li>✓</li> </ul>                                                                                                    |  |
|                                   | Qoperation - move               |                                                                                                    |  |
|                                   | Qoperation - Restore            |                                                                                                    |  |
|                                   | Comments                        |                                                                                                    |  |
|                                   | CommCell Migration              | <ul> <li>✓</li> </ul>                                                                                                    |  |
| COMMCELL MIGRATION                | Commonts                        |                                                                                                    |  |
|                                   | Offline Contant Indexing        |                                                                                                    |  |
| CONTENT INDEXING                  |                                 |                                                                                                    |  |
|                                   | Comments                        |                                                                                                    |  |
|                                   | Basic Retention Rules           | <b>~</b>                                                                                                    |  |
| DATA AGING                        | Extended Detention Duter        |                                                                                                    |  |
|                                   | Extended Retention Rules        | •                                                                                                    |  |
|                                   | Comments                        |                                                                                                    |  |
|                                   | Data Classification Enabler     |                                                                                                    |  |
| DATA CLASSIFICATION ENABLER       |                                 |                                                                                                    |  |
|                                   | Comments                        | -                                                                                                    |  |
|                                   | Client Compression              | ×                                                                                                    |  |
| DATA COMPRESSION                  | Hardware Compression            | ~                                                                                                    |  |
|                                   |                                 | V                                                                                                    |  |
|                                   | Comments                        |                                                                                                    |  |
|                                   | Data Encryption Support         | ~                                                                                                    |  |
| DATA ENCRYPTION                   | ,, ,, ,,                        |                                                                                                    |  |
|                                   | Third-party Command Line        |                                                                                                    |  |
|                                   | Commonts                        |                                                                                                    |  |
|                                   | Multiplexing                    | ~                                                                                                    |  |
| DATA MULTIPLEXING                 | Hultplexing                     |                                                                                                    |  |
|                                   | Comments                        |                                                                                                    |  |
|                                   | MediaAgent Deduplication        |                                                                                                    |  |
| DEDUPLICATION                     | Source Deduplication            |                                                                                                    |  |
|                                   | Comments                        |                                                                                                    |  |
|                                   | Erase Data by Browsing          |                                                                                                    |  |
| ERASE BACKUP/ARCHIVED DATA        |                                 |                                                                                                    |  |
|                                   | Erase Stubs                     |                                                                                                    |  |
|                                   | Comments                        |                                                                                                    |  |
| GLOBAL FILTERS                    | Global Filters                  |                                                                                                    |  |
|                                   | Comments                        |                                                                                                    |  |
|                                   | Custom Package                  | <ul> <li>Image: A second second s</li></ul> |  |
| INSTALLATION                      |                                 |                                                                                                    |  |
|                                   | Decoupled Install               |                                                                                                    |  |
|                                   | Remote Install                  | v                                                                                                    |  |
|                                   | Restore Unly Agents             |                                                                                                    |  |
|                                   | Silent Install                  | v                                                                                                    |  |
|                                   | Install 32-bit On v64           |                                                                                                    |  |
| INSTALLING 32-BIT COMPONENTS ON A |                                 |                                                                                                    |  |
| MICROSOFT WINDOWS X64 PLATFORM    |                                 |                                                                                                    |  |
|                                   | Comments                        |                                                                                                    |  |
|                                   |                                 |                                                                                                    |  |
| 10B RESTART - DATA PROTECTION     | Not Restartable                 |                                                                                                    |  |

|                                               | Restarts from the Beginning                                               |   |                                                                                                    |
|-----------------------------------------------|---------------------------------------------------------------------------|---|----------------------------------------------------------------------------------------------------|
|                                               | Restarts from the Beginning of                                            |   |                                                                                                    |
|                                               | the Database                                                              |   |                                                                                                    |
|                                               | Failure                                                                   |   |                                                                                                    |
|                                               | Comments                                                                  |   |                                                                                                    |
| JOB RESTART - DATA RECOVERY                   | Not Restartable                                                           |   |                                                                                                    |
|                                               | Restarts from the Beginning                                               |   |                                                                                                    |
|                                               | Restarts from the Beginning of                                            |   |                                                                                                    |
|                                               | Restarts from the Point-of-                                               |   |                                                                                                    |
|                                               | Failure                                                                   |   |                                                                                                    |
|                                               | Comments                                                                  | ~ |                                                                                                    |
| LIST MEDIA                                    | Specific Backup Set or Instance                                           | - |                                                                                                    |
|                                               | List Media Associated with Index                                          | ~ |                                                                                                    |
|                                               | List Media Associated with<br>Specific Files and/or Folders               | ~ |                                                                                                    |
|                                               | List Media Associated with                                                |   |                                                                                                    |
|                                               | Specific Jobs                                                             |   |                                                                                                    |
|                                               | Comments<br>Multi Instance                                                | ~ |                                                                                                    |
| MULTI INSTANCING                              |                                                                           |   |                                                                                                    |
|                                               | Comments<br>Pre/Post Process with Data                                    | ~ |                                                                                                    |
| PRE/POST PROCESSES                            | Protection and Recovery                                                   |   |                                                                                                    |
|                                               | Comments                                                                  |   |                                                                                                    |
| RESTORE/RECOVER/RETRIEVE<br>DESTINATIONS      | Cross-Application Restores<br>(Different Application version)             |   |                                                                                                    |
|                                               | Cross-Platform Restores -<br>Different Operating System                   |   |                                                                                                    |
|                                               | Cross-Platform Restores - Same<br>Operating System - Different<br>Version |   |                                                                                                    |
|                                               | In-place Restore - Same path/<br>destination - Same Client                | ~ |                                                                                                    |
|                                               | Out-of-place Restore - Different<br>path/ destination                     |   |                                                                                                    |
|                                               | Out-of-place Restore - Same<br>path/ destination - Different<br>Client    |   |                                                                                                    |
|                                               | Restore Data Using a Map File                                             |   |                                                                                                    |
|                                               | Mounted File System                                                       |   |                                                                                                    |
|                                               | Comments                                                                  | ~ | The Active Directory <i>i</i> DataAgent allows you to perform in-<br>place restores of Active Directory attributes and objects. You<br>cannot restore an Active Directory attribute or object to a<br>different tree path. |
| RESTORE/RECOVER/RETRIEVE OPTIONS              | Automatic Detection of Regular<br>Expressions                             |   |                                                                                                    |
|                                               | Operations                                                                |   |                                                                                                    |
|                                               | Rename/ Redirect Files on                                                 |   |                                                                                                    |
|                                               | Restore Data Using Wildcard                                               |   |                                                                                                    |
|                                               | Expressions                                                               |   |                                                                                                    |
|                                               | Restore Data with Pre/Post<br>Processes                                   |   |                                                                                                    |
|                                               | Restore from Copies                                                       | ✓ |                                                                                                    |
|                                               | Skip Errors and Continue                                                  | ~ |                                                                                                    |
|                                               | Use Exact Index                                                           |   |                                                                                                    |
|                                               | Comments                                                                  | • |                                                                                                    |
| RESTORE/RECOVER/RETRIEVE<br>OVERWRITE OPTIONS | Overwrite Files                                                           |   |                                                                                                    |
|                                               | Overwrite if file on media is newer                                       |   |                                                                                                    |
|                                               | Restore only if target exists                                             |   |                                                                                                    |
|                                               | Unconditional Overwrite                                                   |   |                                                                                                    |
|                                               | target is a DataArchiver stub                                             |   |                                                                                                    |

|                                  | Comments                                          |                                                                                                    |  |
|----------------------------------|---------------------------------------------------|----------------------------------------------------------------------------------------------------|--|
| SCHEDULE POLICY                  | Agent Specific Data Protection<br>Schedule Policy | ~                                                                                                    |  |
|                                  | All Agent Types Schedule Policy                   | ✓                                                                                                    |  |
|                                  | Comments                                          |                                                                                                    |  |
| STORAGE POLICIES                 | Incremental Storage Policy*                       | ~                                                                                                    |  |
|                                  | Standard Storage Policies                         | ~                                                                                                    |  |
|                                  | Comments                                          |                                                                                                    |  |
| STORAGE POLICY COPIES            | Data Verification                                 | ~                                                                                                    |  |
|                                  | Job Based Pruning                                 | ~                                                                                                    |  |
|                                  | Manual Retention                                  | <ul> <li>✓</li> </ul>                                                                                                    |  |
|                                  | Mark Job Disabled                                 | ~                                                                                                    |  |
|                                  | Selective Copy                                    | ✓                                                                                                    |  |
|                                  | Comments                                          |                                                                                                    |  |
| SUBCLIENT POLICIES               | SubClient Policy                                  |                                                                                                    |  |
|                                  | Comments                                          |                                                                                                    |  |
| UPGRADE                          | Netware - Local                                   |                                                                                                    |  |
|                                  | Unix - Remote (Push)                              |                                                                                                    |  |
|                                  | Unix/Linux/Macintosh - Local                      |                                                                                                    |  |
|                                  | Unix/Linux/Macintosh - Silent                     |                                                                                                    |  |
|                                  | Upgrade from CommCell Console                     | ✓                                                                                                    |  |
|                                  | Windows - Local                                   |                                                                                                    |  |
|                                  | Windows - Remote (Push)                           | ✓                                                                                                    |  |
|                                  | Windows - Silent                                  | ✓                                                                                                    |  |
|                                  | Comments                                          |                                                                                                    |  |
| USER ADMINISTRATION AND SECURITY | Backup Set/Archive Set                            | ✓                                                                                                    |  |
|                                  | Subclient                                         | <ul> <li>Image: A set of the set of the</li></ul> |  |
|                                  | Comments                                          |                                                                                                    |  |

## Additional features are listed below:

| Activity Control        | Auxiliary Copy                           |
|-------------------------|------------------------------------------|
| CommCell Console        | Deconfiguring Agents                     |
| GridStor                | Languages                                |
| Log Files               | MediaAgent                               |
| Operation window        | QR Volume Creation Options               |
| Robust Network Layer    | Scheduling                               |
| SnapProtect Backup      | Snapshot Engines                         |
| VaultTracker Enterprise | VaultTracker                             |
| Report Output Options   | Restore/Recover/Retrieve - Other Options |
| Cloud Storage           | Job Restart - Data Collection            |

# **Getting Started - Active Directory Deployment**

## WHERE TO INSTALL

Install the software on a computer where Active Directory Server resides and which satisfies the minimum requirements specified in the System Requirements.

Follow the steps given below to install the Active Directory iDataAgent.

# INSTALLATION

The software can be installed using one of the following methods:

#### **METHOD 1: INTERACTIVE INSTALL**

Use this procedure to directly install the software from the installation package or a network drive.

#### METHOD 2: INSTALL SOFTWARE FROM COMMCELL CONSOLE

Use this procedure to install remotely on a client computer.

## **METHOD 1: INTERACTIVE INSTALL**

- 1. Run Setup.exe from the Software Installation Package.
- 2. Select the required language.

Click Next.

3.

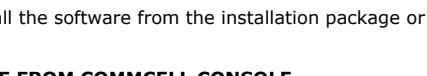

# **BEFORE YOU BEGIN**

**Download Software Packages** Download the latest software package to perform the install.

Verify System Requirements Verify that the computer in which you wish to install the software satisfies the System Requirements.

|                              | Select the language you will use during installation.                                                                                                    |
|------------------------------|----------------------------------------------------------------------------------------------------|
|                              | English (United States)                                                                                                    |
|                              |                                                                                                    |
|                              |                                                                                                    |
|                              |                                                                                                    |
|                              |                                                                                                    |
|                              |                                                                                                    |
|                              |                                                                                                    |
|                              | <u>N</u> ext > <u>Cancel</u>                                                                                                    |
|                              |                                                                                                    |
|                              |                                                                                                    |
|                              |                                                                                                    |
|                              |                                                                                                    |
|                              |                                                                                                    |
|                              | - Install Software on this computer                                                                                                    |
|                              | <ul> <li>Install Software on this computer</li> <li>Advanced entires</li> </ul>                                                                                                    |
| -                            | - Advanced options                                                                                                    |
|                              |                                                                                                    |
|                              |                                                                                                    |
|                              | View documentation website                                                                                                    |
|                              |                                                                                                    |
|                              | View Install Quick Start Guide (Requires Adobe Acrobat Reader)                                                                                                    |
|                              | <ul> <li>View Install Quick Start Guide (Requires Adobe Acrobat Reader)</li> <li>Install Adobe Acrobat Reader</li> </ul>                                                                                                    |
|                              | <ul> <li>♥ View Install Quick. Start Guide (Requires Adobe Acrobat Reader)</li> <li>♥ Install Adobe Acrobat Reader</li> </ul>                                                                                                    |
|                              | <ul> <li>View Install Quick. Start Guide (Requires Adobe Acrobat Reader)</li> <li>Install Adobe Acrobat Reader</li> <li>Exit</li> </ul>                                                                                                    |
|                              | View Install Quick. Start Guide (Requires Adobe Acrobat Reader)     Install Adobe Acrobat Reader     Exit                                                                                                    |
| nstal                        | View Install Quick. Start Guide (Requires Adobe Acrobat Reader)     Install Adobe Acrobat Reader     Exit                                                                                                    |
| nstal<br>Lice<br>Ple         | View Install Quick. Start Guide (Requires Adobe Acrobat Reader) Install Adobe Acrobat Reader Exit Exit Iter are ead the following License Agreement. Press                                                                                                    |
| Instal<br>Lice<br>Ple<br>the | View Install Quick. Start Guide (Requires Adobe Acrobat Reader) Install Adobe Acrobat Reader Exit Exit Iter Iter as read the following License Agreement. PAGE DOWN key to view the entire agreement.                                                                                                    |
| nstal<br>Lice<br>Ple<br>the  | View Install Quick Start Guide (Requires Adobe Acrobet Reader)     Install Adobe Acrobet Reader      Ext      Ext  Iter      rese Agreement PARE DOWN key to view the entire agreement.  Pare Pare Pare Pare Pare Pare Pare Pare                                                                                                    |
| nstal<br>Lice<br>Ple<br>the  | <ul> <li>View Install Quick Start Guide (Requires Adobe Acrobat Reader)</li> <li>Install Adobe Acrobat Reader</li> <li>Ext</li> </ul> Here The Agreement asse read the following License Agreement. Press PAGE DDVN key to view the entire agreement.                                                                                                    |
| nstal<br>Lice<br>Ple<br>the  | <ul> <li>View Install Quick Start Guide (Requires Adobe Acrobat Reader)</li> <li>Install Adobe Acrobat Reader</li> <li>Exit</li> </ul> Iter Iter Agreement ase read the following License Agreement. Press PAGE DOWN key to view the entire agreement. Tend User License and Limited Warranty Agreement                                                                                                    |
| nstal<br>Lice<br>Ple<br>the  | <ul> <li>View Install Quick Start Guide (Requires Adobe Acrobat Reader)</li> <li>Install Adobe Acrobat Reader</li> <li>Ext</li> </ul> Iter Iter Comparison of the following License Agreement. Press PAGE DOWN key to view the entire agreement. Itend User License and Limited Warranty Agreement                                                                                                    |
| nstal<br>Lice<br>Ple<br>the  | <ul> <li>View Install Quick Start Guide (Requires Adobe Acrobat Reader)</li> <li>Install Adobe Acrobat Reader</li> <li>Exit</li> </ul> Iter Iter Iter Agreement Base Agreement. Press Press Press Press End User License and Limited Warranty Agreement Software Release 9.0.0                                                                                                    |
| Instal<br>Lice<br>Pletthe    | View Install Quick Start Guide (Requires Adobe Acrobat Reader)                                                                                                    |
| nstal<br>Lice<br>Plet<br>the |                                                                                                    |
| nstat<br>Ple<br>the          | <ul> <li>View Install Quick Start Guide (Requires Adobe Acrobat Reader)</li> <li>Install Adobe Acrobat Reader</li> <li>Install Adobe Acrobat Reader</li> <li>Ext</li> </ul> The second state of the following License Agreement. Press PARE DUVN key to view the entre agreement. For User License and Limited Warranty Agreement Software Release 9.0.0 (including Microsoft@ SQL Server <sup>TM</sup> 2008 Enterprise Edition, SQL Server <sup>TM</sup> 2008 Express Edition and Windows Pre-Installation Environment) Local the twe agreement                                                                                                    |
| nstal<br>Lice<br>Ple<br>the  | <ul> <li>View Install Quick Start Guide (Requires Adobe Acrobat Reader)</li> <li>Install Adobe Acrobat Reader</li> <li>Install Adobe Acrobat Reader</li> <li>Ext</li> </ul> The Ext of the following License Agreement. Press PAGE DOWN key to view the entire agreement. FAGE DOWN key to view the entire agreement. For User License and Limited Warranty Agreement for the following License Agreement. Software Release 9.0.0 (including Microsoft® SQL Server <sup>TM</sup> 2008 Express Edition and Windows Pre-Installation Environment) Eval User 1 Jaccept the terms in the license agreement. I accept the terms in the license agreement.                                                                                                    |
| nstal<br>Lice<br>Ple<br>the  | <ul> <li>View Install Quick Start Guide (Requires Adobe Acrobat Reader)</li> <li>Install Adobe Acrobat Reader</li> <li>Exit</li> </ul> The Exit The Exit The |

Select the option to install software on this computer.

The options that appear on this screen depend on the computer in which the software is being installed.

4. Select I accept the terms in the license agreement. Click Next.

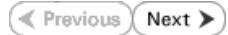

Expand Client Modules | Backup & Recovery | File System and select Active 5. staller Directory iDataAgent Select Platforms Select the platforms you want to configure Click Next. Windows File System iDataAgent is installed by default when you install the Active Directory iDataAgent.

- 6. Click **YES** to install Microsoft .NET Framework package.
  - This prompt is displayed only when Microsoft .NET Framework is not installed.
  - Once the Microsoft .NET Framework is installed, the software automatically installs the Microsoft Visual J# 2.0 and Visual C++ redistributable packages.
- 7. If this computer and the CommServe is separated by a firewall, select the Configure firewall services option and then click Next.

For firewall options and configuration instructions, see Firewall Configuration and continue with the installation.

If firewall configuration is not required, click **Next**.

| 8. | Enter the fully qualified domain name of the $\ensuremath{\textbf{CommServe Host Name}}$ . |
|----|--------------------------------------------------------------------------------------------|
|    | Click Next.                                                                                |

Do not use space and the following characters when specifying a new name for the CommServe Host Name:

\|`~!@#\$%^&\*()+=<>/?,[]{}:;'"

9. Click Next.

| 10. | Select Add programs to the Windows Firewall Exclusion List, to add CommCell |
|-----|-----------------------------------------------------------------------------|
|     | programs and services to the Windows Firewall Exclusion List.               |

| Commos     Commos     Commos     Commos     Mediaga     Create Modul     Descing     Content     Descing     Content     Content     Content     Content     Content     Content     Content     Staller      Installe      Staller      Content     Staller      Content     Content     Content     Content     Staller      Content     Content     Content     Content     Staller      Content     Content     Conte      | chrology Engine<br>trve Modules<br>le Console<br>terr Modules<br>B Recovery<br>A Recovery<br>indexing and Search<br>ded Search & Browse<br>Management<br>tud bath Pelicator<br>ng Modules<br>tore Dnly<br><br><br><br><br>tore Dnly<br><br><br><br><br><br>tore Dnly<br><br><br><br><br><br><br>tore Dnly<br><br><br><br><br><br><br><br><br><br><br><br><br><br><br><br>                                                                                                    | work for the setup. In                    | Move the pointer over a<br>description of the platform and<br>reasons why it may be<br>disabled.<br>— Disk Space<br>(Req/Recommended)<br>Installation Folder:<br>0 MB/ 0 MB<br>Temporary on C: drive:<br>0 MB/ 0 MB<br>Special Registry Keys In Use<br>lett<br>Cancel<br>lett platforms.<br>In such a Case, you may resume |
|----------------------------------------------------------------------------------------------------|----------------------------------------------------------------------------------------------------|-------------------------------------------|----------------------------------------------------------------------------------------------------|
|                                                                                                    | ( <u>Y</u> es                                                                                                    | <u>N</u> o                                |                                                                                                    |
|                                                                                                    |                                                                                                    |                                           |                                                                                                    |
| staller<br>Isowell Configurat                                                                                                    | lion                                                                                                    |                                           |                                                                                                    |
| Configure firewall servic                                                                                                    | es                                                                                                    |                                           |                                                                                                    |
|                                                                                                    |                                                                                                    |                                           |                                                                                                    |
| F Configure frewall betw                                                                                                    | ween this machine and the Lorr                                                                                                    | mServe, cont                              | igure firewall services below.                                                                                                    |
| Disease and the law of the law of | Gradeen Casses Lie Galian antes                                                                                                    |                                           | allers it is a second to be served                                                                                                    |
| connection from here<br>CommServe are block                                                                                                    | to a Commerce studies in thing new<br>ked, and setup should instead e                                                                                                    | whether all co<br>spect CommS             | errel for possible to open<br>nnections toward<br>erve to connect back to this                                                                                                    |
| machine, or whether                                                                                                    | there is a Proxy in between.<br>open connection to CommServi                                                                                                    | e on tunnel po                            | rt                                                                                                    |
| C CommServe can o                                                                                                    | pen connection toward this mad                                                                                                    | hine                                      |                                                                                                    |
| C CommServe is read                                                                                                    |                                                                                                    |                                           |                                                                                                    |
| Installer                                                                                                    |                                                                                                    | N                                         | ext > Cancel                                                                                                    |
|                                                                                                    |                                                                                                    |                                           | Cancer                                                                                                    |
|                                                                                                    |                                                                                                    |                                           |                                                                                                    |
| staller<br>SommServe Name                                                                                                    |                                                                                                    |                                           | ×                                                                                                    |
| staller<br>commServe Name<br>Specify the CommServe<br>name<br>CommServe C<br>CommServe I<br>Finter a validi                                                                                                    | e computer name and host<br>Zient Name<br>Host Name<br>Host Name                                                                                                    | r evamle:                                 | ×                                                                                                    |
| staller<br>ommServe Name<br>Specity the CommServe<br>CommServe E<br>CommServe F<br>Enter a vaid,<br>mycomputer.                                                                                                    | Computer name and host<br>Elient Name<br>Host Name<br>Host Name<br>H | r example:                                | ×                                                                                                    |
| staller<br>ommServe Name<br>Specity the CommServe<br>name<br>CommServe C<br>CommServe C<br>CommServe C<br>Enter a valid,<br>mycomputer.<br>Installer                                                                                                    | Dicomputer name and host<br>Client Name<br>Host Name<br>Host Name    | r example:                                | ext> Cancel                                                                                                    |
| staller<br>ommServe Name<br>Specity the CommServe G<br>CommServe G<br>CommServe F<br>CommServe F<br>CommServe F<br>CommServe F<br>CommServe F<br>Installer<br>staller<br>communication bot                                                                                                    | Clent Name                                                                                                    | r example:                                | ext > Cancel                                                                                                    |
| staller<br>ommServe Name<br>Specky the CommServe<br>CommServe C<br>CommServe C<br>CommServe C<br>Enter a valid<br>mycomputer.<br>mycomputer.<br>Installer<br>staller<br>ommunication Int<br>Setup will configue the                                                                                                    | to computer name and host Client Name Tot Name Tot Name Tot Name Tot Name Tot Name Tot Name Tot Name Company.com                                                                                                    | r example:                                | ext> Cancel                                                                                                    |
| staller<br>ommServe Name<br>specity the CommServe<br>name<br>CommServe D<br>CommServe C<br>Enter a valid,<br>mycomputer,<br>[Installer<br>Installer<br>staller<br>ommunication Int<br>Setup will configue the                                                                                                    | e computer name and host Client Name Iost Name Iost Name Iost Name Iost Name Iost Name Company.com                                                                                                    | r example:                                | X><br>Cancel                                                                                                    |
| staller<br>ommServe Name<br>specify the CommServe<br>name<br>CommServe D<br>CommServe C<br>Enter a valid,<br>mycomputer,<br>Installer<br>staller<br>ommunication Int<br>Setup will configure the                                                                                                    | a computer name and host  Client Name  foit Name  foit Name  foit Name  foit Name  company.com  efface Name  communication paths.  Select a client name  Select a interface name that                                                                                                    | r example:                                | ext> Cancel                                                                                                    |
| staller<br>ommServe Name<br>Specity the CommServe<br>name<br>CommServe C<br>CommServe C<br>C<br>CommServe C<br>C<br>CommServe C<br>C<br>C<br>C<br>C<br>C<br>C<br>C<br>C<br>C<br>C<br>C<br>C<br>C<br>C<br>C<br>C<br>C<br>C                                                                                                    | Computer name and host Client Name Lost Name Lost Name Lost Name Lost Name Lost Name Lost Name Company.com Company.com Company.com Communication paths. Select a client name Costlucta Select a niterface name that communicate with the CommS audi.mycompany.com IP Address(es) for the selected                                                                                                    | r example:<br>No<br>this computer<br>erve | ext > Cancel                                                                                                    |
| staller<br>ommServe Name<br>Specity the CommServe<br>name<br>CommServe C<br>CommServe C<br>C<br>CommServe C<br>C<br>CommServe C<br>C<br>C<br>C<br>C<br>C<br>C<br>C<br>C<br>C<br>C<br>C<br>C<br>C<br>C<br>C<br>C<br>C<br>C                                                                                                    | a computer name and host<br>Select Name<br>tuly-qualified, IP host name; for<br>yeompany.com<br>erface Name<br>communication paths;<br>Select a client name<br>Select a client name<br>Select a niterface name that<br>communicate with the CommS<br>audi.mycompany.com<br>IP Address(es) for the selected                                                                                                    | r example:<br>N.                          | ext > Cancel                                                                                                    |
| staller<br>ommServe Name<br>specity the CommServe<br>name<br>CommServe D<br>CommServe C<br>CommServe C<br>C<br>CommServe C<br>C<br>CommServe C<br>C<br>C<br>CommServe C<br>C<br>C<br>C<br>C<br>C<br>C<br>C<br>C<br>C<br>C<br>C<br>C<br>C<br>C<br>C<br>C<br>C<br>C                                                                                                    | a computer name and host  Client Name  Iotit Name  Iotit Name Iotit Name Iotit Name Iotit Name Iotit Name Iotit Name Iotit Name Iotit Name Iotit Name Iotit Name Iotit Name Io                                                                                                    | r example:<br>No<br>this computer<br>Frve | ext> Cancel                                                                                                    |

± In Install Ag

Installer

nstaller

Firewall Configure

nstaller Communi Setup will

staller CommSe Specify th name

#### Click Next.

This option enables CommCell operations across Windows firewall by adding CommCell programs and services to Windows firewall exclusion list.

It is recommended to select this option even if Windows firewall is disabled. This will allow the CommCell programs and services to function if the Windows firewall is enabled at a later time.

**11.** Verify the default location for software installation.

 $\label{eq:click} Click \ \textbf{Browse} \ to \ change \ the \ default \ location.$ 

Click Next.

- Do not install the software to a mapped network drive.
- Do not use the following characters when specifying the destination path:
  - /:\*?"<>|#

It is recommended that you use alphanumeric characters only.

#### **12.** Select a Client Group from the list.

#### Click Next.

This screen will be displayed if Client Groups are configured in the CommCell Console.

13. Click Next.

| 14. | Click | Next |
|-----|-------|------|
| 14. | Click | Next |

| Installer                                                                                                    |                                                                                                    |
|----------------------------------------------------------------------------------------------------|----------------------------------------------------------------------------------------------------|
| Minda Firmula                                                                                                    |                                                                                                    |
| Allow programs to communical                                                                                                    | ision List<br>te through Windows                                                                                                    |
| FireWall                                                                                                    |                                                                                                    |
| Windows Firewall is ON                                                                                                    |                                                                                                    |
| Add programs to the \                                                                                                    | Windows Firewall Exclusion List                                                                                                    |
| If you plan on using Wind                                                                                                    | lows Firewall, it is recommended to add the software programs to the                                                                                                    |
| exclusion list.                                                                                                    |                                                                                                    |
|                                                                                                    |                                                                                                    |
|                                                                                                    |                                                                                                    |
|                                                                                                    |                                                                                                    |
| Installer                                                                                                    |                                                                                                    |
|                                                                                                    | < Back Next > Cancel                                                                                                    |
|                                                                                                    |                                                                                                    |
| Installer                                                                                                    |                                                                                                    |
| Destination Folder                                                                                                    |                                                                                                    |
| Select the destination folder to                                                                                                    | install the program files.                                                                                                    |
|                                                                                                    |                                                                                                    |
|                                                                                                    |                                                                                                    |
| Click Next to accept the def                                                                                                    | ault location, or click Browse to choose an alternate location.                                                                                                    |
|                                                                                                    |                                                                                                    |
| Destination Folder                                                                                                    |                                                                                                    |
| C:\Program Files\                                                                                                    | Browse                                                                                                    |
|                                                                                                    |                                                                                                    |
| Drive List                                                                                                    | Space Required / Recommended                                                                                                    |
| C: 928 MB                                                                                                    | ✓ 1394 MB / 1670 MB                                                                                                    |
| la stallar                                                                                                    |                                                                                                    |
| Installer                                                                                                    | <back next=""> Cancel</back>                                                                                                    |
|                                                                                                    |                                                                                                    |
|                                                                                                    |                                                                                                    |
| In the line                                                                                                    |                                                                                                    |
| Installer                                                                                                    |                                                                                                    |
| Installer<br>Client Group Selection<br>Select a client group for the cli                                                                                                    | ent.                                                                                                    |
| Installer<br>Client Group Selection<br>Select a client group for the cli                                                                                                    | ent.                                                                                                    |
| Installer<br>Client Group Selection<br>Select a client group for the cli<br>The Client Gro                                                                                                    | ent.                                                                                                    |
| Installer<br>Client Group Selection<br>Select a client group for the cli<br>The Client Gro<br>which have th<br>Schedule Poli                                                                                                    | ent.<br>wp is a logical grouping of client machines<br>te same associations at various levels like<br>v. Achtivik Control. Security and Reports.                                                                                                    |
| Installer<br>Client Group Selection<br>Select a client group for the cli<br>The Client Gro<br>which have th<br>Schedule Poli                                                                                                    | ent.<br>wp is a logical grouping of client machines<br>the same associations at various levels like<br>toy, Activity Control. Security and Reports.                                                                                                    |
| Installer<br>Client Group Selection<br>Select a client group for the client<br>The Client Gro<br>which have the<br>Schedule Poi                                                                                                    | ent.<br>rup is a logical grouping of client machines<br>re same associations at various levels like<br>cy, Activity Control, Security and Reports.                                                                                                    |
| Installer<br>Client Group Selection<br>Select a client group for the client<br>The Client Gro<br>which have the<br>Schedule Point<br>Client group<br>Client group                                                                                                    | ent. Proving of client machines are associations at various levels like by, Activity Control, Security and Reports. Proving:                                                                                                    |
| Installer<br>Client Group Selection<br>Select a client group for the client<br>The Client Grownich have the<br>Schedule Poli<br>Client gro<br>None Se<br>client, gro                                                                                                    | ent.<br>up is a logical grouping of client machines<br>te same associations at various levels like<br>cy, Activity Control, Security and Reports.<br>slected<br>oup:                                                                                                    |
| Installer<br>Client Group Selection<br>Select a client group for the client<br>The Client Gro<br>which have the<br>Schedule Poli<br>Client gr<br>None Sc<br>client_gr                                                                                                    | ent.<br>wp is a logical grouping of client machines<br>te same associations at various levels like<br>cy, Activity Control, Security and Reports.<br>roup:<br>alected<br>oup                                                                                                    |
| Installer<br>Client Group Selection<br>Select a client group for the client<br>The Client Grow<br>which have the<br>Schedule Poli<br>Client gr<br>None St<br>client_gr                                                                                                    | ent.<br>wp is a logical grouping of client machines<br>the same associations at various levels like<br>cy, Activity Control. Security and Reports.<br>roup:<br>silected<br>oup                                                                                                    |
| Installer<br>Client Group Selection<br>Select a client group for the client<br>The Client are<br>which have the<br>Schedule Poli<br>Client gr<br>None St<br>client_gr                                                                                                    | ent.<br>wp is a logical grouping of client machines<br>te same associations at various levels like<br>cy, Activity Control. Security and Reports.<br>roup:<br>slected<br>roup                                                                                                    |
| Installer Client Group Selection Select a client group for the cli The Client Gro which have the Schedule Poli Client gr None St client_gr Installer                                                                                                    | ent.<br>up is a logical grouping of client machines<br>te same associations at various levels like<br>cy, Activity Control. Security and Reports.<br>roup:<br>slected<br>coup                                                                                                    |
| Installer Client Group Selection Select a client group for the cli The Client Gro which have the Schedule Poli Client gr None St client_gr Installer                                                                                                    | ent.<br>wup is a logical grouping of client machines<br>te same associations at various levels like<br>cy, Activity Control. Security and Reports.<br>roup:<br>alected<br>coup<br>< Back Next > Cancel                                                                                                    |
| Installer Client Group Selection Select a client group for the clie The Client Gro Wrich have th Schedule Poli Client gr Installer Installer                                                                                                    | ent. wup is a logical grouping of client machines e same associations at various levels like cy, Activity Control, Security and Reports. Proup: Proup: Proup |
| Installer Client Group Selection Select a client group for the clie The Client Gro which have the Client gr  Installer Installer                                                                                                    | ent.<br>up is a logical grouping of client machines<br>e same associations at various levels like<br>cy, Activity Control, Security and Reports.<br>outp:<br>sected<br>outp<br>< Back Next> Cancel<br>X                                                                                                    |
| Installer Client Group Selection Select a client group for the cli The Client Gro which have th Schedule Poli Client gr None St Client, gr Installer Installer Schedule Install of Auto Choose when you want to sch                                                                                                    | ent.<br>up is a logical grouping of client machines<br>e same associations at various levels like<br>cy, Activity Control, Security and Reports.<br>Incup:<br>sected<br>oup:<br>< Back Next > Cancel<br>matic Updates<br>redule an initial of the                                                                                                    |
| Installer Client Group Selection Select a client group for the cli The Client Group Select on Which have th Schedule Poil  Installer Installer Installer Schedule Install of Autoo Choose when you want to ch downloaded updates.                                                                                                    | ent.       wp is a logical grouping of client machines       is a logical grouping of client machines       is a same associations at various levels like       is a child Control. Security and Reports.       isoup:       elected       oup:       < Back                                                                                                    |
| Installer Client Group Selection Select a client group for the cli The Client Grou which have th Schedule Poli Client gr  Installer Installer Schedule Install of Auto Choose when you want to sch downloaded updates.                                                                                                    | ent.       wp is a logical grouping of client machines       is a logical grouping of client machines       is a secilations at various levels like       cy, Activity Control. Security and Reports.       isource       elected       looup       elected       looup       cancel       matic Updates       wedule an install of the                                                                                                    |
| Installer Client Group Selection Select a client group for the cli The Client Grou which have th Schedule Poli Client gr Installer Installer Installer Schedule Install of Auto Choose when you want to sch downloaded updates. Schedule Install of Auto                                                                                                    | ent.       up is a logical grouping of client machines       e same associations at various levels like       ey, Activity Control, Security and Reports.       roup:       elected       (oup       elected       matic Updates       endule an install of the                                                                                                    |
| Installer Client Group Selection Select a client group for the cli The Client Gro which have th Schedule Poi Installer Installer Installer Schedule Install of Auto Choose when you want to sch downloaded updates.                                                                                                    | ent.       up is a logical grouping of client machines       is a same associations at various levels like       is y Activity Control. Security and Reports.       isoup:       elected       ioup:       elected       ioup:       elected       ioup:       elected       ioup:       elected       ioup:       elected       ioup:       elected       ioup:       elected       ioup:                                                                                                    |
| Installer  Client Group Selection Select a client group for the cli The Client Gro which have th Schedule Poi Installer  Installer  Installer  Schedule Install of Auto Choose when you want to sch downdad updates.  Client gr Client gr Cl | ent. up is a logical grouping of client machines is a same associations at various levels like cy, Activity Control. Security and Reports. ioup: elected oup      Table Cancel                                                                                                    |
| Installer                                                                                                    | ent. up is a logical grouping of client machines is a same associations at various levels like oy, Activity Control, Security and Reports. oup: selected oup  coup coup coup coup coup coup coup                                                                                                    |
| Installer  Client Group Selection Select a client group for the cli The Client Gro Which have the Schedule Pois  Installer  Installer  Installer  Schedule Install of Auto Choose when you want to sch downloaded updates.  Client gr  Client gr   | ent.          up is a logical grouping of client machines         is exame associations at various levels like         cy, Activity Control, Security and Reports.         oup:         silected         oup         idected         oup         antic Updates         matic Updates         orabic Updates         Time:       08:31:12 PM         C Monday       C Tuesday                                                                                                    |
| Installer  Client Group Selection Select a client group for the cli The Client Gro Wrich have th Schedule Poi Installer  Installer  Installer  Schedule Install of Auto Choose when you want to sch downloaded updates.  Schedule Install of Auto Choose when you want to sch downloaded updates.  Weekly  Weekly                                                                                                    | ent.                                                                                                    |
| Installer  Client Group Selection Select a client group for the clie Which have the Client group for the client group for the client gr | ent.                                                                                                    |
| Installer  Client Group Selection Select a client group for the cli  The Client Anne St Schedule Poli  Installer  Installer  Installer  Installer  Schedule Install of Auto Choose Wenyou want to ch                                                                                                    | ent.                                                                                                    |
| Installer  Client Group Selection Select a client group for the cli  The Client Arr which have th Schedule Poil  Installer  Installer  Installer  Schedule Install of Auto Choose Units and of Auto Choose Units and of Auto  | ent.       aup is a logical grouping of client machines       is a logical grouping of client machines       is a secient of a various levels like       is a logical grouping of client machines       is a logical grouping of client machines       is a logical grouping of client machines       is a logical grouping of client machines       is a logical grouping of client machines       is a logical grouping of client machines       is a logical grouping of client machines       is a logical grouping of client machines       is grouping of client machines       is grouping of client mac                                                                                                    |
| Installer   Client Group Selection  Select a clerit group for the cli  The Client Gro which have th  Schedule Pol  Installer   Installer   Installer   Schedule Install of Auto Choose when you want to cle  Choose when you want to cle  Choose when yo | ent.          axp is a logical grouping of client machines         is a logical grouping of client machines         is a seciciations at various levels like         ey, Activity Control. Security and Reports.         isource         elected         isource         edule an install of the         omatic Updates         imatic Updates         imatic Updates                                                                                                    |

# User Guide - Active Directory iDataAgent

|     |                                                                                                    | Installer 🛛 🔀                                                                                                    |
|-----|----------------------------------------------------------------------------------------------------|----------------------------------------------------------------------------------------------------|
|     |                                                                                                    | Select Global Filter Options<br>Select the Global Filter Options for the Agent.                                                                                                    |
|     |                                                                                                    | Global Filters provides the ability to set exclusions within a CommCell to filter out data from data<br>protection operations on all agents of a certain type.                                                                                                    |
|     |                                                                                                    | Use Cell level policy                                                                                                    |
|     |                                                                                                    | C Always use Global Filters                                                                                                    |
|     |                                                                                                    |                                                                                                    |
|     |                                                                                                    | Installer < Back Next > Cancel                                                                                                    |
| 15. | Select a Storage Policy from the drop-down list. Click Next.                                                                                                   | Installer 🛛 🗙                                                                                                    |
|     | Select the <b>Configure for Laptop or Desktop Backup</b> option to install <b>Backup Monitor</b> utility. This utility allows you to view the backup job       | Select a storage policy for the default subclient to be<br>backed up.                                                                                                    |
|     | summary from the client computer without opening the CommCell<br>Console. See Monitor - Laptop User for more information.                                      | Configure for Laptop or Desktop Backup                                                                                                    |
|     |                                                                                                    | Select a storage policy from the pull-down list.                                                                                                    |
|     |                                                                                                    | Unassigned 💌                                                                                                    |
|     |                                                                                                    |                                                                                                    |
|     |                                                                                                    | Installer                                                                                                    |
|     |                                                                                                    | < Back Next> Cancel                                                                                                    |
|     | If you do not have Storage Policy created, this message will be displayed.                                                                                     | Installar Storage Policy Selection Solet a surger policy for the release solution in the                                                                                                    |
|     | Click <b>OK</b> .                                                                                                    | backed up                                                                                                    |
|     | You can create the Storage Policy later in step 21.                                                                                                    |                                                                                                    |
|     |                                                                                                    | Installer Cancel                                                                                                    |
| 16. | Enter the account information which will be used to verify the rights to backup and restore data and then click <b>Next</b> to continue.                       | Active Directory<br>Enter the following Active Directory information                                                                                                    |
|     | <ul> <li>Enter the account information associated with an account that has<br/>Administrator rights in Domain Controller.</li> </ul>                           | Enter the account information that has Administrator rights as defined in Active Directory<br>Users and Computers. This account will be used to contact and authenticate against the                                                                                                    |
|     | <ul> <li>If you are using the Chinese language, you must manually type in<br/>Administrator in English language if you are using the default value.</li> </ul> | Active Directory domain controller for backups and restores.                                                                                                    |
|     |                                                                                                    |                                                                                                    |
|     |                                                                                                    | Passwort                                                                                                    |
|     |                                                                                                    | Confirm Pessword:                                                                                                    |
|     |                                                                                                    |                                                                                                    |
| 17. | Click Next.                                                                                                    |                                                                                                    |
|     | The ADLDAPTool will modify the Active Directory Schema to enable                                                                                               | Change Active Directory Schema<br>Change Active Directory Schema By Running<br>ADLDAPTool                                                                                                    |
|     | restore of passwords. For more information about this tool, refer to Enabling Restore of Passwords.                                                            | Schema charges for Active Directory backup are necessary to protect user names and<br>pastwords. Without these charges, usernames and pastwords will not be backed up<br>and you will not be able to retore hem. It is a commended your make these charges port to<br>your first backup. Setup can run ADLDAPT onless to make these charges for you. If you<br>choose not make the charges now, see the documentation on how to run the ADLDAPT on<br>the setup. |
|     |                                                                                                    |                                                                                                    |
|     |                                                                                                    | Run ADLDAPTool now     Do not run this tool now                                                                                                    |
|     |                                                                                                    |                                                                                                    |
|     |                                                                                                    | <u>Nest&gt;</u>                                                                                                    |

### 18. Click Next.

19. Click Next.

20. Click Finish.

If you already have a storage policy selected in step 15, Click Next > button available at the bottom of the page to proceed to the **Configuration** section.

at the bottom of the page to proceed to the **Configuration** section. If you do not have Storage Policy created, continue with the following step.

#### **21.** Create a Storage Policy:

- 1. From the CommCell Browser, navigate to **Policies**.
- 2. Right-click the Storage Policies and then click New Storage Policy.
- 3. Follow the prompts displayed in the Storage Policy Wizard. The required options are mentioned below:
  - Select the Storage Policy type as Data Protection and Archiving and click Next.
  - $\circ~$  Enter the name in the Storage Policy Name box and click Next.
  - From the **Library** list, click the name of a disk library to which the primary copy should be associated and then click **Next**.

Ensure that you select a library attached to a MediaAgent operating in the current release.

- From the **MediaAgent** list, click the name of a MediaAgent that will be used to create the primary copy and then click **Next**.
- For the device streams and the retention criteria information, click Next to accept default values.
- $\circ~$  Select Yes to enable deduplication for the primary copy.
- From the **MediaAgent** list, click the name of the MediaAgent that will be used to store the Deduplication store.

| Installer                                                                                                    |
|----------------------------------------------------------------------------------------------------|
| Summary<br>Summary of install selections                                                                                                    |
| Setup has enough information to start copying the program files. If you are satisfied with the<br>install settings, click Next to begin copying files.                                                                                                    |
| Destination Path = C.\Program Files\<br>CommServe Host = mycomputer.mycompany.com<br>Interface Name = audi.mycompany.com<br>Clarnt = audi<br>Job Results Path = C.\Program Files\JobResults<br>Gibbal Filters = Use Cell level policy                                                                                                    |
| Installer                                                                                                    |
| Schedule Reminder<br>Job schedule creation reminder                                                                                                    |
| Please note:<br>You still need to create a Job Schedule for each IDataAgent that has been installed on<br>this client computer.<br>Job Schedules are required to allow the IDataAgents to perform automated backup<br>and restore operations.<br>Job Schedule creation can be accomplished through the CommCell Console<br>administration interface. |
| Installer                                                                                                    |
| Installer                                                                                                    |
| Completion Report<br>Setup complete                                                                                                    |
| Software installation completed successfully. Viti the website below to download latest Updates and Service Packs. Click Finish to complete Setup.                                                                                                    |
| Installer<br>Technical Support Website                                                                                                    |

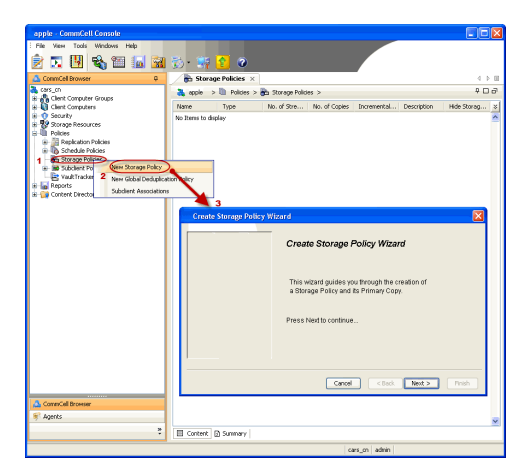

Type the name of the folder in which the deduplication database must be located in the Deduplication Store Location or click the Browse button to select the folder and then click **Next**.

 $\circ\;$  Review the details and click Finish to create the Storage Policy.

# METHOD 2: INSTALL SOFTWARE FROM COMMCELL CONSOLE

1. From the CommCell Browser, select Tools | Add/Remove Software | Install Software.

2. Click Next.

3. Select Windows. Click Next.

4. Select Manually Select Computers. Click Next.

| murphy - CommCell Console                                                                                                    |                                                                                                    |
|----------------------------------------------------------------------------------------------------|----------------------------------------------------------------------------------------------------|
| Summary                                                                                                    |                                                                                                    |
| CompCell                                                                                                    | murphy x D lob Controler x                                                                                                    |
| murphy Scheduler                                                                                                    | murphy > P D d                                                                                                    |
| Commit Event Viewer                                                                                                    | A A A A                                                                                                    |
| e-Q Client C Reports                                                                                                    | dia 66 V                                                                                                    |
| B-0 Securit Control Panel                                                                                                    | Computer Computers<br>Groups                                                                                                    |
| Storage Service Control Manager     Policies Data Replication Monitor                                                                                                    |                                                                                                    |
| Report Data Classification Concole 2                                                                                                    | . 💀 🖻 🖬 🐨                                                                                                    |
| Add/Remove Software                                                                                                    | Install Updates potent                                                                                                    |
|                                                                                                    | Remove Updates 3                                                                                                    |
|                                                                                                    | Install Software                                                                                                    |
|                                                                                                    | Upgrade Software                                                                                                    |
|                                                                                                    | Copy Software                                                                                                    |
|                                                                                                    | Add/Remove Software Configuration                                                                                                    |
| CommCell Browser                                                                                                    |                                                                                                    |
| Magents                                                                                                    |                                                                                                    |
| ÷   [                                                                                                    | murphy admin                                                                                                    |
|                                                                                                    |                                                                                                    |
| Installer                                                                                                    | Σ                                                                                                    |
| Install Wizard                                                                                                    |                                                                                                    |
|                                                                                                    |                                                                                                    |
|                                                                                                    |                                                                                                    |
| This wizard guides you through the st                                                                                                    | leps required to install software on computers.                                                                                                    |
| Click Next to continue.                                                                                                    |                                                                                                    |
|                                                                                                    |                                                                                                    |
|                                                                                                    |                                                                                                    |
|                                                                                                    |                                                                                                    |
|                                                                                                    |                                                                                                    |
|                                                                                                    |                                                                                                    |
|                                                                                                    |                                                                                                    |
|                                                                                                    |                                                                                                    |
|                                                                                                    |                                                                                                    |
|                                                                                                    |                                                                                                    |
|                                                                                                    |                                                                                                    |
|                                                                                                    |                                                                                                    |
|                                                                                                    |                                                                                                    |
|                                                                                                    |                                                                                                    |
|                                                                                                    |                                                                                                    |
| < Back ( Next > ) >                                                                                                    | Save As Script Finish Cancel Help                                                                                                    |
| < Back (Next >)                                                                                                    | Save As Script Finish Cancel Help                                                                                                    |
| Installer                                                                                                    | Save As Script Finish Cancel Help                                                                                                    |
| < Book                                                                                                    | Save As Script Finish Cancel Help                                                                                                    |
| Reck Mext> Installer Select the computer's operating s                                                                                                    | Save As Script Finish Cancel Help                                                                                                    |
| Class Book Provide State State St                                                | save As Script Finish Cancel Heb                                                                                                    |
| CBok Wet> Installer Select the computer's operating solution of the computer's operating solution.                                                                                                    | ave As Script Finish Cancel Beb                                                                                                    |
| < Book Week>                                                                                                    | save As Script Finish Cancel Heb                                                                                                    |
| CBack Webx> Installer Select the computer's operating so the computer's operating so the computer                                                              | save As Script Finish Concel Help                                                                                                    |
| CBock Wet>                                                                                                    | ave As Script Finish Cancel Hep                                                                                                    |
| CBeck (Mext >) (Finite Computer's operating s<br>Constant of the computer's operating s<br>Constant of the constant of the constant of the constan | lave As Script Finish Cancel Heb                                                                                                    |
| < Back ( yext > ) ( ) ( ) ( ) ( ) ( ) ( ) ( ) ( ) ( )                                                                                                    | ave As Script Finish Concel Heb                                                                                                    |
| CBock (Beck 2)                                                                                                    | ave As Script Finish Cancel Hep                                                                                                    |
| CBock (gent 2)                                                                                                    | ave As Script Finish Cancel Bob                                                                                                    |
| C Book Unix and Linux                                                                                                    | ave As Script Finish Cancel Heb                                                                                                    |
| Ceed     Leve       Installer      Soloct the computer's operating s      O'Windows      O'Unix and Linux                                                                                                    | ave As Script Finish Concel Heb                                                                                                    |
| Cash (get 2)                                                                                                    | ave As Script Finsh Concel Hop<br>System                                                                                                    |
| C Book (gent 2)                                                                                                    | ave As Script Finsh Cancel Bob                                                                                                    |
| Ceed (Jeet 2)                                                                                                    | ave As Script Finish Cancel Hep                                                                                                    |
| Beck Users       Installer      Select the computer's operating s      O Unix and Linux                                                                                                    | Save As Script Finish Cancel Help                                                                                                    |
| < Box (gent 2) (Final Content of the computer's operating statement of the computer's operating statement of                                             | Save As Script Finish Cancel Bob                                                                                                    |
| <pre>     Lest     Lest     Le</pre>                                       | iave Ad Script Finish Cancel Bob                                                                                                    |
|                                                                                                    | Save As Script Finish Cancel Bob                                                                                                    |
|                                                                                                    | Save As Script Prich Cancel Hop                                                                                                    |
|                                                                                                    | Save As Script Finish Cancel Help                                                                                                    |
|                                                                                                    | Bave As Script Finish Cancel Help                                                                                                    |
|                                                                                                    | Save As Script Printh Cancel Help                                                                                                    |
|                                                                                                    | Save As Script Prich Cancel Help                                                                                                    |
|                                                                                                    | Bave As Script Prich Cancel Heb<br>aystom<br>Bave As Script Prich Cancel Heb<br>Bave As Script Prich Cancel Heb<br>ters for installing the software<br>elected lat of computers. |
| Clear the computer's operating statement of the computer's operating statement of the computer's operating statement of the computer's operating statement of the computer's operating statement of the computer's operating statement of the computer's of the computer's of the computer's computers will be decovered when the computer's computers will be decovered when the computer will be decovered when the computer will be decovered when the computer will be decovered when the computer's computers will be decovered when the computers will be decovered                                                  | Save As Script Prich Cancel Heb                                                                                                    |
|                                                                                                    | Save As Script Preb Cancel Heb                                                                                                    |
| Central Lines      Installer      Select the computer's operating selection      Original Lines      Central Lines      Central      Central Lines      Central                                                   | Save As Script Presh Cancel Heb                                                                                                    |
| • CBod       (Bot 2)         • Installer         Select the computer's operating state         • Unix and Linux             • Unix and Linux                                                                                                    | Save As Script Prich Cancel Heb                                                                                                    |
| • Cask     • Installer     • Select the computer's operating statement     • Unic and Linux     • Eack     • Eack           • Eack                                                                                                    | Save As Script Prech Cancel Help                                                                                                    |
| Cest     (est     (est     )                                                                                                    | lave As Script Presh Cancel Heb                                                                                                    |
|                                                                                                    | Save Ad Script Printh Cancel Help                                                                                                    |
| Cleak (get 2) Installer Select the computer's operating statement of the computer's operating statement of the computer's operating statement of the computer's operating statement of the computer's operating statement of the computer's operating statement of the computer's operating statement of the computer's software will be decovered when the computers will be decovered when the computer's will be decovered when the computer'                                                               | Save As Script Prich Cancel Heb                                                                                                    |
| Cess (get 2) Installer Select the computer's operating set operating set operating                                                               | Save As Script Presh Cancel Hop<br>aystom  Sove As Script Presh Cancel Hop  ters for installing the software  elected list of computers.  a job nrs.                             |
|                                                                                                    | Bave As Script Prich Cancel Help                                                                                                    |
|                                                                                                    | Save Ad Script Printh Cancel Help                                                                                                    |

5. Enter the fully qualified domain name of the client computer. For example: apple.domain.company.com Click Next.

6. Click Next.

 Specify UserName and Password that must be used to access the client computer. Click Next.

8. Select Active Directory *i*DataAgent.

## Click Next.

Windows File System *i*DataAgent is installed by default when you install the Active Directory *i*DataAgent.

| Installe)                                                                                                    | <u> </u>                               |
|----------------------------------------------------------------------------------------------------|----------------------------------------|
| Enter the host names of the computers                                                                                                    |                                        |
| Please enter the bost names of the computers, one per line                                                                                                    |                                        |
| apple.domain.company.com                                                                                                    | Import from File                       |
|                                                                                                    | Import From Octive Directory           |
|                                                                                                    |                                        |
|                                                                                                    | Select from existing clients           |
|                                                                                                    |                                        |
|                                                                                                    |                                        |
|                                                                                                    |                                        |
|                                                                                                    |                                        |
|                                                                                                    |                                        |
|                                                                                                    |                                        |
|                                                                                                    |                                        |
|                                                                                                    |                                        |
| < Back Next > Save As Script                                                                                                    | Finish Cancel Help                     |
|                                                                                                    |                                        |
| Installer                                                                                                    |                                        |
| Select Software Cache                                                                                                    |                                        |
| To use current Client or Client Group Software Cache settings, dirk Next. To                                                                                                    | override Software Cache settings check |
| Override Software Cache and select the Software Cache to be used.                                                                                                    | Jour Party of the second               |
| Override Software Cache                                                                                                    |                                        |
| murphy.domain.company.com                                                                                                    |                                        |
|                                                                                                    |                                        |
|                                                                                                    |                                        |
|                                                                                                    |                                        |
|                                                                                                    |                                        |
|                                                                                                    |                                        |
|                                                                                                    |                                        |
|                                                                                                    |                                        |
| ]                                                                                                    |                                        |
| <back next=""> Save As Script</back>                                                                                                    | Finish Cancel Help                     |
|                                                                                                    |                                        |
| Installer                                                                                                    |                                        |
|                                                                                                    |                                        |
| Enter Account Information                                                                                                    |                                        |
| Enter Account Information The specified account should have administrative access to the                                                                                                    | ne computer. If you are installing     |
| Enter Account Information<br>The specified account should have administrative access to th<br>multiple clents, the user should have access to all clients.                                                                                                    | e computer. If you are installing      |
| Enter Account Information<br>The specified account should have administrative access to th<br>multiple clerks, the user should have access to all clerks.                                                                                                    | ie computer. If you are installing     |
| Enter Account Information The specified account should have administrative access to th multiple clents, the user should have access to all clents. Reuse Active Directory credentials User Name:                                                                                                    | ie computer. If you are installing     |
| Enter Account Information The specified account should have administrative access to th multiple clents, the user should have access to all clents.  Reuse Active Directory credentials User Name: Example: domain/username Reasound:                                                                                                    | ne computer. If you are installing     |
| Enter Account Information The specified account should have administrative access to th multiple clents, the user should have access to all clents.  Reuse Active Directory credentials User Name: Example:domain/username Password: Confirm Password:                                                                                                    | e computer. If you are installing      |
| Enter Account Information The specified account should have administrative access to all dents.  Reuse Active Directory credentials User Name: Password: Confirm Password:                                                                                                    | e computer. If you are installing      |
| Enter Account Information The specified account ehoud have administrative access to at multiple dents, the user should have access to at lents. User Name: Example domain(username Password: Confirm Password:                                                                                                    | e computer. If you are installing      |
| Erter Account Information The specified account should have administrative access to at multiple dents, the user should have access to at lents.                                                                                                    | ie computer. If you are installing     |
| Enter Account Information The specified account should have administrative access to at lensts.                                                                                                    | ne computer. If you are installing     |
| Erter Account Information The specified account should have administrative access to all dents, the user should have access to all dents. Reuse Active Directory credentials User Name: Example: domain/username Password: Confirm Password:                                                                                                    | e computer. If you are installing      |
| Erter Account Information The specified account should have administrative access to all dents. Reuse Active Directory credentials User Name: Example: domain/username Password: Confirm Password:                                                                                                    | ne computer. If you are installing     |
| Enter Account Information The specified account should have administrative access to all clerits. Reuse Active Directory credentials User Name: Example: domain/username Password: Confirm Password: Confirm Password: Save As Script F                                                                                                    | ne computer. If you are installing     |
| Enter Account Information The specified account should have administrative access to all clerits.  Reuse Active Directory credentials User Name: Example:.domain/username Password: Confirm Password: Confirm Pas | in computer. If you are installing     |
| Enter Account Information The specified account should have administrative access to all clerits.  Reuse Active Directory credentials User Name: Example:.domain/username Password: Confirm Password: Confirm Password: Confirm Password:                                                                                                    | ine computer. If you are installing    |
| Enter Account Information         The specified account should have administrative access to all dients.         Reuse Active Directory credentials         User Name:         Example: domain/username         Password:         Confirm Password:         Confirm Password:         Sever As Script         Installar         Select Package(5) to install                                                                                                    | ne computer. If you are installing     |
| Enter Account Information The specified account should have administrative access to all clerits.  Reuse Active Directory credentials User Name: Example: domain/username Password: Confirm Password: Confirm Password:  Mext > Seve As Script F  Installer  Select Package(5) to Install F F approva F approva F | re computer. If you are installing     |
| Enter Account Information The specified account should have administrative access to at lents. The specified account should have access to at lents. User Name: Example domain/username Password: Confirm Password: Confirm Password: Confirm Password: Select Package(g) to install Select Package(g) to install | re computer. If you are installing     |
| Enter Account Information The specified account should have administrative access to at lents. the specified account should have access to at lents. User Name: Example: domain/username Password: Confirm Password: Confirm Passwo | re computer. If you are installing     |
| Enter Account Information  The specified account should have administrative access to at lents.  Reuse Active Directory credentials User Name: Example:domain/username Password: Confirm Password: Confirm Passwo | e computer. If you are installing      |
| Enter Account Information  The specified account should have administrative access to at lensts.  Reuse Active Directory credentials User Name: Example: domain/username Password: Confirm Password: Confirm Password:  Installer  Installer  Ins | e computer. If you are installing      |
| Enter Account Information  The specified account should have administrative access to all dents.  Reuse Active Directory credentials User Nome: Example: domain/username Password: Confirm Password: Confirm Password: Select Package(5) to Install Select Package(5) to Install Sel | in computer. If you are installing     |
| Enter Account Information  The specified account should have administrative access to all dents.  Reuse Active Directory credentials User Name: Example: domain/username Password: Confirm Password: Confirm Password:  Intoller  Inteller  Inteller  | in computer. If you are installing     |
| Enter Account Information The specified account should have administrative access to all clerks.  Reuse Active Directory credentials User Name: Example: domain/username Password: Confirm Password: Confirm Pass | in computer. If you are installing     |
| Enter Account Information  The specified account should have administrative access to all lents.  Reuse Active Directory credentials User Name: Example domain(username Password: Confirm Password: Confirm Password: Select Package(s) to install Select Package(s) to install Sele | in computer. If you are installing     |
| Enter Account Information  The specified account should have administrative access to all lents.  Reuse Active Directory credentials User Name: Example: domain/username Password: Confirm Password: Confirm Password:  Password: Confirm Password:  Password: Confirm Password:  Password: Confirm Password: Confirm Passwor | e computer. If you are installing      |
| Enter Account Information  The specified account should have administrative access to all lents.  Reuse Active Directory credentials User Name: Example: domain/username Password: Confirm Password: Confirm Password:  Select Package(s) to Install  Generation  Select Package(s) to Install  Generation  Select Package(s) to Install  Select Package(s) to Install  Select Package(s) | e computer. If you are installing      |
| Enter Account Information  The specified account should have administrative access to all clerks.  Reuse Active Directory credentials User Name: Example: domain/username Password: Confirm Password:  Select Package(s) to install  Confirm Password:  Installer  Select Package(s) to install  Confirm Password:  Destrop a Reuse Active all parts Select Package(s) to install  Confirm Password:  Destrop a Reuse Active all parts Select Package(s) to install  Confirm Password:  Destrop a Reuse Active all parts Destrop a Reuse Active all parts Destrop a Reuse Active all parts Destrop a Reuse Active all parts Destrop a Reuse Active all parts Destrop a Reuse Active all parts Destrop a Reuse Active all parts Destrop a Reuse Destrop and parts Destrop and Destrop Backgent Destrop and Destrop Backgent Destrop and Reuse Destroper Destrop Backgent Destrop Backgent Destrop Backgent Destrop Backgent Destrop Backgent Destroper Destroper Destrop | e computer. If you are installing      |
| Enter Account Information  The specified account should have administrative access to all clerks.  Reuse Active Directory credentials User Name: Example: domain/username Password: Confirm Password:  Select Package(s) to install  Confirm Password:  Select Package(s) to install  Confirm Password:  Select Package(s) to install  Confirm Password:  Mutual Giren Appendie  Base Active Directory Control Base Active  Reuse Active Directory Control Base Active  Confirm Password:  Confirm Password:  Confirm Pass | rinh Cancel Lep                        |
| Enter Account Information  The specified account should have administrative access to all clerks.  Reuse Active Directory credentials User Name: Example.domain/username Password: Confirm Password: Confirm Password:  Select Package(s) to Install  Select Package(s) to Install  Confirm Password: Confirm Password: Confi | in computer. If you are installing     |
| Enter Account Information  The specified account should have access to at clerks.  Reuse Active Directory credentials User Name: Example: domain/username Password: Confirm Password: Confirm P | incomputer. If you are installing      |

- 9. Select Client Group from Available and click Add.
  - Select a **Storage Policy** from the drop-down list. Click **Next**.

Select the Configure for Laptop or Desktop Backup option to install

**Backup Monitor** utility. This utility allows you to view the backup job summary from the client computer without opening the CommCell Console. See Monitor - Laptop User for more information.

10.

- Enter the account information associated with an account that has Administrator rights in Domain Controller.
  - Click Next.

11. Click Next.

## 12. Select Immediate.

Click Next.

13. Click Finish.

| Client Groups                                                                                                    |                                                                                                    |
|----------------------------------------------------------------------------------------------------|----------------------------------------------------------------------------------------------------|
| Available:                                                                                                    | Selected:                                                                                                    |
| Laptop                                                                                                    | Add > Laptop Backup                                                                                                    |
|                                                                                                    | < Remove                                                                                                    |
|                                                                                                    | Add Al >>                                                                                                    |
|                                                                                                    | << Remove All                                                                                                    |
| Global Filters                                                                                                    | Use Cell level policy                                                                                                    |
| Configure For Laptop                                                                                                    | Bachups                                                                                                    |
| Storage Policy to use                                                                                                    |                                                                                                    |
|                                                                                                    |                                                                                                    |
|                                                                                                    |                                                                                                    |
|                                                                                                    |                                                                                                    |
|                                                                                                    | KBack Next > Swyr As Syrint Firich Cancel Help                                                                                                    |
|                                                                                                    |                                                                                                    |
| Installer                                                                                                    |                                                                                                    |
| Enter the install On                                                                                                    | tions for the selected Software                                                                                                    |
| Enter the histan Op                                                                                                    | uons for the selected Software                                                                                                    |
| Agent Specific Setting                                                                                                    | 5                                                                                                    |
| E Component                                                                                                    | s                                                                                                    |
| 😑 Active Di                                                                                                    | rectory                                                                                                    |
| User Accoun                                                                                                    | t Change                                                                                                    |
|                                                                                                    |                                                                                                    |
|                                                                                                    | Enter User Name and Password                                                                                                    |
|                                                                                                    | User Name:                                                                                                    |
|                                                                                                    | Password:                                                                                                    |
|                                                                                                    | Confirm Password:                                                                                                    |
|                                                                                                    |                                                                                                    |
|                                                                                                    | OK Cancel Help                                                                                                    |
|                                                                                                    |                                                                                                    |
|                                                                                                    |                                                                                                    |
| < Back                                                                                                    | Next > Save As Script Finish Cancel Help                                                                                                    |
|                                                                                                    |                                                                                                    |
| Enter Additional Install Opt                                                                                                    | 9075                                                                                                    |
|                                                                                                    |                                                                                                    |
| Installer Flags                                                                                                    |                                                                                                    |
| <ul> <li>Installer Flags</li> <li>Install Updates</li> </ul>                                                                                                    |                                                                                                    |
| Installer Flags Install Updates Reboot (Frequired) Kill Browser Processes (II                                                                                                    | require()                                                                                                    |
| Tinstaller Flags  Tinstall Updates  Reboot (Frequired)  Kill Browser Processes (il  Ignore Running Jobs                                                                                                    | reared                                                                                                    |
| Installer Flage     Trivial Updates     Reboot (ir required)     Kill Browser Processes (i     Ignore Running Jobs     Rop Chade Services (r     Stop Chade Services (r)                                                                                                    | ingano)<br>equind)<br>de par d'Ille Camcul componer                                                                                                    |
| Installer Plage     Installer Plage     Install Updates     Rebook (Frequenc)     Mil Browser Processes (I     grove Running Sale     Stop Oracle Services (Fr     Salp Oracle Services (Fr     Salp cleris that are alre     Advanced Options                                                                                                    | inceaned)<br>manned<br>dy part of the Council component                                                                                                    |
| Installer Flage     Installer Flage     Install Updates     Status     Status     S                                                                                                    | inquest)<br>Inquest)<br>any set of the Connectal component.<br>                                                                                                    |
| Installer Flage     Installer Flage     Install Updates     Install Updates     Install Updates     Install Updates     Install Provide Processes (II     Install Provide Processes (II     Install Provide Processes)     Install Provide Processes     Install Processes     Install Provide Processes                                                                                                    | regand)<br>Ngaed)<br>aly art if the Camical component.<br>                                                                                                    |
| Installer Flage     Installer Flage     Installer Stage     Installer Stage     Installer Stage Stage     Installer Stage Stage     Installer Stage Stage     Installer Stage Stage     Installer Stage Stage     Installer Stage Stage     Installer Stage Stage     Installer Stage Stage     Installer Stage Stage     Installer Stage Stage     Installer Stage Stage     Installer Stage Stage                                                                                                    | regana)<br>angana)<br>aky par ut the CanaCat component<br>and<br>canata<br>e Oky                                                                                                    |
| Instalter Flage     Mont (sprices     Status)     Status     Status                                                                                                    | rregand)<br>mamb<br>dh jart /th Cauncal component<br>utal<br>confut<br>et Cay                                                                                                    |
| Instable Flag     Mand blages     Mand blages     Mand bl                                                                                                    | ingund<br>haved)<br>by yar of the Casa Carlor Component<br>wat<br>confus<br>confus<br>e only<br>my<br>my                                                                                                    |
| Instatuse Hage     National Links     Instants of Amguend     Instants of Amguend     Instants of Amguend     Instants of Amguend     Instants     Instants                                                                                                    | reared<br>award<br>contrat of the Connoise component<br>wat<br>contrat<br>                                                                                                    |
| Instatute Hage     Instatute Hage     Instatute Hage     Instatut (Hages)     Instatut (Hages)     Instatut (                                                                                                    | reared<br>eared<br>by out of the Connoct component<br>and<br>conta.<br>e Ory.<br>ary<br>                                                                                                    |
| Instable Hage     Manual (Hopker)     Manual (Hopker)     Man                                                                                                    | reaved) ************************************                                                                                                    |
| Instable Hage     Manual Hage     Manual                                                                                                    | regand<br>maand<br>shy part of the Connect component<br>and<br>Connec<br>e day<br>e day<br>e                                                                                            |
| Instable Plage     Manual (solve)     Manual (solve)     Manual (                                                                                                    | regand<br>award<br>do you of the Connect component<br>and<br>content<br>a content<br>a conten                                                           |
| Entation Flags     Entation Flags     Entation                                                                                                    | rregand<br>mand<br>shot of the Connect composed<br>and<br>context<br>and<br>context                                                                                            |
| Entrober Hage     Entrober Hage     Entrober Hage     Entrober Hages     Entrober Hages                                                                                                    | rrepard<br>mand<br>south of the Connect component<br>with<br>context<br>a convert<br>with<br>convert<br>a convert<br>a convert                                                                                                    |
| Extender Happer     Manual Happer     Manual Happer     Manua                                                                                                    | rreamb<br>named<br>to yet of the Consci Composed<br>                                                                                                    |
| instants required          image: image: im                                                                                                    | rreamD  seared seared s                                                                                                    |
| Instable Plage<br>I ministry of magnetic<br>I means of magnetic<br>I means of | rregand<br>avand<br>abi part of the Connect component<br>and<br>conner<br>en day<br>www.<br>www. |
| Instability Happi     Instability Happi     Individual individual indinindici individual indinindici individual indinindividual individual                                                                                                    | regard<br>marenti<br>shy part of the Connect Composes<br>and<br>content<br>n day<br>www<br>www<br>content<br>content<br>co                                                                                                    |
| Instable Flags     Index of magned     Index of magned     In                                                                                                    | rregand<br>marendo<br>shar you of the Connect Composes<br>and<br>conner<br>a convert<br>a convert<br>a                                                                                                    |
| Instable Flag     Manual bydaes     Manual bydaes     Manual                                                                                                    | rregand) mandel sourced component wid contracts ar Only ar ar ar ar ar ar ar ar ar ar ar ar ar                                                                                                    |
| Instants Flags     Manual Hydraes     Manual Hydraes     Manual H                                                                                                    | reaurad)  marked  marked  contract  marked  contract  marked  contract  marked  contract  contract  contra                                                                                                    |
| Instable Higher     Instable Higher     Index of megnet     Index of megnet     I                                                                                                    | rearead<br>and consecutionsponent<br>and<br>consecutions<br>and<br>consecutions<br>and<br>and<br>and<br>and<br>and<br>and<br>and<br>and                                                                                                    |
| Instable Hape     Instable Hape     Instable Hape     Instable Hape     Instable Hape     Instable Hape     Instable Hape     Instable Hape     Instable Hape     Instable Hapes     Instable Hapes     Instable     Instable Hapes     Instable Hapes     Instable     Instable     Instable     Instable     Instable                                                                                                    | regend<br>means<br>thy part of the Consolid component<br>and<br>contra<br>en day<br>www                                                                                                    |
| Instable Higher     Manual Higher     Manual Higher     Manua                                                                                                    | regard<br>marent<br>in your of the Council component<br>and<br>counce<br>or only<br>ary<br>counce<br>or only<br>ary<br>counce<br>counce<br>cou                                                                                                    |
| Instable Hape     Index of Angend     Index of Angend     Ind                                                                                                    | rreard<br>avand<br>avand<br>contra<br>contra                                                                                                    |
| Instable Higher     Manual Higher     Manual Higher     Manua                                                                                                    | requests  served  served served served                                                                                                    |
| Instants Flags     Instants     Instant                                                                                                    | requed<br>readed<br>to define the formation property<br>and<br>to define the formation property<br>and<br>to define the formation of the formation of the                                                                                                    |
| Instable Hape     Instable Hape     Instable     Instable Hape     Instable Hape     Instable     Instable Hape     Instable Hape     Instable Hape     Instable Hape     Instable Hape     Instable Hape     Instable Hape     Instable Hape     Instable Hape     Instable Hape     Instable Hape     Instable Hape     Instable     Instable Hape     Instable Hape     Instable Hape     Inst                                                                                                    | reared<br>reared<br>reared<br>out of the Council Component<br>out<br>counts<br>a Council<br>a Council                                                                                                    |
| Instants Player     Instants Player     Instants Player     Instants Player     Instants Player     Instants Player     Instants Player     Instants Player     Instants     Instants     Instant     Instants     Instants                                                                                                    | rreard                                                                                                    |

Enter Recommended Settings for the selected Software

- **13.** You can track the progress of the job from the **Job Controller** or **Event Viewer** window.
- 14. Once the job is complete, right-click the **CommServe** computer, click **View** and then click **Admin Job History**.

15. Select Install/Upgrade/Remove Software. Click OK.

- **16.** You can view the following details about the job by right-clicking the job:
  - Items that succeeded during the job
  - Items that failed during the job
  - Details of the job
  - Events of the jobLog files of the job

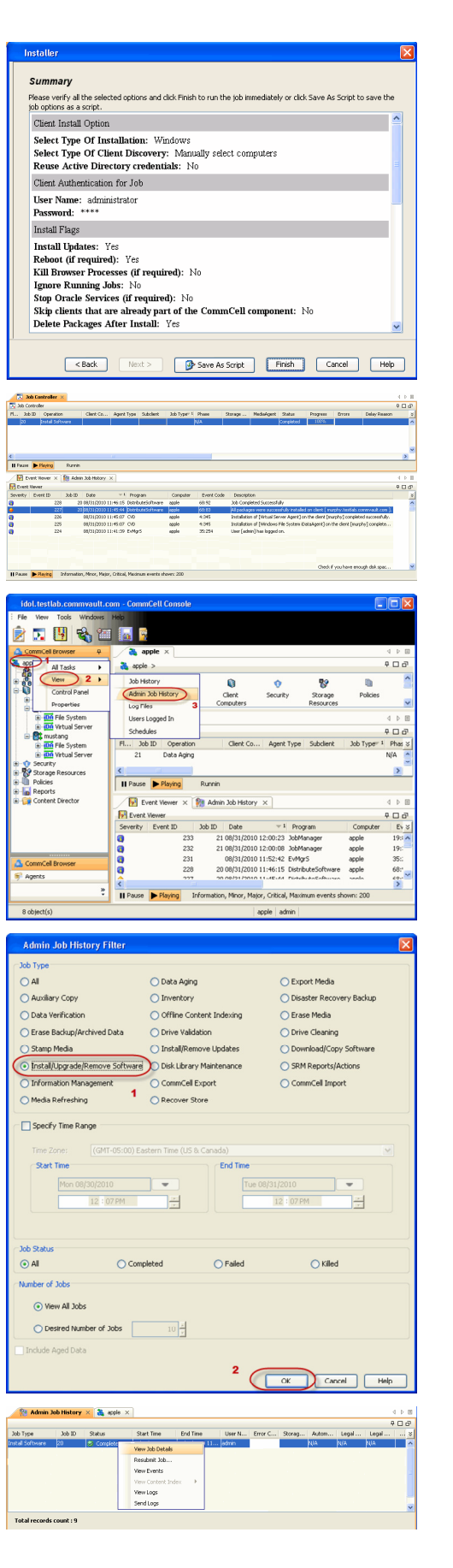

User Guide - Active Directory iDataAgent

Previous Next >

# **Getting Started - Active Directory Configuration**

< Previous Next >

# **CONFIGURATION**

1.

з.

Once installed, follow the steps given below to assign a storage policy with the default subclient:

- From the CommCell Browser, navigate to Client Computers | <Client> | Active Directory | defaultBackupSet.
  - Right-click the default subclient and then click **Properties**
- Click the **Storage Device** tab.
  - In the **Storage Policy** box, select a Storage Policy name.
  - Click OK.

Click Next > to continue.

If you do not have Storage Policy created, follow the step given below to create a storage policy.

|                                                        | G deroates        | andpase in                         |                                    |
|--------------------------------------------------------|-------------------|------------------------------------|------------------------------------|
| happy01<br>=- 👸 Client Computer Groups                 | 🚴 happy01 > l     | Client Computers >                 | Superway > DA Active E             |
| - 🔄 Client Computers                                   | Subclient Name    |                                    | Storage Policy                     |
| Brautumn_4                                             | default           |                                    | Not Assigned                       |
| a cda 2kBr2um 2                                        |                   | Backup                             |                                    |
| R Sde-suseinux64                                       |                   | Browse Backup D                    | ata                                |
| Startrek                                               |                   | List Media                         |                                    |
| E C superway                                           |                   | Red                                |                                    |
| - HP Active Directory                                  |                   | niu                                |                                    |
| P. 100 File Swtem                                      |                   | Backup History                     |                                    |
| Rt willow                                              |                   | Schedules                          |                                    |
| - 👥 Security                                           |                   | Delete                             |                                    |
| Storage Resources                                      |                   | Operation Windo                    | N                                  |
| Policies                                               |                   | Properties                         |                                    |
| Content Director                                       |                   |                                    |                                    |
|                                                        |                   |                                    |                                    |
|                                                        |                   |                                    |                                    |
|                                                        |                   |                                    |                                    |
|                                                        |                   |                                    |                                    |
| Subclient Properties of                                | default           |                                    |                                    |
| ()                                                     |                   |                                    |                                    |
| Activity Control                                       | ncryption         | Open Files F                       | ailure Actions                     |
| General Content Filters                                | Pre/Post Proce    | ess Security                       | Storage Device                     |
|                                                        |                   |                                    |                                    |
| Data Storage Policy                                    |                   | - Kan Mara                         |                                    |
| Data tra                                               | isier option Deu  | upilication                        |                                    |
|                                                        |                   |                                    |                                    |
| Storage Policy:                                        |                   |                                    |                                    |
| Storage Policy.                                        |                   | _ }                                |                                    |
| DiskLibrarv1(superwav) (1                              | )                 |                                    | Data Paths                         |
|                                                        |                   | /                                  |                                    |
|                                                        |                   |                                    |                                    |
| Incremental Storage Policy:                            |                   | N/A                                |                                    |
|                                                        |                   |                                    |                                    |
|                                                        |                   |                                    | Data Paths                         |
|                                                        |                   |                                    |                                    |
|                                                        |                   |                                    |                                    |
| Create Storage Policy                                  | ]                 |                                    |                                    |
|                                                        | J                 |                                    |                                    |
|                                                        |                   |                                    |                                    |
|                                                        |                   |                                    |                                    |
|                                                        |                   |                                    |                                    |
|                                                        |                   |                                    |                                    |
|                                                        | _                 |                                    |                                    |
|                                                        |                   | OK Ca                              | ncel Help                          |
|                                                        |                   |                                    |                                    |
|                                                        |                   |                                    |                                    |
| Subclient Properties of default                        |                   |                                    |                                    |
| Activity Control Excrystion Down Files Eaks            | e Advers          |                                    |                                    |
| General Content Filters Pre/Post Process Security      | Storage Device    |                                    |                                    |
| Data Storage Policy Data Transfer Option Deduplication |                   |                                    |                                    |
|                                                        | Create Storage Pa | licy Wizard                        |                                    |
| Storage Hokyi                                          | We Bully          |                                    |                                    |
|                                                        | Create Stora      | ge Policy Wizard                   |                                    |
|                                                        |                   |                                    |                                    |
|                                                        | Data Pathe        |                                    |                                    |
| Cruste Stream Drivy                                    | This wizard guid  | es you minough the creation of a S | torage Hosey and its Primary Copy. |
|                                                        |                   |                                    |                                    |
|                                                        | Press Next to car | true.                              |                                    |

OK Cancel

#### 1. Click Create Storage Policy.

- 2. Follow the prompts displayed in the Storage Policy Wizard. The required options are mentioned below:
  - Select the Storage Policy type as Data Protection and Archiving and click Next.
  - Enter the name in the Storage Policy Name box and click Next.
  - From the **Library** list, click the name of a disk library to which the primary copy should be associated and then click **Next**.

Ensure that you select a library attached to a MediaAgent operating in the current release.

- From the MediaAgent list, click the name of a MediaAgent that will be used to create the primary copy and then click Next.
- $\circ\;$  For the device streams and the retention criteria information, click Next to accept default values.
- $\circ~$  Select Yes to enable deduplication for the primary copy.
- From the **MediaAgent** list, click the name of the MediaAgent that will be used to store the Deduplication store.

Type the name of the folder in which the deduplication database must be located in the Deduplication Store Location or click the Browse button to select the folder and then click **Next**.

 $\circ~$  Review the details and click Finish to create the Storage Policy.

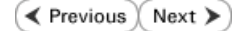

# **Getting Started - Active Directory Backup**

< Previous Next >

Once the storage policy is configured, you are ready to perform your first backup.

Active Directory iDataAgent can backup the following data types, modifiable, and non-modifiable attributes of an object.

| SUPPORTED DATA TYPES                        | NON-MODIFIABLE ATTRIBUTES OF AN OBJECT                             |  |  |  |
|---------------------------------------------|--------------------------------------------------------------------|--|--|--|
| Attributes on each supported Windows object | ObjectGUID                                                         |  |  |  |
| Computer                                    | ObjectSid                                                          |  |  |  |
| Contact                                     | PrimaryGroupID                                                     |  |  |  |
| Group                                       | BadPasswordTime                                                    |  |  |  |
| IntetOrgPerson                              | LastLogoff                                                         |  |  |  |
| MSMQ Queue Alias                            | LastLogon                                                          |  |  |  |
| Organizational Unit                         | 1emberOf                                                           |  |  |  |
| Printer                                     | PwdLastSet (only if adldaptool.exe was executed before the backup) |  |  |  |
| User                                        | JSNChanged                                                         |  |  |  |
| Shared Folder                               | ISNCreated                                                         |  |  |  |
| Configuration                               | WhenChanged                                                        |  |  |  |
| Schema                                      | WhenCreated                                                        |  |  |  |
| ForestDNSZones                              | DistinguishedName                                                  |  |  |  |
|                                             | UserAccountControl                                                 |  |  |  |
|                                             | Delete Objects                                                     |  |  |  |
|                                             | rootDSE object                                                     |  |  |  |

The following section provides step-by-step instructions for performing your first backup:

- From the CommCell Browser, navigate to Client Computers | <Client> | Active Directory | defaultBackupSet.
  - Right-click the default subclient and click **Backup**.

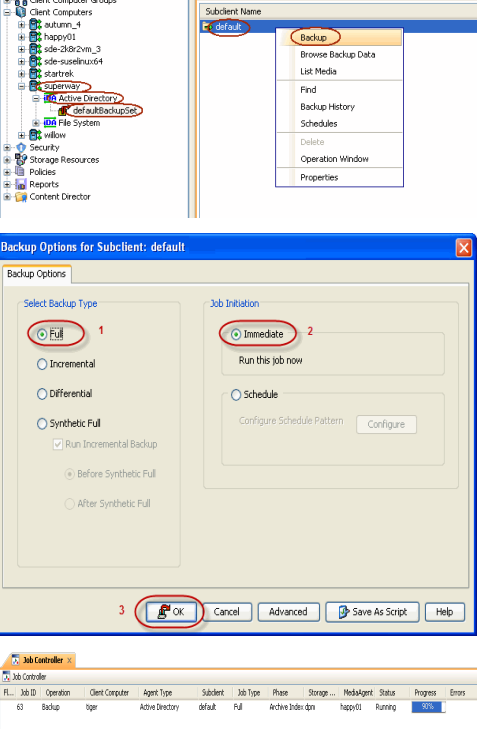

💣 defaultBackupSet 🛛 🗙

🚵 happy01 > 📦 Client Computers > 🊉 superway > 📴 Active 🛙

Cell Browser

01 ent Computer Group

- 2. Click Full as backup type and then click Immediate.
  - Click OK.

1.

- **3.** You can track the progress of the job from the **Job Controller** window of the CommCell console.
- 4. Once the job is complete, view the job details from the **Backup History**. Right-click the **Subclient** and select **Backup History**.

5. Click **OK**.

- 6. You can view the following details about the job by right-clicking the job:
  - Items that failed during the job
  - Items that succeeded during the job
  - Details of the job
  - Events of the job
  - Log files of the job
  - Media associated with the job

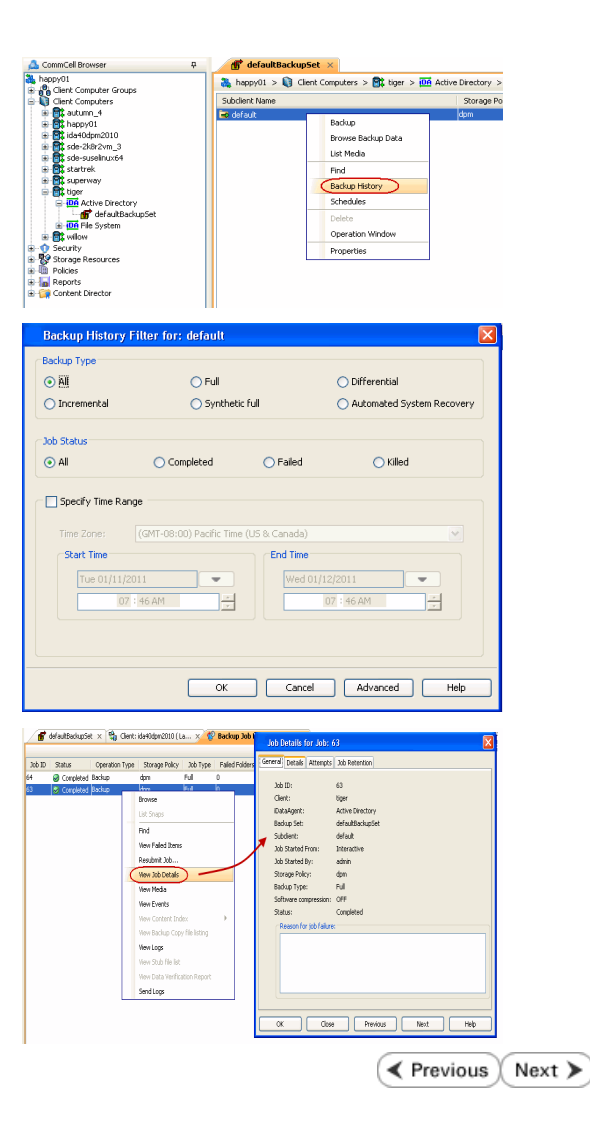

# **Getting Started - Active Directory Restore**

After your first backup, you are ready to perform your first restore.

| WHAT GETS RESTORED                          | WHAT DOES NOT GET RESTORED                                         |  |  |  |
|---------------------------------------------|--------------------------------------------------------------------|--|--|--|
| Attributes on each supported Windows object | bjectGUID                                                          |  |  |  |
| Computer                                    | IbjectSid                                                          |  |  |  |
| Contact                                     | rimaryGroupID                                                      |  |  |  |
| Group                                       | BadPasswordTime                                                    |  |  |  |
| IntetOrgPerson                              | LastLogoff                                                         |  |  |  |
| MSMQ Queue Alias                            | LastLogon                                                          |  |  |  |
| Organizational Unit                         | MemberOf                                                           |  |  |  |
| Printer                                     | PwdLastSet (only if adldaptool.exe was executed before the backup) |  |  |  |
| User                                        | ISNChanged                                                         |  |  |  |
| Shared Folder                               | ISNCreated                                                         |  |  |  |
| Configuration                               | WhenChanged                                                        |  |  |  |
| Schema                                      | WhenCreated                                                        |  |  |  |
| ForestDNSZones                              | DistinguishedName                                                  |  |  |  |
|                                             | UserAccountControl                                                 |  |  |  |
|                                             | Delete Objects                                                     |  |  |  |
|                                             | rootDSE object                                                     |  |  |  |

# **PERFORM A RESTORE**

It is recommended that you perform a restore operation immediately after your first full backup to understand the process. Keep in mind that any object or attribute is restored to the same location from where it is backed up. The following section explains how to restore the Common Name (CN) **Guests**.

- From the CommCell Browser, navigate to Client Computers | <Client> | Active Directory | defaultBackupSet
  - Right-click the default subclient and then click Browse Backup Data.

2. Click OK.

1.

3.

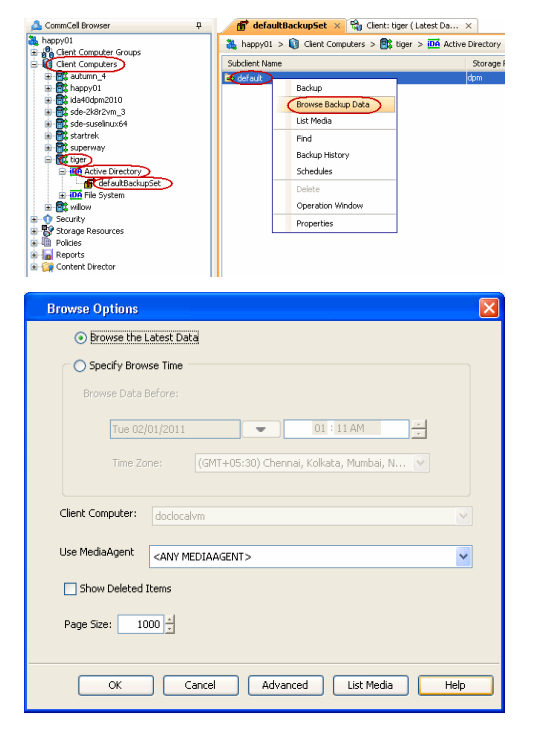

< Previous

Next >

• Expand the **defaultBackupSet** and navigate to the required Domain Component.

• Select the CN Guest.

All the attributes of the object are selected by default.

For the first restore job, select any object with smaller data size.

- Click Recover All Selected.
- 4. By default, the object and its attributes are restored to the same location from where they are backed up.

If you have modified the object or attribute after the first backup, you may loose the changes.

- **5.** Click the **Job Initiation** tab.
  - Select Immediate to run the job immediately.
  - Click OK.

- 6. You can monitor the progress of the restore job in the **Job Controller** window of the CommCell Console.
- 7. Once the restore job has completed, right-click the **defaultBackupSet** , point to **View** and then click **Restore History**.

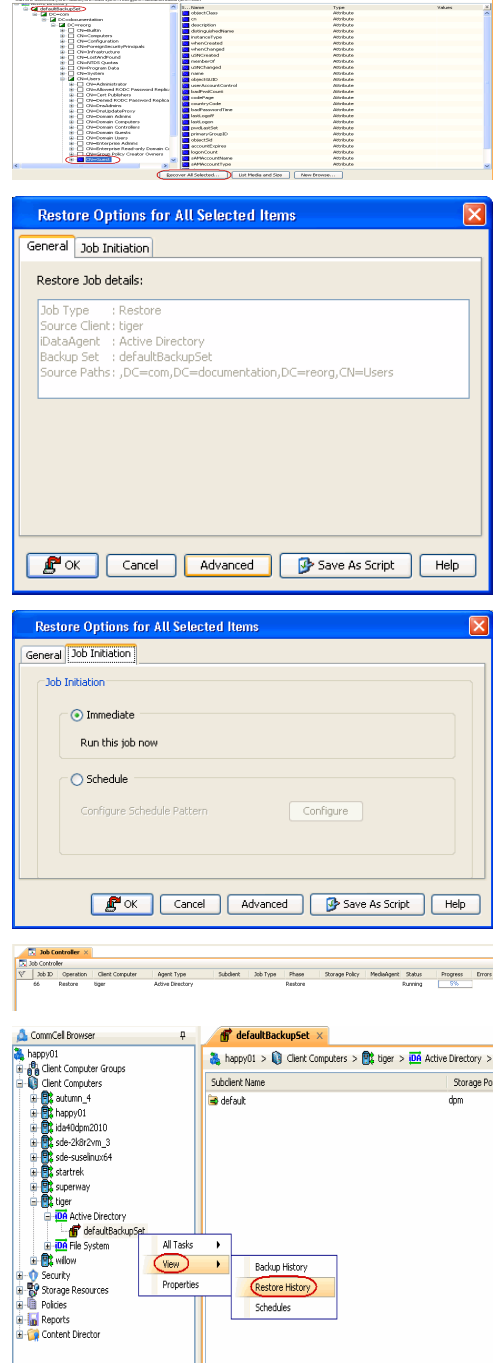

8. Click OK.

| Restore History Filter for: defaultBackupSet                             | ×    |
|--------------------------------------------------------------------------|------|
| Destination Client Computer:                                             |      |
| All Clients 🗸 🗸                                                          |      |
| Specify Time Range                                                       |      |
| Time Zone: (GMT+05:30) Chennai, Kolkata, Mumbai, 😒                       |      |
| Start Time End Time                                                      |      |
| Je 02/01/2011                                                            |      |
| 11:02 PM - 11:02 PM -                                                    |      |
|                                                                          |      |
|                                                                          |      |
|                                                                          |      |
|                                                                          |      |
| _Job Type                                                                | 1    |
|                                                                          |      |
| Recovery/Retrieve Stub Recall                                            |      |
|                                                                          | ), j |
|                                                                          |      |
| Job Status                                                               |      |
| All Ocompleted Failed Killed                                             |      |
|                                                                          | J.   |
|                                                                          |      |
| OK Cancel Advanced Help                                                  |      |
|                                                                          |      |
|                                                                          |      |
| defaultBackupSet × 🕸 Restore Job History of de ×                         |      |
|                                                                          |      |
| ver Jobs Stub Recall Jobs                                                |      |
| ID Status Started Time End Time No. of Objects Destination Client User M |      |
| Completed 2011/07/04 11:07:05 2011/07/04 11:07:46 1 tiger admin          | ame  |
| View Restore Items                                                       | ame  |
| View Job Details                                                         | ame  |
| Dut-                                                                     | lame |
| Paths<br>View Events                                                     | Jame |
| Paths<br>View Events                                                     | Jame |
| Paths<br>View Events<br>View Logs<br>Send Loos                           | Jame |
| Paths<br>View Events<br>View Logs<br>Send Logs<br>Sead Augs              | lame |

- 9. You can view the following details about the job by right-clicking the job:
  - View Restore Items

You can view them as Successful, Failed, Skipped or All.

- View Job Details
- View Events of the restore job.
- View Log files of the restore job
- **10.** Once the restore jobs complete successfully, verify that the restored objects/attributes are available in the domain controller.

#### CONGRATULATIONS - YOU HAVE SUCCESSFULLY COMPLETED YOUR FIRST BACKUP AND RESTORE.

If you want to further explore this Agent's features read the **Advanced** sections of this documentation.

< Previous (Next >)

# **Advanced - Active Directory Configuration**

# **TABLE OF CONTENTS**

#### Understanding the CommCell Console

Creating a Subclient to Backup Specific Organizational Units

Modifying User Accounts for Active Directory

#### **Enabling Restore of Passwords**

#### Configuring Pre/Post Processing for Backups

Setting up Pre/Post Processes Setting up Pre/Post Processes to Run During Failures Changing User Account for Executing Pre/Post Commands

### Modifying an Agent, BackupSet or Subclient

Deleting an Agent, BackupSet or Subclient

# UNDERSTANDING THE COMMCELL CONSOLE

Active Directory *i*DataAgent uses following main components to perform backup and restore operations from the CommCell Console.

 $\ensuremath{\textbf{Backup Set}}$  - collective information of all the data that needs to be backed up for the client.

Subclient - defines the data to be backed up.

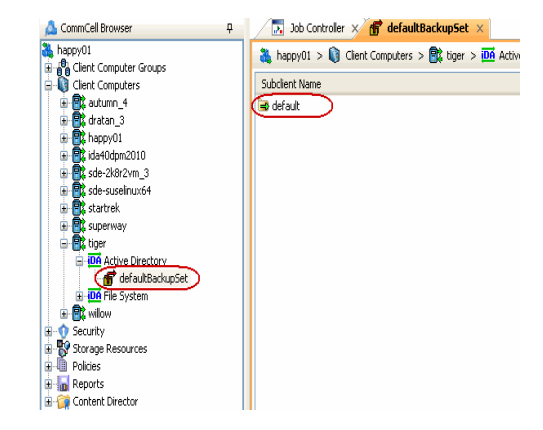

# **CREATING A SUBCLIENT TO BACKUP SPECIFIC ORGANIZATIONAL UNITS**

The default subclient contains the entire active directory database. You can create user defined subclient to manage and back up specific Domain Components (DC), Organizational Units (OU) or Common Names (CN).

- 1. From the CommCell Browser, navigate to **Client Computers | <***Client>* **| Active Directory | Backup Set**.
- 2. Right-click the Backup Set, point to All Tasks and then click New Subclient.
- 3. In the Subclient Name box, type a name.
- 4. Click the Storage Device tab.
- 5. In the Storage Policy list, click a storage policy name.
- 6. Click the **Content** tab.
- 7. Click Browse.
- 8. Select the organizational unit to be backed up and click Add.

Repeat this step to include all the organizational units to be backed up.

When you add an organizational unit to a subclient, it is automatically excluded from the default subclient.

- 9. Click Close.
- 10. Click OK.

# **MODIFYING USER ACCOUNT FOR THE ACTIVE DIRECTORY SERVER**

The Active Directory account information is used to verify the rights to back up and restore data from the Active Directory Server. During the deployment you can specify the user account information. However, if the user account information for the active directory server changes, you must update the user account information.

1. From the CommCell Browser, navigate to **Client Computers | < Client >**.

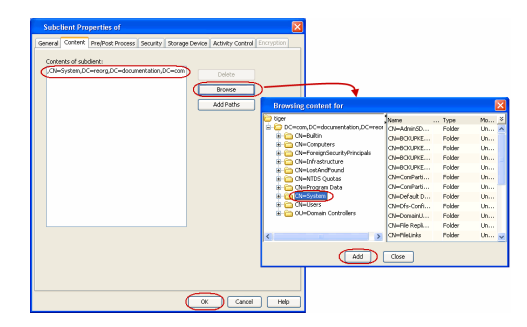

- 2. Right-click the Active Directory and click Properties.
- 3. Click Change Account.
- 4. Enter the username and password for the user account which has rights to back up and restore data from the Active Directory Server.
- 5. Click **OK**.
- 6. Click OK.

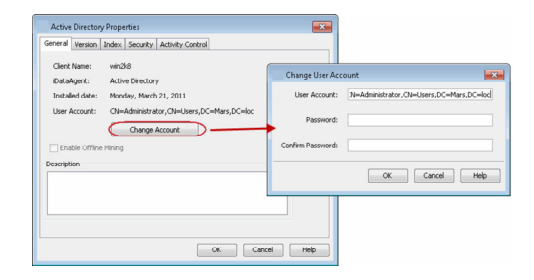

# **ENABLING RESTORE OF PASSWORDS**

You must run adLdapTool.exe on the client before your first backup to enable restores of passwords for Users and Computers. Follow the steps given below to run this utility:

- 1. Login to client computer using the user account, which has administrative privileges for the domain and Active Directory Schema.
- 2. Open the Command Prompt and navigate to the following location:

<Install Directory>\Base

3. Enter the following command:

adLdapTool.exe <domain\_name\domain\_administrator\_user\_name> <password> -hostserver <fully\_qualified\_directory\_host\_server\_name> port 389 <LDAP\_port\_number> -setschema 1

#### If you are running the adLdapTool.exe utility on a ADAM or LDS Server, enter the following command:

adLdapTool.exe <domain\_name\domain\_administrator\_user\_name> <password> -hostserver <fully\_qualified\_directory\_host\_server\_name> port <instance LDAP port number> -adam -setschema 1

The adLdapTool sets following values to the searchFlags attributes of "Unicode-Pwd" and "SID-History" found under CN=Schema and Cn=Configuration:

Value for Unicode-Pwd - 0x0000008

Value for SID-History - 0x0000009

Due to this setting, Active Directory will preserve these two attributes on deletion.

# **CONFIGURING PRE/POST PROCESSING FOR BACKUPS**

#### SETTING UP PRE/POST PROCESSES

You can add and modify Pre/Post processes for a subclient. These are batch files or shell scripts that you can run before or after certain job phases. For example, you can use an echo command to check the level of a backup. Similarly, you can include a case statement within a script to run specific operations based on the level of the backup job.

A Save As Script file can also be run as a pre/post process, if you include the absolute path of the associated input file in the script file.

- 1. From the CommCell Browser, navigate to Client Computers | <*Client*> | Active Directory | BackupSet.
- 2. Right-click the <**Subclient**> in the right pane, and then click **Properties**.
- 3. Click the Pre/Post Process tab.
- 4. Depending on the process you want to set up, click the corresponding **Browse** button.
- 5. Select the batch file or shell script and then click OK.

| Subclient P   | roperties of         |             |                |                 |            |
|---------------|----------------------|-------------|----------------|-----------------|------------|
| General Conte | nt Pre/Post Process  | Security    | Storage Device | Activity Contro | Encryption |
| PreBackup pr  | ocess:               |             |                |                 |            |
|               |                      |             |                |                 | Browse     |
| PostBackup p  | rocess:              |             |                |                 |            |
|               |                      |             |                | L               | Browse     |
| 📃 Run Post    | Backup Process for a | ll attempts |                |                 |            |
| Run As: N     | int Selected         |             |                | ſ               | Change     |
|               |                      |             |                |                 |            |
|               |                      |             |                |                 |            |
|               |                      |             | ОК             | Cancel          | Help       |
|               |                      |             |                |                 |            |

### SETTING UP POST PROCESSES TO RUN DURING FAILURES

By default, a specified post process command is executed only on successful completion of the scan or backup operation or if the job is killed.

Use the following steps to run a post process even if the scan or backup operation did not complete successfully. For example, this may be useful to bring a database online or release a snapshot.

1. From the CommCell Browser, navigate to Client Computers | <*Client*> | Active Directory | BackupSet.

- 2. Right-click the <**Subclient**> in the right pane, and then click **Properties**.
- 3. Click the **Pre/Post Process** tab.
- 4. Select the Run Post Backup Process for all attempts check box.
- 5. Click **OK.**

| Subclient Properties of                                                              |
|--------------------------------------------------------------------------------------|
| General Content Pre/Post Process Security Storage Device Activity Control Encryption |
| PreBackup process: Browse                                                            |
| PostBackup process:                                                                  |
| Run Post Backup Process for all attempts.                                            |
| Run As: Not Selected Change                                                          |
|                                                                                      |
| OK Cancel Help                                                                       |

enc Sto

Change

OK Cancel Help

Run Post, Backup Process for all attemp

## CHANGING USER ACCOUNTS FOR EXECUTING PRE/POST COMMANDS

You must specify the user account and password required for executing the Pre/Post commands.

- 1. From the CommCell Browser, navigate to **Client Computers | <***Client>* **| Active Directory | BackupSet.**
- 2. Right-click the *Subclient* in the right pane, and then click **Properties**.
- 3. Click the Pre/Post Process tab.
- 4. Click Change.
- 5. Select one of the following user accounts:
  - **Use Local System Account** Select this option to use the local system account on the MediaAgent for executing the Pre/Post Process commands.
  - Impersonate User Select this option to use an authenticated user account for executing Pre/Post commands. However, if the specified user account is not available on the MediaAgent, backup jobs using Pre/Post commands will fail.
- 6. Click **OK**.

# MODIFYING AN AGENT, BACKUPSET OR SUBCLIENT

The following table describes the properties that can configured from the agent, backup set and subclient levels.

| OPTION                                        | DESCRIPTION                                                                                                    | RELATED TOPICS             |
|-----------------------------------------------|----------------------------------------------------------------------------------------------------|----------------------------|
| Create New Index on Full<br>Backup            | This option accelerates Full or On Demand backups and is enabled by default. Subsequently, when you perform a browse and restore operation, the default browse displays data up to the most recent full backup. To browse and restore older data you have to use the options to browse before or between specific dates. |                            |
|                                               | When disabled, Full or On Demand backups may be slower. However, the default browse displays all data in the entire retention period; not just one full backup cycle.                                                                                                    |                            |
|                                               | Use the following steps to configure this option for all subclients. This option can also be set for the individual backups when initiating the job.                                                                                                    |                            |
|                                               | 1. From the CommCell Browser, navigate to Client Computers   <client>.</client>                                                                                                    |                            |
|                                               | 2. Right-click the Active Directory and click Properties.                                                                                                    |                            |
|                                               | 3. Click the <b>Index</b> tab.                                                                                                    |                            |
|                                               | 4. Select the Create new index on Full Backup check box.                                                                                                    |                            |
|                                               | 5. Click <b>OK</b> .                                                                                                    |                            |
| Convert to Full Backup<br>on Indexing Failure | Use this option to ensure that the backup does not fail if the index is irretrievable. When disabled, the backup will fail if the index is irretrievable.                                                                                                    |                            |
|                                               | 1. From the CommCell Browser, navigate to <b>Client Computers   &lt;<i>Client</i>&gt;.</b>                                                                                                    |                            |
|                                               | 2. Right-click the Active Directory and click Properties.                                                                                                    |                            |
|                                               | 3. Click the <b>Index</b> tab.                                                                                                    |                            |
|                                               | 4. Select the <b>Convert to full backup on indexing failures</b> check box.                                                                                                    |                            |
|                                               | 5. Click <b>OK</b> .                                                                                                    |                            |
| Change Storage Policies                       | You can modify the storage policies in any of the following situations:                                                                                                    | Refer to Storage Policies. |
|                                               | • To include a different media for the backup operation.                                                                                                    |                            |
|                                               | • To use a storage policy with a different retention criteria.                                                                                                    |                            |
|                                               | You can change the storage policies from the subclient level.                                                                                                    |                            |
|                                               | 1. From the CommCell Browser, right-click the subclient.                                                                                                    |                            |
|                                               | 2. Click <b>Properties</b> .                                                                                                    |                            |

|                               | 3. Click Storage Device.                                                                                                    |                                               |
|-------------------------------|----------------------------------------------------------------------------------------------------|-----------------------------------------------|
|                               | 4. Select the <b>Storage policy</b> from the drop-down menu.                                                                                                    |                                               |
| Devenue - Deelver Ceter       | 5. Click <b>OK</b> .                                                                                                    |                                               |
| Subclient                     | Ponaming BackupSet:                                                                                                    |                                               |
|                               | The frame the Commonly Browcer, paying to the Client Commuters 1 - Clients 1 Active                                                                                                    |                                               |
|                               | Directory.                                                                                                    |                                               |
|                               | 2. Right-click the <b><i>Backup Set</i></b> , and then click <b>Properties.</b>                                                                                                    |                                               |
|                               | 3. In the <b>Backup Set</b> box, type a name.                                                                                                    |                                               |
|                               | 4. Click <b>OK</b> .                                                                                                    |                                               |
|                               | Renaming subclient:                                                                                                    |                                               |
|                               | <ol> <li>From the CommCell Browser, navigate to Client Computers   <client>   Active<br/>Directory   <backup set="">.</backup></client></li> </ol>                                                                              |                                               |
|                               | 2. Right-click the < <i>user-defined Subclient</i> >, and then click <b>Properties.</b>                                                                                                    |                                               |
|                               | 3. In the <b>Storage Policy</b> list, click a storage policy name.                                                                                                    |                                               |
|                               | 4. Click <b>OK</b> .                                                                                                    |                                               |
| Data Transfer Options         | You can efficiently configure the available resources for transferring data secured by data                                                                                                    | Refer to Data Compression and                 |
|                               | <ul> <li>Finable or disable Data Compression either on the client or the MediaAgent</li> </ul>                                                                                                    | Network Bandwidth Throttling.                 |
|                               | <ul> <li>Configure the transfer of data in the network using the options for Network Bandwidth<br/>Throttling and Network Agents.</li> </ul>                                                                                    |                                               |
|                               | You can configure the data transfer options.                                                                                                    |                                               |
|                               | 1. From the CommCell Browser, navigate to <b>Client Computers   <i>Client&gt;</i>   Active</b>                                                                                                    |                                               |
|                               | Directory   BackupSet.                                                                                                    |                                               |
|                               | 2. Right-click the <b>Subclient</b> in the right pane, and then click <b>Properties</b> .                                                                                                    |                                               |
|                               | 3. Click the <b>Storage Device</b> tab.                                                                                                    |                                               |
|                               | 4. Click the <b>Data Transfer Option</b> tab.                                                                                                    |                                               |
|                               | 5. Choose the appropriate software compression option for this subclient.                                                                                                    |                                               |
|                               | 6. Select the <b>Throttle Network Bandwidth</b> check box, and set the required bandwidth.                                                                                                    |                                               |
|                               | 7. Click <b>OK.</b>                                                                                                    |                                               |
| View Data Paths               | You can view the data paths associated with the primary storage policy copy of the selected storage policy or incremental storage policy. You can also modify the data paths including their priority from the subclient level. |                                               |
|                               | <ol> <li>From the CommCell Browser, navigate to Client Computers   <client>   Active<br/>Directory   BackupSet.</client></li> </ol>                                                                                             |                                               |
|                               | 2. Right-click the <b>Subclient</b> in the right pane, and then click <b>Properties</b> .                                                                                                    |                                               |
|                               | 3. Click the <b>Storage Device</b> tab.                                                                                                    |                                               |
|                               | 4. In the <b>Storage Policy</b> list, click a storage policy name.                                                                                                    |                                               |
|                               | 5. Click Data Paths.                                                                                                    |                                               |
| Configure Activity<br>Control | You can enable backup and restore operations from the agent and subclient level. However, you can enable restore operations only from the agent level.                                                                          | Refer to Activity Control.                    |
|                               | 1. From the CommCell Browser, navigate to <b>Client Computers</b>   <i><client></client></i>                                                                                                    |                                               |
|                               | 2. Right-click the < <i>Client</i> > or < <i>Subclient</i> > in the right pane, and then click <b>Properties</b> .                                                                                                    |                                               |
|                               | 3. Click the <b>Activity Control</b> tab and select or clear option(s) as desired.                                                                                                    |                                               |
|                               | 4. Click <b>OK.</b>                                                                                                    |                                               |
| Configure User Security       | You can configure user security from the agent or subclient level.                                                                                                    | Refer to User Administration<br>and Security. |
|                               | You can perform the following functions:                                                                                                    |                                               |
|                               | <ul> <li>Identify the user groups to which this CommCell object is associated.</li> <li>Associate this object with a user group.</li> </ul>                                                                                     |                                               |
|                               | <ul> <li>Disassociate this object from a user group.</li> </ul>                                                                                                    |                                               |
|                               | 1. From the CommCell browser, right-click the subclient.                                                                                                    |                                               |
|                               | 2. Click <b>Properties.</b>                                                                                                    |                                               |
|                               | 3. Click <b>Security</b> .                                                                                                    |                                               |
|                               | 4. Select the appropriate user groups to which you want to associate to the CommCell object                                                                                                    |                                               |
|                               | from the <b>Available Groups</b> pane, and then move the user group to the <b>Associated</b><br><b>Groups</b> pane.                                                                                                    |                                               |

|                                                | 5. Click <b>OK</b> .                                                                                                    |                                     |
|------------------------------------------------|----------------------------------------------------------------------------------------------------|-------------------------------------|
| Enable/Disable Data<br>Encryption              | You can enable data encryption from the suclient level.Encryption must be enabled at the client level prior to configuring any instances residing on that client.                                                 | Refer to Data Encryption.           |
|                                                | 1. From the CommCell browser, right-click the subclient.                                                                                                    |                                     |
|                                                | 2. Click <b>Properties.</b>                                                                                                    |                                     |
|                                                | 3. Click Encryption.                                                                                                    |                                     |
|                                                | 4. Select the desired encryption.                                                                                                    |                                     |
|                                                | 5. Click <b>OK</b> .                                                                                                    |                                     |
| View Software Version<br>and Installed Updates | The <b>Version</b> tab, at the Agent level displays the software version and post-release service packs and updates installed for the component.                                                                  |                                     |
|                                                | 1. From the CommCell browser, right-click the agent.                                                                                                    |                                     |
|                                                | 2. Click <b>Properties</b> .                                                                                                    |                                     |
|                                                | 3. Click Version.                                                                                                    |                                     |
|                                                | 4. Click <b>OK.</b>                                                                                                    |                                     |
| CommCell Configuration<br>Report               | The CommCell Configuration Report provides the properties of the CommServe, MediaAgents, clients, agents, SRM agents, subclients, and storage policies within the CommCell based on the selected filter criteria. | Refer to CommCell<br>Configuration. |
|                                                | 1. From the CommCell Browser, double-click <b>Reports</b> icon.                                                                                                    |                                     |
|                                                | 2. Select CommCell Configuration.                                                                                                    |                                     |
|                                                | 3. Click <b>Run</b> .                                                                                                    |                                     |

# **DELETING AN AGENT, BACKUPSET OR SUBCLIENT**

The following sections describe the steps involved in deleting an agent, backupset or subclient.

When you delete an instance or backupset, the associated data is logically deleted and you can no longer access the corresponding data from CommCell Console for recovery purposes.

Refer to the troubleshooting article on Recovering Data Associated with Deleted Clients and Storage Policies for information on how to recover data if you accidentally delete an entity.

## DELETING AN AGENT

You need to uninstall or DeConfigure the agent software from the client computer before deleting from CommCell Browser. After you delete the client software, you can either leave the corresponding data intact for appropriate action or you can remove the data immediately. If you choose to remove the data immediately, you must delete the agent from the CommCell Browser. If you delete the agent, all of the agent's data is irretrievably lost.

- You cannot delete an agent while operations for that agent are running.
- 1. From the CommCell Browser, navigate to Client Computers | <Client>.
- 2. Right-click the **<**Agent**>**, and then click **Delete**.
- 3. A confirmation message is displayed with the following message:

This operation will permanently delete the data backed up from this level and it cannot be restored.

4. Click **OK** to continue with the deletion operation., or click **No** to abort the deletion.

# DELETING A BACKUPSET

Consider the following before deleting a Backup Set:

- You cannot delete a default Backup Set.
- Schedules associated with the Backup Set are also automatically deleted.
- 1. From the CommCell Browser, navigate to Client Computers | <Client> | <Agent>.
- 2. Right-click the *Backup Set*, and then click **Delete**.
- 3. A confirmation message is displayed, asking if you want to delete the Backup Set.

Click No to cancel the deletion and retain the Backupset, or click Yes to continue the deletion.

#### DELETING A SUBCLIENT

Consider the following before deleting a subclient:

• You cannot delete a default subclient.

- Schedules associated with the subclient are also automatically deleted.
- 1. From the CommCell Browser, navigate to Client Computers | <Client> | <Agent> | <Backup Set>.
- 2. Right-click the *subclient>* that you want to delete, and then click **Delete**.
- 3. A confirmation message is displayed, asking if you want to delete the subclient.

Click **No** to cancel the deletion and retain the subclient, or click **Yes** to continue the deletion.

Back to Top

# Advanced – Active Directory Backup

# TABLE OF CONTENTS

#### Full Backup

**Incremental Backups** 

## **Differential Backups**

#### Synthetic Full Backups

Running Synthetic Full Backups Running an Incremental Backup Before or After a Synthetic Full Backup Verifying Synthetic Full Backups Ignoring Errors in Synthetic Full Backups Accelerated Synthetic Full Backups (DASH Full)

#### Scheduling a Backup

**Managing Jobs** 

Restarting Jobs Controlling Jobs

Additional Options

# FULL BACKUP

Full backups provide the most comprehensive protection of data.

- From the CommCell Browser, navigate to <*Client*> | Active Directory | defaultBackupSet.
- 2. Right click the <**Subclient**> and click **Backup**.
- 3. Select Full as backup type and Immediate to run the job immediately.
- 4. Click **OK**.

You can track the progress of the job from the **Job Controller** or **Event Viewer** window. When the backup has completed, the Job Controller displays **Completed**.

# **RELATED TOPICS**

#### Scheduling

Provides comprehensive information on scheduling jobs.

#### Job Management

Provides comprehensive information on managing jobs.

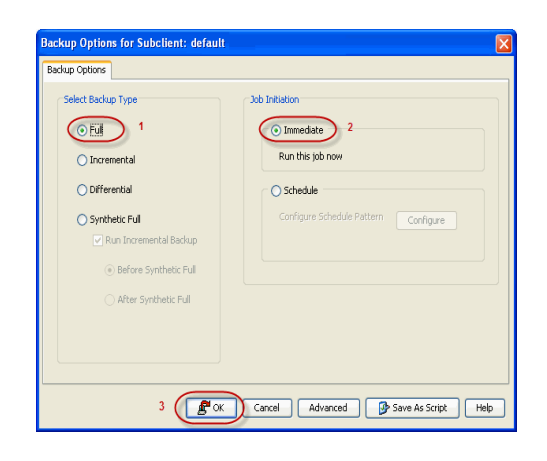

# **INCREMENTAL BACKUP**

An incremental backup contains only data that is new or has changed since the last backup, regardless of the type. On average, incremental backups consume less media and use less resources than full backups.

The illustration on the right clarifies the nature of full and incremental backups.

Follow steps given below to perform an incremental backup:

- From the CommCell Browser, navigate to <*Client*> | Active Directory | defaultBackupSet.
- 2. Right click the <**Subclient**> and click **Backup**.
- 3. Select **Incremental** as backup type and **Immediate** to run the job immediately.
- 4. Click OK.

You can track the progress of the job from the **Job Controller**. When the backup has completed, the **Job Controller** displays **Completed**.

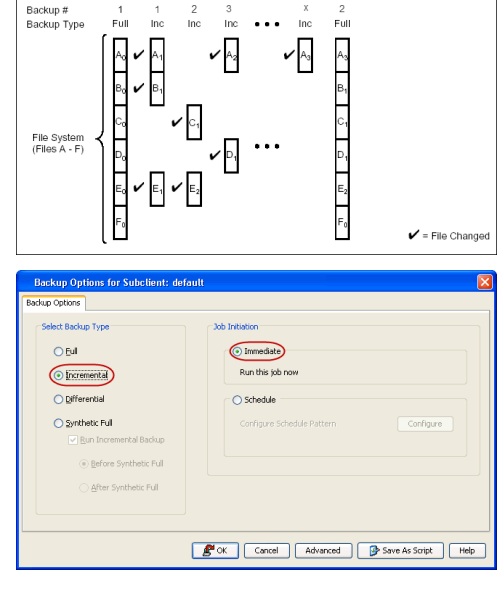

# **DIFFERENTIAL BACKUP**

A differential backup contains only the data that is new or has changed since the last full backup. Like incremental backups, differential backups also consume less media and use less resources than full backups. Differential backups are cumulative. This means that each differential backup contains all changes accumulated since the last full backup. Each successive differential backup contains all the changes from the previous differential backup.

The illustration on the right demonstrates the nature of differential backups. For simplicity, assume there is a file system that contains six files as represented in the figure.

- From the CommCell Browser, navigate to <*Client*> | Active Directory | defaultBackupSet.
- 2. Right click the <**Subclient**> and click **Backup**.
- 3. Select **Differential** as a backup type and **Immediate** to run the job immediately.
- 4. Click **OK**.

You can track the progress of the backup job from the **Job Controller**. When the backup has completed, the **Job Controller** displays **Completed**.

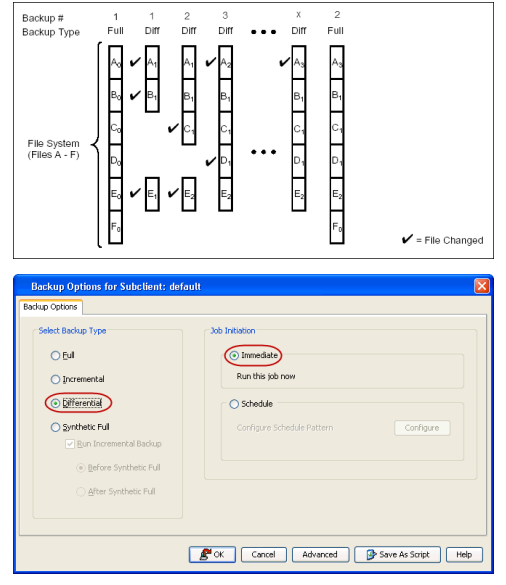

# SYNTHETIC FULL BACKUP

A synthetic full backup is a synthesized backup, created from the most recent full backup and subsequent incremental and/or differential backups. The resulting synthetic full backup is identical to a full backup for the subclient.

Unlike full, incremental, and differential backups, a synthetic full backup does not actually transfer data from a client computer to the backup media. Therefore, they do not use any resources on the client computer.

Synthetic full backups are media-based; they read backup data from one media and simultaneously write (restore) the result to the new active media within the same media group. As a result, synthetic full backups require that at least two media drives for the same storage policy be available at the time the job is started. Synthetic full backups cannot be performed on subclients where the storage policy is associated with a stand-alone drive.

# RUNNING SYNTHETIC FULL BACKUPS

Synthetic full backups can either be started manually or scheduled to occur at regular intervals. Do not concurrently run more than one synthetic full backup, especially synthetic full backups with multiple streams.

- 1. From the CommCell Console, navigate to *Client* | **Active Directory** | **defaultBackupSet**.
- 2. Right click the <**Subclient**> and click **Backup**.
- 3. From the Backup Options window, select Synthetic Full for Backup Type.
- 4. Select Immediate for Job Initiation.
- 5. Click OK.

You can track the progress of the backup job from the **Job Controller**. When the backup has completed, the **Job Controller** displays **Completed**.

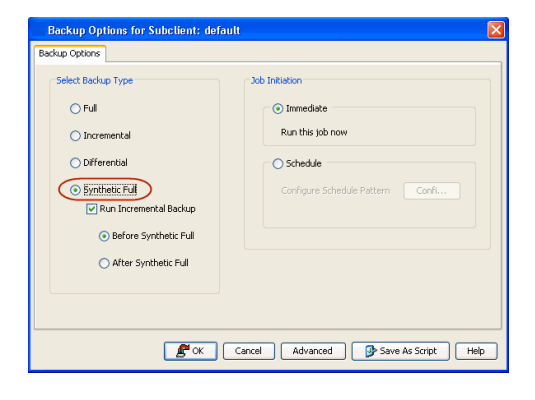

## RUNNING AN INCREMENTAL BACKUP BEFORE OR AFTER A SYNTHETIC FULL BACKUP

An incremental backup can be run either before or after a synthetic full backup.

- Running an incremental backup before the synthetic full ensures that any new or recently changed data is included in the synthetic full.
- Running an incremental backup after the synthetic full ensures that any new or recently changed data since the backup that occurred prior to the synthetic full, but was not included in the synthetic full, is backed up by the incremental.

The sections below describe the steps to run an incremental backup before or after a synthetic full backup:

1. From the CommCell Console, navigate to <*Client*> | Active Directory |

#### defaultBackupSet.

- 2. Right click the <**Subclient**> and click **Backup**.
- 3. From the Backup Options window, select Synthetic Full for Backup Type.
- Select Run Incremental Backup and then select Before Synthetic Full or After Synthetic Full options.
- 5. Select Immediate for Job Initiation.
- 6. Click **OK**.

You can track the progress of the backup job from the **Job Controller**. When the backup has completed, the **Job Controller** displays **Completed**.

## VERIFYING SYNTHETIC FULL BACKUPS

This option ensures that files that have not backed up by incremental jobs since the last full backup are backed up by the next incremental.

For example: If you perform the conventional full backup only once for a given subclient and then perform incremental (or differential) backups and periodic synthetic full backups. After the conventional full backup, a file is added to the subclient and the file has a time stamp older than the time of full backup. In such scenario, the file will never get backed up. Eventually, such files may be pruned and no backup of such files will be available.

The illustration on the right explains the necessity of verifying synthetic full backups.

In order to overcome this problem, it is recommended to verify the synthetic full backups job periodically as follows:

- From the CommCell Console, navigate to <*Client*> | Active Directory | defaultBackupSet.
- 2. Right click the <**Subclient**> and click **Backup**.
- 3. From the Backup Options dialog box, select Synthetic Full.
- 4. Click Advanced.
- 5. In the Advanced Backup Options dialog box, click the Data tab.
- 6. Select Verify Synthetic Full. Click OK to continue.
- 7. Click OK.

## **IGNORING ERRORS IN SYNTHETIC FULL BACKUPS**

Errors encountered in synthetic full backups can be ignored, even if backup media is partially corrupted. Errors such as inability to read data (bad tape, files missing on disk media, etc.) will be ignored when this option is enabled.

- 1. From the CommCell Console, navigate to *Client>* | **Active Directory** | **defaultBackupSet**.
- 2. Right click the subclient and click **Backup**.
- 3. From the Backup Options dialog box, select Synthetic Full.
- 4. Click Advanced.
- 5. In the Advanced Backup Options dialog box, click the Data tab.
- 6. Select Verify Synthetic Full and then select Ignore Error in Synthetic Full.
- 7. Click OK to close the Advanced Backup Options dialog box.
- 8. Click **OK** .

## ACCELERATED SYNTHETIC FULL BACKUPS (DASH FULL)

When a storage policy copy is deduplicated, synthetic full backups can be created in an accelerated mode to significantly reduce the copy duration. This is done by identifying and transferring the data signatures (instead of the data itself) to the target wherever possible.

Learn more...

# SCHEDULING A BACKUP

Follow the steps given below to schedule a data protection operation:

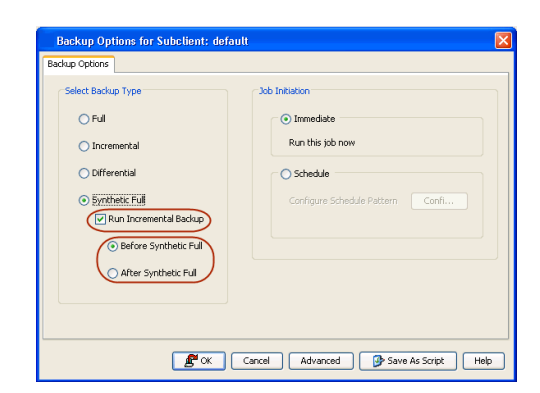

✓ A2

₽

SVD EUII

Subclient (Files A - F) Inc. Syn. Ful

🖌 🗛

x <sup>F₀</sup>

A

stamp is added File Chan

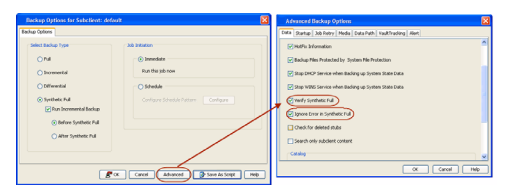
- From the CommCell Console, navigate to <*Client*> | Active Directory | defaultBackupSet
  - Right-click the Subclient and click Backup
- Select the **Backup type**.
  - Click Schedule.
  - Click the **Configure** button.

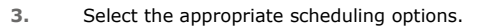

For example, use the following steps to create a weekly schedule:

- Type a name for the schedule in the **Schedule Name** box.
- Click Weekly.
- In the **Start Time** box type or select the schedule start time.
- Click and select the days to run the schedule.
- Click OK.
- 4. When the schedule is run, the **Job Controller** window will display the job as shown in the sample image.
- 5. Once the job is complete, you can view the job details from the Backup History.
  Right-click the Subclient and select View Job Details.

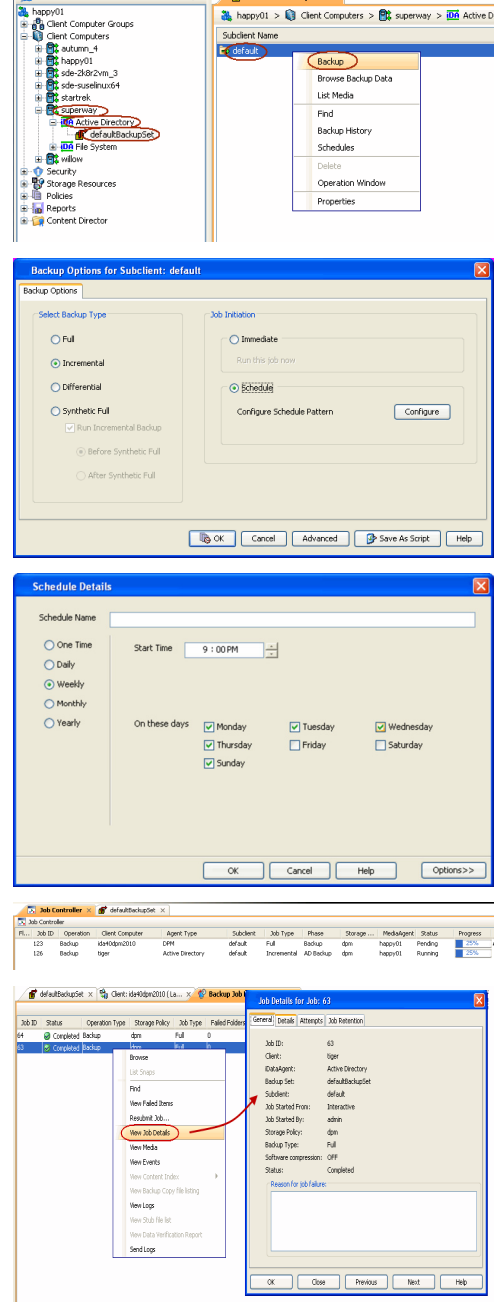

📅 defaultBackupSet 🗙

## **MANAGING JOBS**

Jobs can be managed in a number of ways. The following sections provide information on the different job management options available:

## **RESTARTING JOBS**

Jobs that fail to complete successfully are automatically restarted based on the job restartability configuration set in the Control Panel. Keep in mind that changes made to this configuration will affect all jobs in the entire CommCell.

To Configure the job restartability for a specific job, you can modify the retry settings for the job. This will override the setting in the Control Panel. It is also possible to override the default CommServe configuration for individual jobs by configuring retry settings when initiating the job. This configuration, however, will apply only to the specific job.

Backup jobs for this Agent are resumed from the point-of-failure.

#### CONFIGURE JOB RESTARTABILITY AT THE COMMSERVE LEVEL

- 1. From the CommCell Browser, click Control Panel icon.
- 2. Select Job Management.
- Click Job Restarts tab and select a Job Type.
   Select Restartable to make the job restartable.
  - Change the value for Max Restarts to change the maximum number of times the Job Manager will try to restart a job.
  - Change the value for **Restart Interval (Mins)** to change the time interval between attempts for the Job Manager to restart the job.
- 4. Click **OK.**

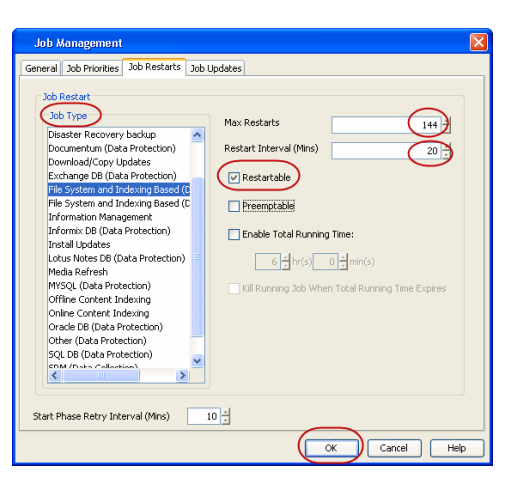

#### CONFIGURE JOB RESTARTABILITY FOR AN INDIVIDUAL JOB

- From the CommCell Console, navigate to <*Client*> | Active Directory | <*Backup* Set>.
- 2. Right-click the **Subclient** and select **Backup**.
- 3. Click Advanced.
- 4. In the **Advanced Backup Options** dialog box, click the **Job Retry** tab.
- Select Enable Total Running Time and specify the maximum elapsed time before a job can be restarted or killed.

Select **Kill Running Jobs When Total Running Time Expires** to kill the job after reaching the maximum elapsed time.

- 6. Select Enable Number Of Retries and specify the number of retries.
- 7. Click OK.

#### CONTROLLING JOBS

The following controls are available for running jobs in the Job Controller window:

| SUSPEND | Temporarily stops a job. A suspended job is not terminated; it can be restarted at a later time.                                                                                                    |
|---------|----------------------------------------------------------------------------------------------------|
| RESUME  | Resumes a job and returns the status to Waiting, Pending, Queued, or Running. The status depends on the availability of resources, the state of the Operation Windows, or the Activity Control setting. |
| KILL    | Terminates a job.                                                                                                    |

#### SUSPENDING A JOB

- 1. From the Job Controller of the CommCell Console, right-click the job and select Suspend.
- 2. The job status may change to Suspend Pending for a few moments while the operation completes. The job status then changes to Suspended.

#### **RESUMING A JOB**

- 1. From the Job Controller of the CommCell Console, right-click the job and select Resume.
- 2. As the Job Manager attempts to restart the job, the job status changes to Waiting, Pending, or Running.

#### **KILLING A JOB**

- 1. From the Job Controller of the CommCell Console, right-click the job and select Kill.
- Click Yes when the confirmation prompt appears if you are sure you want to kill the job. The job status may change to Kill Pending for a few moments while the operation completes. Once completed, the job status will change to Killed and it will be removed from the Job Controller window after five minutes.

## **ADDITIONAL OPTIONS**

The following table describes the available additional options to further refine your backup operations:

| OPTION          | DESCRIPTION                                                                                      | RELATED TOPICS            |
|-----------------|--------------------------------------------------------------------------------------------------|---------------------------|
| Startup Options | The Startup Options are used by the Job Manager to set priority for resource allocation. This is | Refer to Job Priority and |

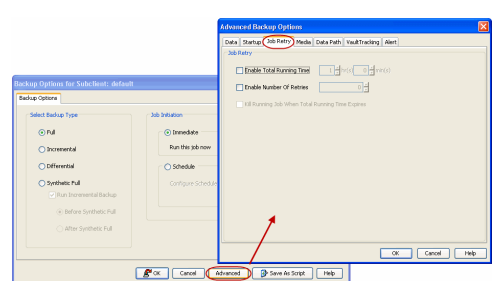

|                              | useful to give higher priority to certain jobs. You can set the priority as follows:                                                                                                    | Priority Precedence.                   |
|------------------------------|----------------------------------------------------------------------------------------------------|----------------------------------------|
|                              | 1. From the CommCell Browser, navigate to Client Computers   <client>   Active</client>                                                                                                    |                                        |
|                              | Directory   Backup Set.                                                                                                    |                                        |
|                              | 2. Right-click the <b>Subclient</b> in the right pane and click <b>Backup</b> .                                                                                                    |                                        |
|                              | 3. Click <b>Advanced</b> and click <b>Startup</b> tab.                                                                                                    |                                        |
|                              | 4. Select the <b>Change Priority</b> checkbox.                                                                                                    |                                        |
|                              | 5. Enter a priority number - 0 is the highest priority and 999 is the lowest priority.                                                                                                    |                                        |
|                              | 6. Select the <b>Start up in suspended State</b> check box to start the job in a suspended state.                                                                                                    |                                        |
| Δlerts                       | 7. Click <b>OK</b> .                                                                                                    | Refer to Alerts.                       |
| AICHO                        | This option enables users or user groups to get automatic notification on the status of the data protection job. Follow the steps given below to set up the criteria to raise notifications/alerts:                                                                                                    |                                        |
|                              | <ol> <li>From the CommCell Browser, navigate to Client Computers   <client>   Active<br/>Directory   Backup Set.</client></li> </ol>                                                                                                    |                                        |
|                              | 2. Right-click the <b>Subclient</b> in the right pane and click <b>Backup</b> .                                                                                                    |                                        |
|                              | 3. Click <b>Advanced</b> and select the <b>Alert</b> tab.                                                                                                    |                                        |
|                              | 4. Click Add Alert.                                                                                                    |                                        |
|                              | <ol> <li>From the Add Alert Wizard dialog box, select the required threshold and notification<br/>criteria and click Next.</li> </ol>                                                                                                    |                                        |
|                              | 6. Select the required notification types and click <b>Next</b> .                                                                                                    |                                        |
|                              | 7. Select the recipients and click <b>Next</b> .                                                                                                    |                                        |
|                              | 8. Click Finish.                                                                                                    |                                        |
|                              | 9. Click <b>OK</b> .                                                                                                    |                                        |
| Command Line Backups         | Command Line Interface enables you to perform backups or restore from the command line.<br>The commands can be executed from the command line or can be integrated into scripts.                                                                                                    | Refer to Command Line<br>Interface.    |
|                              | You can also generate command line scripts for specific operations from the CommCell Browser using the <b>Save As Script</b> option.                                                                                                    |                                        |
| CommCell Readiness<br>Report | The CommCell Readiness Report provides you with vital information, such as connectivity and readiness of the Client, MediaAgent and CommServe. It is useful to run this report before performing the data protection or recovery job. Follow the steps given below to generate the report:                                                      | Refer to CommCell Readiness<br>Report. |
|                              | 1. From the <b>Tools</b> menu in the CommCell Console, click <b>Reports</b> .                                                                                                    |                                        |
|                              | 2. Navigate to Reports   CommServe   CommCell Readiness.                                                                                                    |                                        |
|                              | 3. Click the <b>Client</b> tab and click the <b>Modify</b> button.                                                                                                    |                                        |
|                              | 4. In the Select Computers dialog box, clear the Include All Client Computers and All Client Groups check box.                                                                                                    |                                        |
|                              | 5. Select the client from the <b>Exclude</b> list.                                                                                                    |                                        |
|                              | 6. Click the <b>Include &gt;</b> button.                                                                                                    |                                        |
|                              | 7. Click <b>OK</b> .                                                                                                    |                                        |
|                              | 8. Click the <b>MediaAgent</b> tab.                                                                                                    |                                        |
|                              | 9. Clear the Include All MediaAgents checkbox.                                                                                                    |                                        |
|                              | 10. Select the MediaAgent from the <b>Exclude</b> list.                                                                                                    |                                        |
|                              | 11. Click <b>Include &gt;</b> .                                                                                                    |                                        |
|                              | 12. Click <b>Run</b> .                                                                                                    |                                        |
|                              | The generated report is displayed.                                                                                                    |                                        |
| Backup Job Summary<br>Report | The Backup Job Summary Report provides you with information about all the backup jobs that are run in last 24 hrs for a specific subclient. You can get information such as status, time, data size etc. for each backup job. It is useful to run this report after performing the backup. Follow the steps given below to generate the report: | Refer to Backup Job Summary<br>Report. |
|                              | 1. From the <b>Tools</b> menu in the CommCell Console, click <b>Reports</b> .                                                                                                    |                                        |
|                              | 2. Navigate to Reports   Jobs   Job Summary.                                                                                                    |                                        |
|                              | 3. Click <b>Data Management</b> on the <b>General tab</b> in the right pane.                                                                                                    |                                        |
|                              | 4. Select the Computers tab.                                                                                                    |                                        |
|                              | 5. Click <b>Subclient</b> and select the <b>Edit</b> tab.                                                                                                    |                                        |
|                              | 6. Navigate to Client Computers   <client>   File System   Backup Set   Subclient.</client>                                                                                                    |                                        |
|                              | 7. Click Run.                                                                                                    |                                        |
| Data Path Options            | Data Protection operations use a default Library, MediaAgent, Drive Pool, and Drive as the Data                                                                                                    | Refer Change Data Path.                |

|                                           | Path. You can use this option to change the data path if the default data path is not available.<br>Follow the steps given below to change the default data path:                                                                                        |                                                   |
|-------------------------------------------|----------------------------------------------------------------------------------------------------|---------------------------------------------------|
|                                           | 1. From the CommCell Browser, navigate to Client Computers   <client>   Active<br/>Directory   Backup Set.</client>                                                                                                    |                                                   |
|                                           | 2. Right-click the <b>Subclient</b> in the right pane and click <b>Backup</b> .                                                                                                    |                                                   |
|                                           | 3. Click Advanced and select the Data Path tab.                                                                                                    |                                                   |
|                                           | 4. Select the MediaAgent and Library.                                                                                                    |                                                   |
|                                           | 5. Select the <b>Drive Pool</b> and <b>Drive</b> for optical and tape libraries.                                                                                                    |                                                   |
|                                           | 6. Click <b>OK</b> .                                                                                                    |                                                   |
| Index Cache Server                        | Index Cache Server provides the facility to automatically continue data protection operations when there are job failures due to loss of connectivity to the index. You can configure the Index Cache Server as follows:                                 | Refer to Index Cache Server for more information. |
|                                           | 1. From the CommCell Browser, navigate to <b>Storage Resources   MediaAgent</b> .                                                                                                    |                                                   |
|                                           | 2. Right-click the < MediaAgent> and click Properties.                                                                                                    |                                                   |
|                                           | 3. Click the <b>Catalog</b> tab and ensure that the <b>Index Cache Server</b> is configured.                                                                                                    |                                                   |
|                                           | 4. From the CommCell Browser, navigate to Client Computers   <client>   Active<br/>Directory   Backup Set.</client>                                                                                                    |                                                   |
|                                           | 5. Right-click the <b>Subclient</b> in the right pane and click <b>Backup</b> .                                                                                                    |                                                   |
|                                           | 6. Click Advanced.                                                                                                    |                                                   |
|                                           | <ol> <li>Make sure that the Use shared profile if present with transaction logging option is<br/>selected.</li> </ol>                                                                                                    |                                                   |
|                                           | 8. Click <b>OK</b> .                                                                                                    |                                                   |
| Start New Media                           | The Start New Media option enables you to start the data protection operation on a new media.<br>This feature provides control over where the data physically resides. Use the following steps to<br>start the data protection operation on a new media: | Refer to Start New Media.                         |
|                                           | 1. From the CommCell Browser, navigate to Client Computers   <client>   Active<br/>Directory   Backup Set.</client>                                                                                                    |                                                   |
|                                           | 2. Right-click the <b>Subclient</b> in the right pane and click <b>Backup</b> .                                                                                                    |                                                   |
|                                           | 3. Click <b>Advanced</b> and select the <b>Media</b> tab.                                                                                                    |                                                   |
|                                           | 4. Select the <b>Start New Media</b> check box.                                                                                                    |                                                   |
|                                           | 5 Click OK                                                                                                    |                                                   |
| Mark Media Full                           | J. Click <b>CK</b> .                                                                                                    | Refer to Export Media.                            |
|                                           | protection job. This option prevents another job from writing to this media. Follow the steps given below:                                                                                                    |                                                   |
|                                           | 1. From the CommCell Browser, navigate to Client Computers   <client>   Active Directory   Backup Set.</client>                                                                                                    |                                                   |
|                                           | 2. Right-click the <b>Subclient</b> in the right pane and click <b>Backup</b> .                                                                                                    |                                                   |
|                                           | 3. Click Advanced and select Media tab.                                                                                                    |                                                   |
|                                           | 4. Select the Mark Media Full on Success check box.                                                                                                    |                                                   |
|                                           | 5. Click <b>OK</b> .                                                                                                    |                                                   |
| Allow other Schedules to<br>use Media Set | The Allow Other Schedules to use Media Set option allows jobs that are part of the schedule or schedule policy and using the specific storage policy to start a new media. It also prevents other jobs from writing to the same set of media.            | Refer to Creating an<br>Exportable Media Set.     |
|                                           | 1. From the CommCell Browser, navigate to Client Computers   <client>   Active<br/>Directory   Backup Set.</client>                                                                                                    |                                                   |
|                                           | 2. Right-click the <b>Subclient</b> in the right pane and click <b>Backup</b> .                                                                                                    |                                                   |
|                                           | 3. Click Advanced and select the Media tab.                                                                                                    |                                                   |
|                                           | 4. Select the Allow Other Schedules To Use Media Set check box.                                                                                                    |                                                   |
|                                           | 5. Click <b>OK</b> .                                                                                                    |                                                   |
| Reserve Resources<br>Before Scan          | Media is reserved for a job when the job is ready to write data. You can use this option to reserve the media during the initial phase of the job. Follow the steps given below to reserve media:                                                        |                                                   |
|                                           | 1. From the CommCell Browser, navigate to Client Computers   <client>   Active Directory   Backup Set.</client>                                                                                                    |                                                   |
|                                           | 2. Right-click the <b>Subclient</b> in the right pane and click <b>Backup</b> .                                                                                                    |                                                   |
|                                           | 3. Click <b>Advanced</b> and select the <b>Media</b> tab.                                                                                                    |                                                   |
|                                           | 4. Select the <b>Reserve Resources before Scan</b> check how                                                                                                    |                                                   |
|                                           |                                                                                                    |                                                   |

| Extended Data Retention | This option allows you to extend the expiration date of a specific job. This will override the default retention set at the corresponding storage policy copy. Follow the steps given below to extend the expiration date:                                   | Refer to Extended Retention<br>Rules.                |
|-------------------------|----------------------------------------------------------------------------------------------------|------------------------------------------------------|
|                         | 1. From the CommCell Browser, navigate to Client Computers   <client>   Active Directory   Backup Set.</client>                                                                                                    |                                                      |
|                         | 2. Right-click the <b>Subclient</b> in the right pane and click <b>Backup</b> .                                                                                                    |                                                      |
|                         | 3. Click <b>Advanced</b> and select the <b>Media</b> tab.                                                                                                    |                                                      |
|                         | 4. Select one of the following options:                                                                                                    |                                                      |
|                         | • Infinite - Select this option to extend the expiration date by infinite number of days                                                                                                    |                                                      |
|                         | <ul> <li>Number of day - Select this option to specify the number of days to extend the<br/>expiration date and then enter the number of days.</li> </ul>                                                                                                    |                                                      |
|                         | 5. Click <b>OK</b> .                                                                                                    |                                                      |
| Vault Tracker           | This feature provides the facility to manage media that is removed from a library and stored in offsite locations. Depending on your VaultTracker setup, select the required options. Use the following steps to access and select the VaultTracker options. | Refer to VaultTracker or<br>VaultTracker Enterprise. |
|                         | 1. From the CommCell Browser, navigate to Client Computers   <client>   Active Directory   Backup Set.</client>                                                                                                    |                                                      |
|                         | 2. Right-click the <b>Subclient</b> in the right pane and click <b>Backup</b> .                                                                                                    |                                                      |
|                         | 3. Click Advanced and select the VaultTracking tab.                                                                                                    |                                                      |
|                         | 4. Select the required options.                                                                                                    |                                                      |
|                         | 5. Click <b>OK</b> .                                                                                                    |                                                      |

# **Browse Data - Active Directory**

## TABLE OF CONTENTS

#### **Understanding the Browse Window**

Browse Data Latest Data Data Before a Specified Time Data Between a Specified Time

**Browse from Copies** 

List Media

Full Backup Transparent Browse Find a File or Directory Image/No-Image Browse Establish the Page Size for a Browse Browse Using Media Agent

## UNDERSTANDING THE BROWSE WINDOW

Browse provides an easy-to-use convenience to search and restore data.

You can open the browse window from client, agent, backup-set or subclient level. The sub levels displayed in the browse window is based on where you start the browse operation.

## SELECTING OBJECTS FROM THE BROWSE WINDOW FOR RESTORE

The browse window displays objects and consists of two parts:

- The left pane displays the object tree at the selected level.
- The right pane displays the contents of the selected object.

Note that the window displays only the data that was obtained by a backup. Data that is excluded by a filter, or data which did not exist as of the specified browse time does not appear in the window.

Selections follow these rules:

- All selections are recursive.
- Clicking a box again causes the selection to be cleared.
- If you select an object in the left pane, then all of its contents are selected.
- You can select a specific object in the right pane.

Selection status is revealed by the selection icons as follows:

|          | Indicates that the object is not selected for restoration.                                                                             |
|----------|----------------------------------------------------------------------------------------------------|
|          | Indicates that a portion of the object is selected for restoration. i.e., only some of the child object(s) within the selected object. |
| <b>1</b> | Indicates that the entire object, including all of its child objects, are selected for restoration.                                    |

## **BROWSE DATA**

The option to browse the backup data provides the facility to view and restore the data that was backed up. The following sections explain how to browse the backup data.

## LATEST DATA

Follow the steps given below to view the latest data backed up by a backup set:

- 1. From the CommCell Browser, navigate to **Client Computers | <***Client>* **| Active Directory**.
- 2. Right-click a Backup Set and click All Tasks | Browse/Browse Backup Data.
- 3. Click **OK**.

The latest data backed up by all the subclients is displayed in the **Client Browse** tab.

# 

List Media Provides comprehensive information on media management and prediction.

**RELATED TOPICS** 

| Clent: tiger (Labest Data )               |                        |           |        | ÷ 🗆 |
|-------------------------------------------|------------------------|-----------|--------|-----|
| rrent Selected:,DC=reorg,DC=documentation | .DC=com                |           |        |     |
| Active Directory S No                     | re                     | Туре      | Values |     |
| B defaultBackupSet                        | ect/Class              | Attribute |        |     |
| b DC=con                                  | tinguishedNane         | Attribute |        |     |
| DOWSCONSTRUCTION I ins                    | tanceType              | Attribute |        |     |
| · Calento ·                               | enCreated              | Attribute |        |     |
| COMPANY I II                              | enChanged              | Attribute |        |     |
| 🐷 🖂 CN=Configur 🛄 SU                      | shefs                  | Attribute |        |     |
| - OleForeign: US                          | VCreated               | Attribute |        |     |
| 🔹 🗌 Oli=Infrastri 🔲 us                    | VChanged               | Attribute |        |     |
| OV=LostAnd na                             | ne -                   | Attribute |        |     |
| CONHINES OF CO                            | ectGUED                | Attribute |        |     |
|                                           | ationTime              | Attribute |        |     |
| Chelliers                                 | ceLogoff               | Attribute |        |     |
| CU+Conain C kx                            | loutDuration           | Attribute |        |     |
|                                           | KOutObservation/Window | Attribute |        |     |
|                                           | koutThreshold          | Attribute |        |     |
|                                           | xPwdAge                | Attribute |        |     |
| 🗆 ni                                      | ProdAge                | Attribute |        |     |
| i ni                                      | Pvd.angth              | Attribute |        |     |
|                                           | driedCountAtl.astProm  | Attribute |        |     |
| 🗆 ne                                      | dRid                   | Attribute |        |     |
| D PM                                      | dProperties            | Attribute |        |     |
| D pe                                      | d-listoryLength        | Attribute |        |     |
| 1 ob                                      | ec5d                   | Attribute |        |     |
| Se Se                                     | verState               | Attribute |        |     |
| دى []                                     | SCompet                | Attribute |        |     |
|                                           | driedCount             | Attribute |        |     |

#### DATA BEFORE A SPECIFIED TIME

You can initiate multiple browse operations to compare objects and attributes from different point-in-time. Follow the steps given below to browse the data backed up before specified time:

- 1. From the CommCell Browser, navigate to Client Computers | <Client> | Active Directory.
- 2. Right-click a Backup Set and click All Tasks | Browse/Browse Backup Data.
- 3. Select Specify Browse Time.
- 4. Select a date and time to Browse Data Before it.
- 5. Click **OK**.

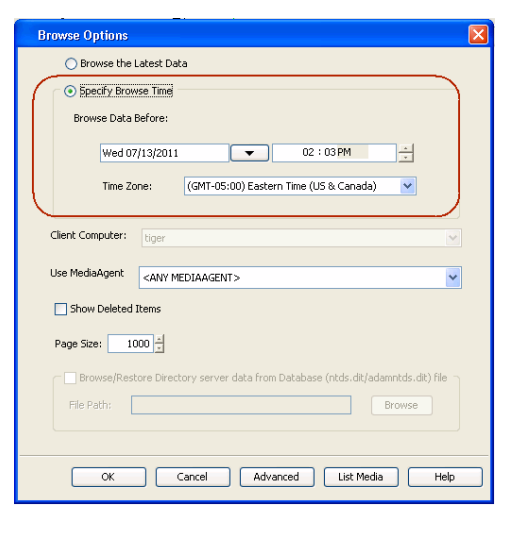

#### DATA BETWEEN A SPECIFIED TIME

You can initiate multiple browse operations to compare objects and attributes from different point-in-time. Follow the steps given below to browse data between specified time:

- 1. From the CommCell Browser, navigate to **Client Computers** | <*Client*> | Active **Directory**.
- 2. Right-click a Backup Set and click **All Tasks** | **Browse/Browse Backup Data**.
- 3. Select Specify Browse Time.
- 4. Select a date and time to Browse Data Before it.
- 5. Click Advanced.
- 6. In the Advanced Browse Options dialog box, select Exclude Data Before.
- 7. Select the date and time to exclude the data before it from the browse operation.
- 8. Click OK in the Advanced Browse Options dialog box .
- 9. Click **OK** in the **Browse Options** dialog box.

## **BROWSE FROM COPIES**

By default, when a browse operation is requested, the software attempts to browse from the storage policy copy with the lowest copy precedence. If the data that you want to browse was already pruned from the primary copy, the software searches the other copies of the storage policy, starting from the copy with the lowest copy precedence to a copy with the highest copy precedence.

This feature is useful in the following conditions:

- The media containing protected data for a particular copy has been removed from the storage library, you can choose to browse from a copy whose media are inside the library.
- Allows browsing from a copy that accesses faster disk media rather than slower tape media.
- When media drives used by a particular copy are busy with another operation, this helps in browsing from a different copy to avoid resource conflicts.
- 1. From the CommCell Browser, navigate to Client Computers | <*Client*> | Active Directory.
- 2. Right-click a Backup Set and click All Tasks | Browse/Browse Backup Data.
- 3. From the Browse Options dialog box, click Advanced.
- 4. In the Advanced Browse Options dialog box select the Browse from copy precedence option.

If you specify a copy precedence number for a browse operation, the software searches only the storage policy copy with that precedence number in all storage policies used for

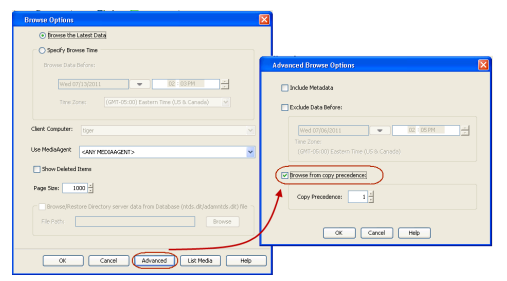

| Browse Options                                                                                             |                                             |
|----------------------------------------------------------------------------------------------------|---------------------------------------------|
| O Browse the Latest Data                                                                                   |                                             |
| Specify Browse Time     Browse Data Bafore:                                                                | Advanced Browne Options                     |
| Wed 07/15/2011 • 02 : 03 PM -                                                                              | Indude Metadata                             |
| Time Zone: (GMT-05:00) Eastern Time (US & Canada) 💌                                                        | Existade Data Before:                       |
| Clent Computer: Lon V<br>Use MedioAgent CANY HEXCEALCENT >                                                 | Wed 07/06/2013         •         02 : 05 #M |
| Show Deleted Items                                                                                         | Browes from copy precedence:                |
| Page Size: 1000                                                                                            | Copy Precedencer 1                          |
| Browse,Restere Directory server data from Database (india.dk)adamintals dk) file     His Patte     Browse, | CK Carcel Mdp                               |
| OK Cancel Advanced List Media Help                                                                         |                                             |

securing the data. If data does not exist in the specified copy, the browse operation fails even if the data exists in another copy of the same storage policy.

- 5. Specify the precedence number in Copy Precedence.
- 6. Click OK in the Advanced Browse Options dialog box .
- 7. Click **OK** in the **Browse Options** dialog box.

## LIST MEDIA

List media option is useful to predict media required to restore the index required to browse data. This is useful when the index is not available in the index cache.

The following section describes how to perform this operation.

- 1. From the CommCell Browser, navigate to **Client Computers | <***Client>* **| Active Directory**.
- 2. Right-click a Backup Set and click All Tasks | Browse/Browse Backup Data.
- 3. From the Browse Options dialog box, if required, select the following options:
  - Click Browse the Latest Data to list media associated with the most recent data protection cycle.
  - Click Specify Browse Time to list media associated with data protection operations up to the specified date and time range. Use the Browse Data Before box to specify the end date and time.
  - Click Advanced and then click Exclude Data Before and then select the date and time from which you wish to list media associated with data protection operations.

Note that you can use the **Specify Browse Time** and **Exclude Data Before** options to list media between a specified date and time range.

- 4. Click List Media.
- 5. From the List Media dialog box, click List Media for restore within specified time range.
- 6. Click OK.

The appropriate media is listed in the Media dialog box.

## FULL BACKUP TRANSPARENT BROWSE

The browse searches described so far are confined to one full backup cycle, either the most recent (by default) or some previous cycle. Usually, this provides the desired results because generally you may want to restore either the latest version or the latest version as of some specified date.

If, however, you want to view all available versions that has not yet been pruned, then the browse cannot access data beyond it in a single operation.

Full backup transparent browses enable you to browse all the data within the entire retention period, not just one full backup cycle. When you use the **View All Versions** option, the browse operation displays all versions available in the backup.

By default, the Full Backup Transparent Browse is not enabled. Use the following steps to enable this option on a client before performing a backup:

- 1. From the CommCell Browser, navigate to Client Computers | <Client>.
- 2. Right-click the Agent and click Properties.
- 3. Click Index and then clear Create new index on Full Backup.
- 4. Click **OK**.

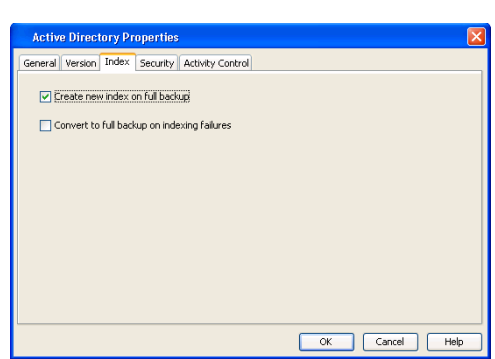

## FIND A FILE OR DIRECTORY

Use Find to find a file or directory name or a name pattern. Find has the capability to browse multiple indexes which allows you to find beyond the last full backup (or new index) as long as the data resides on an index that exists within the retention period.

| Browse Options                                                                                                    | 1                                                                                                    |
|----------------------------------------------------------------------------------------------------|----------------------------------------------------------------------------------------------------|
| Image: State State | List Media Contexture within specified time range<br>List Media containing index required for bronse<br>CK Cancel Help |
| Clert Compute: "pgr   tas Hodalgart (and HEELANGENT)  Source Clerk Tans  Fage See: 1000 ::  Particle Structure server data from Database (data database)  Fage See: Careeri (ada from Database (database), database)  City Careeri (adaveceri (tat Redo (Heb))                                                                                                    |                                                                                                    |

- 1. From the CommCell Browser, navigate to **Client Computers | <***Client>* **| Active Directory**.
- 2. Right-click a Backup Set and click **All Tasks** | **Browse/Browse Backup Data**.
- 3. Click **OK**. The latest data backed up by all the subclients is displayed in the **Client Browse** tab.
- 4. Right-click the selected content and click Find.
- 5. Enter the file name and the location of the file to be searched in the **Name/Pattern** and **Folder** fields and click **Search**.

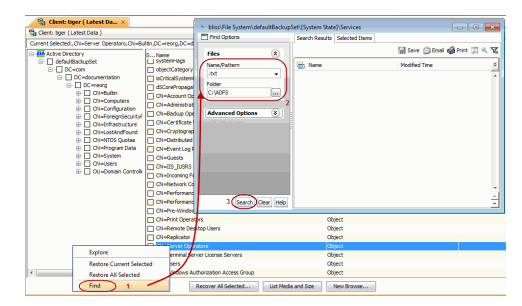

## IMAGE/NO-IMAGE BROWSE

Image browse displays the structure of the entity as it existed as of some specified time. When you browse data in the image mode, the system by default returns the requested data based on the latest image available. The image browse can only restore the latest version. If the requested version was deleted before the most recent full backup, the default browse will not find the data.

The no-image browse is useful for retrieving data that may have been deleted at some unknown time. It is also useful to retrieve a previous backup version.

- 1. From the CommCell Browser, navigate to Client Computers | <*Client*> | Active Directory.
- 2. Right-click a Backup Set and click All Tasks | Browse/Browse Backup Data.
- 3. From the Browse Options dialog box, select one of the following options:
- Click and select the Show Deleted Items option to perform a no-image browse of the data.
  - Clear the **Show Deleted Items** option to perform an image browse of the data.
- 4. Click **OK**.

| -                                |                                                                     |     |
|----------------------------------|---------------------------------------------------------------------|-----|
| Browse Options                   |                                                                     |     |
| <ul> <li>Browse the L</li> </ul> | atest Data                                                          |     |
| O Specify Brow                   | se Time                                                             |     |
| Browse Data B                    | lefore:                                                             |     |
| Wed 07                           | /13/2011 🗢 02:03PM 💌                                                |     |
| Time Zo                          | ne: (GMT-05:00) Eastern Time (US & Canada)                          |     |
| Client Computeru                 |                                                                     |     |
| client computer.                 | tiger                                                               | ×   |
| Use MediaAgent                   | <any mediaagent=""></any>                                           | ~   |
| Fhow Deleted 1                   | tems                                                                |     |
| Page Size: 10                    | 00 -                                                                |     |
| Browse/Rest                      | ore Directory server data from Database (ntds.dit/adamntds.dit) fil | 6 - |
| File Path:                       | Browse                                                              |     |
|                                  |                                                                     |     |
| OK                               | Cancel Advanced List Media H                                        | elp |
|                                  |                                                                     |     |

## **ESTABLISH THE PAGE SIZE FOR A BROWSE**

The Page Size option allows you to specify the number of objects to be displayed in the browse window. You can browse through each page list by selecting the appropriate page number in the Browse window. This field reverts back to the default setting after use.

- 1. From the CommCell Browser, navigate to **Client Computers | <***Client>* **| Active Directory**.
- 2. Right-click a Backup Set and click All Tasks | Browse/Browse Backup Data.
- 3. From the Browse Options dialog box, enter a value for Page Size.
- 4. Click OK.

| browse options                                                                                                    |                                                                                                    |
|----------------------------------------------------------------------------------------------------|----------------------------------------------------------------------------------------------------|
| Browse the Latest Data                                                                                                    |                                                                                                    |
| Specify Browse Time                                                                                                    |                                                                                                    |
| Browse Data Before:                                                                                                    |                                                                                                    |
| Wed 07/13/2011 🗢 02:03PM                                                                                                    |                                                                                                    |
| Time Zone: (GMT-05:00) Eastern Time (US & Canada)                                                                                                    |                                                                                                    |
|                                                                                                    |                                                                                                    |
| Client Computer: Liger                                                                                                    | <ul> <li>Image: A set of the set of the</li></ul> |
| Use MediaAgent <any mediaagent=""></any>                                                                                                    | ~                                                                                                    |
|                                                                                                    |                                                                                                    |
| bhow Deleted Items                                                                                                    |                                                                                                    |
| Page Size: 1000 -                                                                                                    |                                                                                                    |
| Show Deleted Items     Page Size: 1000 [      Provective Directory carver data from Database (ords de ladamotids de ) file                                                       |                                                                                                    |
|                                                                                                    |                                                                                                    |
| Browse/Restore Directory server data from Database (ntds.dk/adamntds.dk) file     File Path:     Browse                                                                          |                                                                                                    |
| Browsel/Restore Directory server data from Database (ntds.dk/adamntds.dk) file     File Path:     Browsel/Restore Directory server data from Database (ntds.dk/adamntds.dk) file |                                                                                                    |

## **BROWSE USING MEDIA AGENT**

Data can be restored from any compatible library and drive type in the CommCell. By default, the system automatically identifies and restores data from any configured library in the CommCell, even if the media is not available in the original library in which the data protection operation was performed. Use this

procedure to Browse using a specific MediaAgent.

- 1. From the CommCell Browser, navigate to Client Computers | <Client> | Active Directory.
- 2. Right-click a Backup Set and click **All Tasks** | **Browse/Browse Backup Data**.
- 3. From the **Browse Options** dialog box, choose the **MediaAgent** that must be used to perform the browse.
- 4. Click **OK**.

| Browse Options                                                                                                    | × |
|----------------------------------------------------------------------------------------------------|---|
| Browse the Latest Data                                                                                                    |   |
| Specify Browse Time                                                                                                    |   |
| Browse Data Before:                                                                                                    |   |
| Wed 05/25/2011         •         11 : 42 AM         -           Time Zone:         (LTC-05:00) Eastern Time (US & Canada)         •                       |   |
| Client Computer: drone9 ~                                                                                                    |   |
| Use MediaAgent <a href="https://www.usenable.com">www.usenable.com</a>                                                                                    |   |
| Show Deleted aries                                                                                                    |   |
| conrazor_2         Page Size:         10devl-bmaix03           idevl-bmaix04         dogmes         dogmes           drone9         dogmes         dogmes |   |
| DroneMA *                                                                                                    |   |
|                                                                                                    |   |
| OK Cancel Advanced List Media Help                                                                                                    |   |

# **Advanced - Active Directory Restore**

## TABLE OF CONTENTS

#### **Restoring Objects**

Restoring Attributes Restoring Attributes of a Deleted Object

#### Scheduling a Restore

Managing Restore Jobs Restarting Jobs Controlling Jobs

#### **Additional Restore Options**

## **RESTORING OBJECTS**

Follow the steps given below to restore an active directory object:

- From the CommCell Browser, navigate to Client Computers | <Client> | Active Directory | <Backup Set>.
- 2. Right-click the *Subclient* in the right pane and then click **Browse Backup Data**.
- 3. Click OK.
- Select the object that you want to restore. All the attributes of the object are selected automatically.

The object and its attributes will be restored to the same location from where it is backed up. Ensure that the Organization Unit (OU) of the object still exists on the source computer.

- 5. Click Recover All Selected.
- 6. Click OK

## **RESTORING ATTRIBUTES**

You can restore attributes of an existing object in the active directory tree. You can perform an in-place restore of the attribute.

- From the CommCell Browser, navigate to Client Computers | <Client> | Active Directory | <Backup Set>.
- 2. Right-click the *Subclient>* in the right pane and then click **Browse Backup Data**.
- 3. Click OK.
- 4. Navigate to the object for which you want to restore the attribute.
- Select the attributes that you want to restore and click **Recover All Selected**.
   The attributes will be restored to the same location from where they are backed up.
- 6. Click Recover All Selected.
- 7. Click OK.

## RESTORING ATTRIBUTES OF A DELETED OBJECT

You can restore attributes of a deleted object in the active directory tree. You can perform an in-place restore of the attribute.

- From the CommCell Browser, navigate to Client Computers | <Client> | Active Directory | <Backup Set>.
- 2. Right-click the *Subclient* in the right pane and then click **Browse Backup Data**.
- 3. Click OK
- 4. Navigate to the object for which you want to restore the attribute.
- 5. Select the attributes that you want to restore and click **Recover All Selected**.

The attributes will be restored to the same location from where they are backed up. The object will be recreated while restoring the attributes. Ensure that the Organization Unit (OU) of the object still exists on the source computer.

6. Click Recover All Selected.

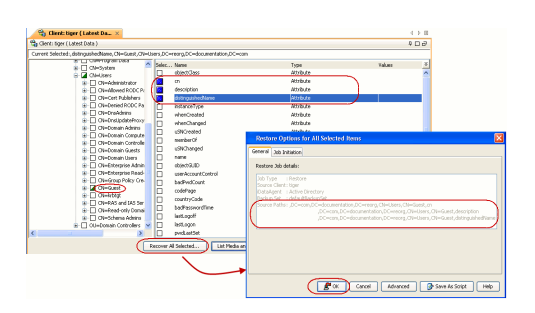

BOK Carcel Advarced

RELATED TOPICS

#### Scheduling

Provides comprehensive information on scheduling jobs.

## Job Management

Provides comprehensive information on managing jobs.

## List Media

 $\label{eq:provides} \ensuremath{\mathsf{Provides}}\xspace \ensuremath{\mathsf{comprehensive}}\xspace \ensuremath{\mathsf{non}}\xspace \ensuremath{\mathsf{non}}\xspace \ensuremath{\mathsfnon}\xspace \ensuremath{\mathsfnon}\xspace \ensuremath{\mathsfnon}\xspace \ensuremath{\mathsfnon}\xspace \ensuremath{\mathsfnon}\xspace \ensuremath{\mathsfnon}\xsp$ 

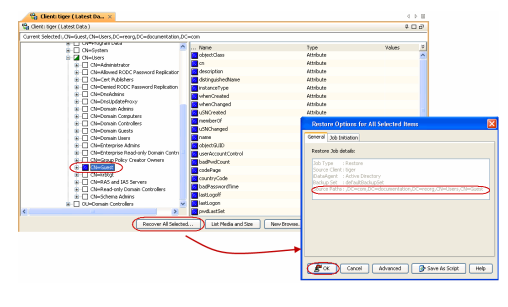

7. Click **OK.** 

1.

## **S**CHEDULING A RESTORE

Follow the steps given below to schedule a restore job:

- From the CommCell Console, navigate to Client Computers | <client> | Active Directory.
- Right-click a backup set and click **All Tasks** | **Browse Backup Data**.
- Click OK.

- 2. Select a file to restore.
  - Click Recover All Selected.
- 3. Select the name of the client computer from the **Destination Client** list. Click **OK**.

| Browse Options                                                                                                    |
|----------------------------------------------------------------------------------------------------|
| Browse the Latest Data                                                                                                    |
| C Specify Browse Time                                                                                                    |
| Browse Data Before:                                                                                                    |
| Fri 03/04/2011 03 : 36 PM                                                                                                    |
|                                                                                                    |
| Time 2018: (CrC+05:00) Eastern Time (C5 & Canada)                                                                                                    |
| Client Computer: miller64                                                                                                    |
|                                                                                                    |
| Use MediaAgent <a href="https://www.ebiaAgentsagentsagents</td>                                                                                                    |
| Specify Browse Path:                                                                                                    |
| Show Deleted Items                                                                                                    |
| Page Size: 1000                                                                                                    |
|                                                                                                    |
| OK Cancel Advanced List Media Heln                                                                                                    |
|                                                                                                    |
| §g Clast: subwey (Libert Codes) ♀□.0                                                                                                    |
| Current sections (system) stores (<br>Gene Ha System) Same Section Section Secti |
| Services                                                                                                    |
|                                                                                                    |
|                                                                                                    |
| · · · · · · · · · · · · · · · · · · ·                                                                                                    |
| Becover All Selected     List Media and Size     New Browse     Show size distributions                                                                                                    |
| Restore Options for All Selected Items                                                                                                    |
| General Job Initiation                                                                                                    |
| Restore ACLs Only     Restore Data Only     Restore Both Data and ACLs                                                                                                    |
| Unconditionally overwrite only if target is a DataArchiver stub                                                                                                    |
| V Overwrite Files                                                                                                    |
| Overwrite i' file on media is newer     Ounconditional Overwrite                                                                                                    |
| Restore only if target exists                                                                                                    |
| Recreate Mount Points                                                                                                    |
| Allow Authoritative for Cluster Database Non - Authoritative 💙                                                                                                    |
| Restore Destination                                                                                                    |
| Destination client subway                                                                                                    |
| Restore to same folder     Specify declination path                                                                                                    |
| Browse                                                                                                    |
|                                                                                                    |
| Preserve Source Paths                                                                                                    |
| Preserve     1      level from end of the source path                                                                                                    |
| Remove     0                                                                                                    |
|                                                                                                    |
|                                                                                                    |
|                                                                                                    |

- 4. Click Job Initiation tab and click Schedule.
  - Click Configure.

| Restore Options for All Selected Items        |
|-----------------------------------------------|
| General Job Initiation                        |
| Job Initiation                                |
|                                               |
|                                               |
| Ruiruns job now                               |
| ⊙ <u>5</u> chedule                            |
| Configure Schedule Pattern Configure          |
|                                               |
|                                               |
|                                               |
|                                               |
|                                               |
|                                               |
|                                               |
|                                               |
|                                               |
|                                               |
|                                               |
|                                               |
| Leg ok Cancel Hovanced By Save As Script Help |
| Schedule Details                              |
| Schedule Name                                 |
|                                               |
| O Daily                                       |

- **5.** Select the appropriate scheduling options. For example:
  - Click Weekly.
  - Check the days you want the run the restore job.
  - Change the Start Time to 9:00 PM
  - Click **OK** to close the Schedule Details dialog
  - Click **OK** to close the Restore Options dialog

The restore job will execute as per the schedule.

| Schedule Details                   |               |                                                  |           |                         | ×  |
|------------------------------------|---------------|--------------------------------------------------|-----------|-------------------------|----|
| Schedule Name<br>One Time<br>Daily | Start Time    | 9 : 00 PM                                        |           |                         |    |
| Weekly     Monthly     Yearly      | On these days | <ul> <li>✓ Monday</li> <li>✓ Thursday</li> </ul> | V Tuesday | ✔ Wednesday<br>Saturday |    |
|                                    |               | V Sunday                                         |           |                         |    |
|                                    |               | ок                                               | Cancel    | Help Options:           | >> |
|                                    |               |                                                  |           |                         |    |

## **MANAGING RESTORE JOBS**

Once you initiate the restore operation, a restore job is generated in the Job Controller. Jobs can be managed in a number of ways. The following sections provide information on the different job management options available:

#### **RESTARTING JOBS**

Jobs that fail to complete successfully are automatically restarted based on the job restartability configuration set in the Control Panel. Keep in mind that changes made to this configuration will affect all jobs in the entire CommCell.

To Configure the job restartability for a specific job, you can modify the retry settings for the job. This will override the setting in the Control Panel. It is also possible to override the default CommServe configuration for individual jobs by configuring retry settings when initiating the job. This configuration, however, will apply only to the specific job.

Backup jobs for this Agent are resumed from the point-of-failure.

#### CONFIGURE JOB RESTARTABILITY AT THE COMMSERVE LEVEL

- 1. From the CommCell Browser, click **Control Panel** icon.
- 2. Select Job Management.
- 3. Click Job Restarts tab and select a Job Type.
  - Select **Restartable** to make the job restartable.
  - Change the value for Max Restarts to change the maximum number of times the Job Manager will try to restart a job.
  - Change the value for **Restart Interval (Mins)** to change the time interval between attempts for the Job Manager to restart the job.
- 4. Click OK.

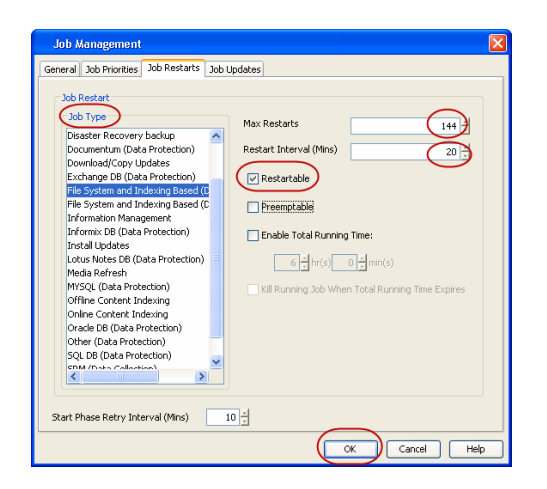

#### CONTROLLING JOBS

The following controls are available for running jobs in the Job Controller window:

| SUSPEND | Temporarily stops a job. A suspended job is not terminated; it can be restarted at a later time.                                                                                                    |
|---------|----------------------------------------------------------------------------------------------------|
| RESUME  | Resumes a job and returns the status to Waiting, Pending, Queued, or Running. The status depends on the availability of resources, the state of the Operation Windows, or the Activity Control setting. |
| KILL    | Terminates a job.                                                                                                    |

#### SUSPENDING A JOB

- 1. From the Job Controller of the CommCell Console, right-click the job and select Suspend.
- 2. The job status may change to Suspend Pending for a few moments while the operation completes. The job status then changes to Suspended.

#### **RESUMING A JOB**

- 1. From the Job Controller of the CommCell Console, right-click the job and select **Resume**.
- 2. As the Job Manager attempts to restart the job, the job status changes to Waiting, Pending, or Running.

#### **KILLING A JOB**

- 1. From the Job Controller of the CommCell Console, right-click the job and select Kill.
- Click Yes when the confirmation prompt appears if you are sure you want to kill the job. The job status may change to Kill Pending for a few moments while the operation completes. Once completed, the job status will change to Killed and it will be removed from the Job Controller window after five minutes.

## **ADDITIONAL RESTORE OPTIONS**

The following table describes the available additional options to further refine your restore operations:

| OPTION                   | DESCRIPTION                                                                                                    | RELATED TOPIC                                  |
|--------------------------|----------------------------------------------------------------------------------------------------|------------------------------------------------|
| Skip Errors and Continue | This option enables you to to continue the restore job regardless of media errors and create a file that lists the full path names of the files that failed to get restored. Follow the steps given below to set this option: |                                                |
|                          | 1. From the CommCell Browser, click Client Computers   Active Directory.                                                                                                    |                                                |
|                          | <ol> <li>Right-click the <b><backup set=""></backup></b> that contains the data you want to restore, point to <b>All</b><br/><b>Tasks</b> and then click <b>Browse Backup Data</b>.</li> </ol>                                |                                                |
|                          | 3. In the <b>Browse Options</b> dialog box, click <b>OK</b> .                                                                                                    |                                                |
|                          | <ol> <li>In the Client Browse tab, select the data to be restored and click Recover all<br/>Selected.</li> </ol>                                                                                                    |                                                |
|                          | 5. In the Restore Options for All Selected Items dialog box, click Advanced.                                                                                                    |                                                |
|                          | 6. In the Advanced Restore Options dialog box, click General.                                                                                                    |                                                |
|                          | 7. On the <b>General</b> tab, select the <b>Skip errors and continue</b> check box.                                                                                                    |                                                |
|                          | 8. Click <b>OK</b> .                                                                                                    |                                                |
| Startup Options          | The Startup Options are used by the Job Manager to set priority for resource allocation. This is useful to give higher priority to certain jobs. You can set the priority as follows:                                         | Refer to Job Priority and Priority Precedence. |

|                   | 1. From the CommCell Browser, click <b>Client Computers</b>   <b>Active Directory</b> .                                                                                                    |                                          |
|-------------------|----------------------------------------------------------------------------------------------------|------------------------------------------|
|                   | <ol> <li>Right-click the <b>Backup set</b>&gt; that contains the data you want to restore, point to <b>All</b></li> </ol>                                                                                                    |                                          |
|                   | Tasks and then click Browse Backup Data.                                                                                                    |                                          |
|                   | 3. In the <b>Browse Options</b> dialog box, click <b>OK</b> .                                                                                                    |                                          |
|                   | 4. In the <b>Client Browse</b> tab, select the data to be restored and click <b>Recover all Selected.</b>                                                                                                    |                                          |
|                   | 5. In the <b>Restore Options for All Selected Items</b> dialog box, click <b>Advanced</b> .                                                                                                    |                                          |
|                   | 6. In the Advanced Restore Options dialog box, click Startup.                                                                                                    |                                          |
|                   | 7. On the <b>Startup</b> tab, select <b>Change Priority</b> .                                                                                                    |                                          |
|                   | 8. Enter a priority number - 0 is the highest priority and 999 is the lowest priority.                                                                                                    |                                          |
|                   | 9. Select the <b>Start up in suspended State</b> check box to start the job in a suspended state.                                                                                                    |                                          |
|                   | 10. Click <b>OK</b> .                                                                                                    |                                          |
| Copy Precedence   | By default, the system retrieves data from the storage policy copy with the lowest copy<br>precedence. If the data was pruned from the primary copy, the system automatically retrieves<br>data from the other copies of the storage policy in the lowest copy precedence to highest copy<br>precedence order. Once the data is found, it is retrieved, and no further copies are checked. | Refer to Recovering Data From<br>Copies. |
|                   | You can retrieve data from a specific storage policy copy (Synchronous Copy or Selective Copy). If data does not exist in the specified copy, the data retrieve operation fails even if the data exists in another copy of the same storage policy. Follow the steps given below to retrieve the data from a a specific storage policy copy:                                               |                                          |
|                   | 1. From the CommCell Browser, click <b>Client Computers</b>   <b>Active Directory</b> .                                                                                                    |                                          |
|                   | <ol> <li>Right-click the <backup set=""> that contains the data you want to restore, point to All<br/>Tasks and then click Browse Backup Data.</backup></li> </ol>                                                                                                    |                                          |
|                   | 3. In the <b>Browse Options</b> dialog box, click <b>OK</b> .                                                                                                    |                                          |
|                   | 4. In the <b>Client Browse</b> tab, select the data to be restored and click <b>Recover all Selected.</b>                                                                                                    |                                          |
|                   | 5. In the <b>Restore Options for All Selected Items</b> dialog box, click <b>Advanced</b> .                                                                                                    |                                          |
|                   | 6. In the Advanced Restore Options dialog box, click Copy Precedence.                                                                                                    |                                          |
|                   | 7. On the <b>Copy Precedence</b> tab, select the <b>Restore from copy precedence</b> check box.                                                                                                    |                                          |
|                   | 8. Enter the copy precedence number.                                                                                                    |                                          |
|                   | 9. Click <b>OK</b> .                                                                                                    | Defende Change Dete Deth                 |
| Data Path Options | The data recovery operations use a default Library, MediaAgent, Drive Pool, and Drive as the Data Path. You can use this option to change the data path if the default data path is not available. Follow the steps given below to change the default data path:                                                                                                    | Refer to Change Data Path.               |
|                   | 1. From the CommCell Browser, click <b>Client Computers</b>   <b>Active Directory</b> .                                                                                                    |                                          |
|                   | <ol> <li>Right-click the <backup set=""> that contains the data you want to restore, point to All Tasks and then click Browse Backup Data.</backup></li> </ol>                                                                                                    |                                          |
|                   | 3. In the <b>Browse Options</b> dialog box, click <b>OK</b> .                                                                                                    |                                          |
|                   | <ol> <li>In the Client Browse tab, select the data to be restored and click Recover all<br/>Selected.</li> </ol>                                                                                                    |                                          |
|                   | 5. In the <b>Restore Options for All Selected Items</b> dialog box, click <b>Advanced</b> .                                                                                                    |                                          |
|                   | 6. In the Advanced Restore Options dialog box, click Data Path.                                                                                                    |                                          |
|                   | 7. On the <b>Data Path</b> tab, select the <b>MediaAgent</b> and <b>Library</b> .                                                                                                    |                                          |
|                   | 8. Select the <b>Drive Pool</b> and <b>Drive</b> for optical and tape libraries.                                                                                                    |                                          |
|                   | 9. Select the name of the <b>Proxy</b> server if you wish to restore using a proxy server.                                                                                                    |                                          |
|                   | You can select the Proxy server only when you are restoring from a snapshot. This option is not available for a regular restore.                                                                                                    |                                          |
| Encryption        | 10. Click <b>OK</b> .                                                                                                    | Refer to Data Encryption                 |
|                   | If the client's data is encrypted with a pass phrase, you must enter the pass-phrase to start the data recovery operation. Follow the steps given below to enter the pass-phrase:                                                                                                    |                                          |
|                   | 1. From the CommCell Browser, click <b>Client Computers</b>   <b>Active Directory</b> .                                                                                                    |                                          |
|                   | <ol> <li>Right-click the <b><backup set=""></backup></b> that contains the data you want to restore, point to <b>All</b><br/><b>Tasks</b> and then click <b>Browse Backup Data</b>.</li> </ol>                                                                                                    |                                          |
|                   | 3. In the <b>Browse Options</b> dialog box, click <b>OK</b> .                                                                                                    |                                          |
|                   | 4. In the <b>Client Browse</b> tab, select the data to be restored and click <b>Recover all Selected.</b>                                                                                                    |                                          |
|                   | 5. In the Restore Options for All Selected Items dialog box, click Advanced.                                                                                                    |                                          |

|                               | 6 In the Advanced Pestore Ontions dialog how dick Encryption                                                                                                    |                                         |
|-------------------------------|----------------------------------------------------------------------------------------------------|-----------------------------------------|
|                               | 7 Enter the Pace Dhrace                                                                                                    |                                         |
|                               |                                                                                                    |                                         |
| Browse Options                | Deleted files can be manually restored by the user. You can specify the time range for the deleted items to be restored.                                                                                                    | Refer to Job Management.                |
|                               | 1. From the CommCell Browser, click <b>Client Computers</b>   <b>Active Directory</b> .                                                                                                    |                                         |
|                               | <ol> <li>Right-click the <b>Backup set</b> that contains the data you want to restore, point to <b>All</b><br/>Tasks and then click <b>Browse Backup Data</b>.</li> </ol>                                                                                                    |                                         |
|                               | 3. In the <b>Browse Options</b> dialog box, click <b>OK</b> .                                                                                                    |                                         |
|                               | <ol> <li>In the Client Browse tab, select the data to be restored and click Recover all<br/>Selected.</li> </ol>                                                                                                    |                                         |
|                               | 5. In the <b>Restore Options for All Selected Items</b> dialog box, click <b>Advanced</b> .                                                                                                    |                                         |
|                               | 6. From the <b>Browse Options</b> tab, select <b>Restore deleted items</b> option.                                                                                                    |                                         |
|                               | <ol> <li>Select Specify Time Range option to specify the time zone, start time and end time for<br/>the deleted items to be restored.</li> </ol>                                                                                                    |                                         |
|                               | 8. Click <b>OK</b> .                                                                                                    |                                         |
| Alerts                        | This option enables users or user groups to get automatic notification on the status of the data recovery job. Follow the steps given below to set up the criteria to raise notifications/alerts:                                                                                                    | Refer to Alert.                         |
|                               | 1. From the CommCell Browser, click <b>Client Computers</b>   <b>Active Directory</b> .                                                                                                    |                                         |
|                               | <ol> <li>Right-click the <b><backup set=""></backup></b> that contains the data you want to restore, point to <b>All</b><br/><b>Tasks</b> and then click <b>Browse Backup Data</b>.</li> </ol>                                                                                                    |                                         |
|                               | 3. In the <b>Browse Options</b> dialog box, click <b>OK</b> .                                                                                                    |                                         |
|                               | <ol> <li>In the Client Browse tab, select the data to be restored and click Recover all<br/>Selected.</li> </ol>                                                                                                    |                                         |
|                               | 5. In the Restore Options for All Selected Items dialog box, click Advanced.                                                                                                    |                                         |
|                               | 6. In the Advanced Restore Options dialog box, click Alerts.                                                                                                    |                                         |
|                               | 7. Click Add Alert.                                                                                                    |                                         |
|                               |                                                                                                    |                                         |
|                               |                                                                                                    |                                         |
|                               | 10. Select the recipients and click <b>Next</b> .                                                                                                    |                                         |
|                               | 11. Click <b>Finish</b> .                                                                                                    |                                         |
|                               | 12. Click <b>OK</b> .                                                                                                    |                                         |
| CommCell Readiness<br>Report  | The CommCell Readiness Report provides you with vital information, such as connectivity and readiness of the Client, MediaAgent and CommServe. It is useful to run this report before performing the data protection or recovery job. Follow the steps given below to generate the report:                                                                       | Refer to CommCell Readiness<br>Report.  |
|                               | 1. From the <b>Tools</b> menu in the CommCell Console, click <b>Reports</b> .                                                                                                    |                                         |
|                               | 2. Navigate to Reports   CommServe   CommCell Readiness.                                                                                                    |                                         |
|                               | 3. Click the <b>Client</b> tab and click the <b>Modify</b> button.                                                                                                    |                                         |
|                               | 4. In the Select Computers dialog box, clear the Include All Client Computers and All Client Groups check box.                                                                                                    |                                         |
|                               | 5. Select the client from the <b>Exclude</b> list.                                                                                                    |                                         |
|                               | 6. Click the <b>Include &gt;</b> button.                                                                                                    |                                         |
|                               | 7. Click <b>OK</b> .                                                                                                    |                                         |
|                               | 8. Click the <b>MediaAgent</b> tab.                                                                                                    |                                         |
|                               | 9. Clear the Include All MediaAgents checkbox.                                                                                                    |                                         |
|                               | 10. Select the MediaAgent from the <b>Exclude</b> list.                                                                                                    |                                         |
|                               | 11. Click <b>Include &gt;</b> .                                                                                                    |                                         |
|                               | 12. Click <b>Run</b> .                                                                                                    |                                         |
| Destand Jak C                 | The generated report is displayed.                                                                                                    | Defer to Dectors 1-b Corres             |
| Restore Job Summary<br>Report | The Restore Job Summary Report provides you with information about all the data recovery jobs that are run in last 24 hours for a specific client and agent. You can get information such as failure reason, failed objects, job options etc. It is useful to run this report after performing the restore. Follow the steps given below to generate the report: | Refer to Restore Job Summary<br>Report. |
|                               | 1. From the <b>Tools</b> menu in the CommCell Console, click <b>Reports</b> .                                                                                                    |                                         |

| 2. Navigate to Reports   Jobs   Job Summary.                                                          |  |
|----------------------------------------------------------------------------------------------------|--|
| 3. Click <b>Data Recovery</b> on the <b>General tab</b> in the right pane.                            |  |
| 4. On the <b>Computers</b> tab, select the client and the agent for which you want to run the report. |  |
| 5. Click Run.                                                                                         |  |

# Data Aging - Active Directory *i*DataAgent

## TABLE OF CONTENTS

## Getting Started Extended Retention Rules

## **GETTING STARTED**

Data Aging is the process of removing old data from secondary storage to allow the associated media to be reused for future backups.

By default, all backup data is retained infinitely. However, you should change the retention of your data based on your needs. Note that if you continue to have infinite retention, you will also need infinite storage capacity.

1. From the CommCell Browser, navigate to **Policies | Storage Policies**.

2. Highlight the Storage Policy.

3. From the right pane, right-click the **Storage Policy Copy** and click the **Properties**.

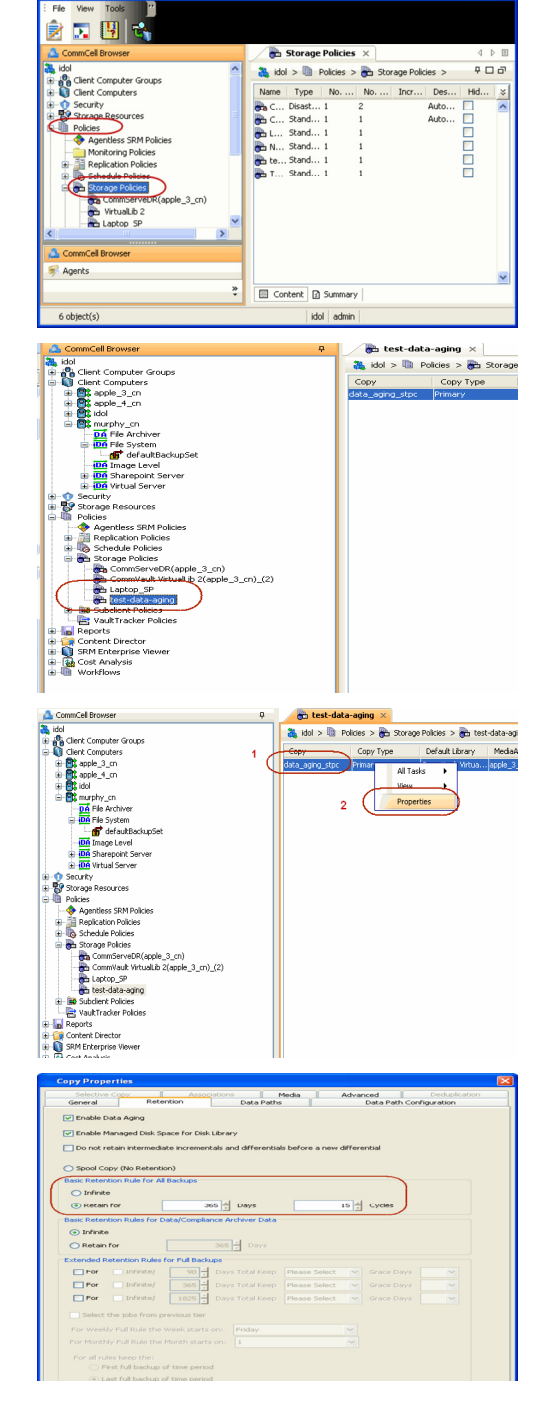

- 4. Click the **Retention** tab.
  - Click the Retain For in the Basic Retention Rules for All Backups area.
  - Enter number of days to retain the data.
  - Enter number of cycles to retain the data.
  - Click OK.

5. From the CommCell Browser, click the **Reports** icon.

Expand Reports and select Data Retention Forecast and Compliance. 6.

Click Run. 7.

8. The report will display the data to be pruned when a data aging job is run.

> To ensure only data intended for aging is actually aged, it is important to identify the data that will be aged based on the retention rules you have configured. Hence, ensure this report includes only the data you intend to age.

If necessary, fine-tune your rules so that only the intended data is aged.

Once you run a data aging job, the data will be lost.

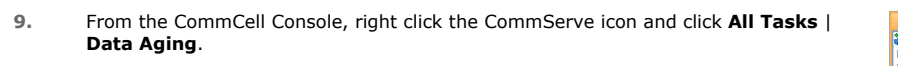

10. Select Immediate in the Job Initiation section and click OK.

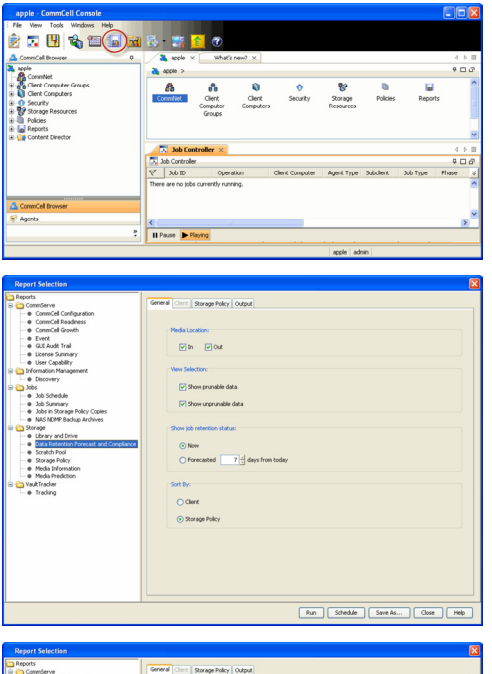

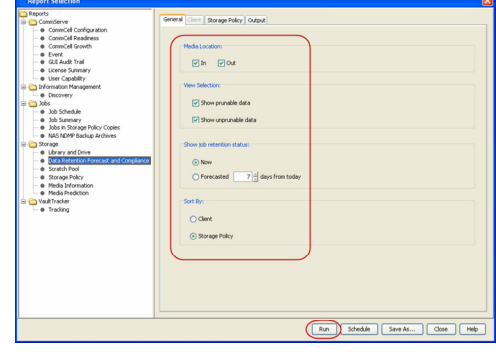

Data Retention Forecast and Compliance Report

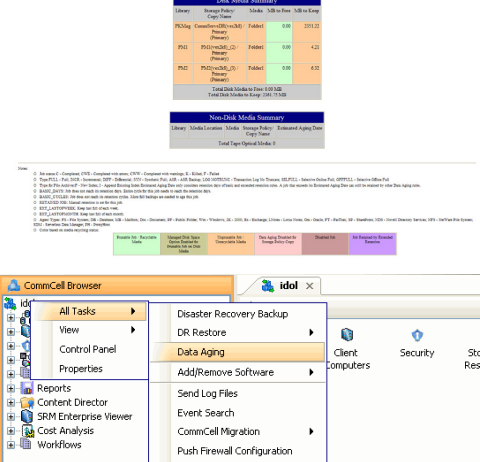

| Data Aging Options |  |
|--------------------|--|
| Job Initiation     |  |
| Job Initiation     |  |
| • Immediate        |  |
| Run this job now   |  |
|                    |  |

Export Firewall Certificate

Report 9.00(SULD64) g CommCrit ID. FFFFFFFF CommCrit ver2k1

Agent Types All
 Stenge Pelicy (Copy) All
 Locale English

| 11. | You can track the progress of the job from the <b>Job Controller</b> window. When the job has completed, the Job Controller displays <b>Completed</b> . |
|-----|----------------------------------------------------------------------------------------------------|
|     | Make sure that the job completes successfully. If the job did not complete successfully, re-run the job.                                                |

| 🔁 300 Ce | ntroler     |                 |            |            |          |       |                |           |           |          |        |              | 0 E         | 32 |
|----------|-------------|-----------------|------------|------------|----------|-------|----------------|-----------|-----------|----------|--------|--------------|-------------|----|
| 1 Job    | D Operation | Client Computer | Agent Type | Subclarit1 | Job Type | Phase | Storage Policy | NedaApent | Status    | Progress | Errors | Delay Reason | Description |    |
| 61       | Cola Aging  |                 |            |            |          | nu -  |                |           | Conpleted | 200%     | 1      |              |             | 1  |
|          |             |                 |            |            |          |       |                |           |           |          |        |              |             |    |
|          |             |                 |            |            |          |       |                |           |           |          |        |              |             |    |
|          |             |                 |            |            |          |       |                |           |           |          |        |              |             |    |
|          |             |                 |            |            |          |       |                |           |           |          |        |              |             |    |
|          |             |                 |            |            |          |       |                |           |           |          |        |              |             |    |
|          |             |                 |            |            |          |       |                |           |           |          |        |              |             |    |
|          |             |                 |            |            |          |       |                |           |           |          |        |              |             |    |
|          |             |                 |            |            |          |       |                |           |           |          |        |              |             |    |
|          |             |                 |            |            |          |       |                |           |           |          |        |              |             |    |
|          |             |                 |            |            |          |       |                |           |           |          |        |              |             |    |
|          |             |                 |            |            |          |       |                |           |           |          |        |              |             |    |
|          |             |                 |            |            |          |       |                |           |           |          |        |              |             |    |
|          |             |                 |            |            |          |       |                |           |           |          |        |              |             |    |
|          |             |                 |            |            |          |       |                |           |           |          |        |              |             |    |
|          |             |                 |            |            |          |       |                |           |           |          |        |              |             |    |
|          |             |                 |            |            |          |       |                |           |           |          |        |              |             |    |

## **EXTENDED RETENTION RULES**

Extended retention rules allow you to keep specific full (or synthetic full) backups for longer periods of time.

Extended retention rules can be used in the following circumstances:

- If you have a single drive tape library
- If you want to create a hierarchical retention scheme (grandfather-father-son tape rotation)

In all other cases, it is recommended that the Auxiliary Copy feature be used for extended storage as it actually creates another physical copy of the data, thereby reducing the risk of data loss due to media failure.

#### UNDERSTANDING EXTENDED RETENTION RULES

Extended retention allows you to retain a specific full (or synthetic full) backup for an additional period of time. For example, you may want to retain your monthly full backups for 90 days.

Extended retention rules allow you to define three additional "extended" retention periods for full (or synthetic full) backups. For example:

- You may want to retain your weekly full backups for 30 days.
- You may want to retain your monthly full backup for 90 days.
- You may want to retain your yearly full backup for 365 days.

A backup job will be selected for extended retention based on its start time. For example: If a backup job starts at 11:55 pm on August 31st and ends at 1 am on September 1st, then it will be selected as the last full backup for the month of August and will be picked up for extended retention.

#### SETTING UP EXTENDED RETENTION RULES

Use the following steps for setting up the extended retention rules:

- 1. Right-click the storage policy copy and click **Properties**.
- 2. Click the Retention tab.
- 3. Set the basic retention rules by clicking **Retain for** and entering the number of days and cycles appropriate for your organization.
- 4. Set the extended retention rules as follows:

Click the For button.

Enter the number of  $\ensuremath{\textbf{Days}}$  Total to retain the backup.

Click the **Keep** drop-down list, and select the desired backup criteria (e.g., Monthly Full).

Click the Grace Days drop-down list and select the number of days (e.g., 2).

- 5. Repeat Step 4 to configure additional extended retention.
- 6. Click **OK**.

| Selective Copy                                                                                                    | Association            | ns 📄          | Media        | Advanced  | Deduplication   |  |  |  |  |  |  |
|----------------------------------------------------------------------------------------------------|------------------------|---------------|--------------|-----------|-----------------|--|--|--|--|--|--|
| General                                                                                                    | Retention              | Data Paths    | -            | Data Pat  | h Configuration |  |  |  |  |  |  |
| Enable Data Aging     Enable Data Aging     Danot retain intermediate incrementals and differentials before a new differential     Oport retain intermediate incrementals and differentials before a new differential     Spool Copy (No Retention)     Back Retention Dub for All Backaps |                        |               |              |           |                 |  |  |  |  |  |  |
|                                                                                                    | or ne odchopo          |               |              |           |                 |  |  |  |  |  |  |
| O dimite                                                                                                    |                        |               |              |           |                 |  |  |  |  |  |  |
| <ul> <li>Retain for</li> </ul>                                                                                                    | 0                      | Days          |              | 1 Cycles  |                 |  |  |  |  |  |  |
| Basic Retention Rules                                                                                                    | for Data/Compliance /  | Archiver Data |              |           |                 |  |  |  |  |  |  |
| 🔿 Infinite                                                                                                    |                        |               |              |           |                 |  |  |  |  |  |  |
| <ul> <li>Retain for</li> </ul>                                                                                                    | 365                    | Days          |              |           |                 |  |  |  |  |  |  |
| Extended Retention P                                                                                                    | Rules for Full Backups |               |              |           |                 |  |  |  |  |  |  |
| 🔽 For 📃 Infini                                                                                                    | te/ 30 - Day           | /s Total Keep | Weekly Full  | Grace D   | ays 🔽           |  |  |  |  |  |  |
| 🗸 For 📃 Infini                                                                                                    | te/ 90 🗧 Day           | /s Total Keep | Monthly Full | Grace D   | ays 🔽           |  |  |  |  |  |  |
| 🕑 For 📄 Infini                                                                                                    | te/ 365 Day            | /s Total Keep | Yearly Full  | Y Grace D | ays 💌           |  |  |  |  |  |  |
| Select the jobs fr                                                                                                    | rom previous tier      |               |              |           |                 |  |  |  |  |  |  |
| For Weekly Full Rule                                                                                                    | e the Week starts on:  | Friday        |              | ~         |                 |  |  |  |  |  |  |
| For Monthly Full Rule                                                                                                    | e the Month starts on: | 1             |              | ~         |                 |  |  |  |  |  |  |
| For all rules keep th                                                                                                    | ne:                    |               |              |           |                 |  |  |  |  |  |  |
| <ul> <li>First full bac</li> </ul>                                                                                                    | kup of time period     |               |              |           |                 |  |  |  |  |  |  |
| <ul> <li>Last full bac</li> </ul>                                                                                                    | kup of time period     |               |              |           |                 |  |  |  |  |  |  |
|                                                                                                    |                        |               |              |           |                 |  |  |  |  |  |  |
|                                                                                                    |                        |               |              |           |                 |  |  |  |  |  |  |
|                                                                                                    |                        |               |              | ОК        | Cancel Help     |  |  |  |  |  |  |
|                                                                                                    |                        |               |              |           |                 |  |  |  |  |  |  |

Copy Properties

## **ADVANCED TOPICS**

#### **Data Aging - Advanced**

Provides comprehensive information on additional Data Aging capabilities.

# **Disaster Recovery - Active Directory**

## **TABLE OF CONTENTS**

Planning for a Disaster Recovery

Creating a Checklist What Gets Restored

#### What Does Not Get Restored

**Full System Restore of a Domain Controller on Windows Server 2003** Replicating Active Directory Data to all the Domain Controllers in a Domain

Full System Restore of a Domain Controller on Windows Server 2008

Replicating Active Directory Data to all the Domain Controllers in a Domain

## **PLANNING FOR A DISASTER RECOVERY**

The Active Directory can be fully restored only through a full restore of the Windows File System iDataAgent.

Before you begin a disaster recovery, make sure to do the following:

- Perform regular backups of the Windows file system or schedule the backups to run at regular intervals.
- On any Windows operating system, perform a restore to the same platform that you used for performing the backup. For example, you cannot do a full system restore on an x64 platform if you are using a 32-bit iDataAgent for backup.

#### CREATING A CHECKLIST

If the operating system of your client is corrupted, you need to re-build the operating system.

During the rebuild you will be prompted for the following system information. Since the computer will be down during the operating system rebuild, you may not be able to access necessary information about the system. It is important to record such information before a disaster occurs.

| SYSTEM INFORMATION                                | HOW TO GET IT                                                                                                    |
|---------------------------------------------------|----------------------------------------------------------------------------------------------------|
| Windows Operating System                          | Use Windows installation discs, CD, required service packs (SPs) and Hot fixes to install the Windows Operating System.                                                                                                    |
| Windows File System<br>iDataAgent                 | Use Windows File System iDataAgent installation disc to install the Windows File System iDataAgent.                                                                                                    |
| Drives                                            | Use the Disk Management utility to record the volumes and sizes of the hard drives in the system, which are needed to recreate the disk configuration in case of hard drive failure. Hard drives must be configured before restoring System State or file system data. |
| Computer name                                     | Use the same computer name and avoid changing other configuration settings.                                                                                                    |
| Network Interface Card configuration and settings | 1. Click Start   Programs   Accessories   System Information.                                                                                                    |
|                                                   | 2. In the <b>System Information</b> dialog box, click <b>Components   Network  Adapter</b> .                                                                                                    |
|                                                   | 3. Note down the Network Adapter and Drivers information.                                                                                                    |
| TCP/IP Settings                                   | On the command prompt give following commands:                                                                                                    |
|                                                   | hostname - Note down the fully qualified network name                                                                                                    |
|                                                   | • ipconfig - Note down the IP address, Subnet mask, TCP/IP domain name for the network, IP address of the domain name server (DNS) settings.                                                                                                    |
| Video settings                                    | Note down the video settings if the resolution and color depth are important.                                                                                                    |
| Domain information                                | Note down the domain in which this computer resides.                                                                                                    |
| Domain password                                   | Note down this information if you are restoring a domain controller.                                                                                                    |
| Local admin password                              | Note down this information to log on to the computer once it is restored.                                                                                                    |

## WHAT GETS RESTORED

You can restore any one or all of the following components during full system restore:

- File System
- System State
- Office Communications Server

## WHAT DOES NOT GET RESTORED

By default, the Calypso files and registry entries are excluded from the restore. After the full system restore, when you install Calypso, all the latest patches will be available.

If the backup contains all the latest patches, create the nDisableGalaxyMerge registry key and set the value to 1 to restore the registry entries for Calypso.

## FULL SYSTEM RESTORE OF A DOMAIN CONTROLLER ON WINDOWS SERVER 2003

- 1. Rebuild the system hardware if necessary.
- 2. Configure hardware devices such as disk arrays and ensure connectivity to all drives.
- Using the instructions provided with the software, install Windows operating system and include any previously installed Service Packs and Hot Fixes.
   Do not install IIS Services. These services will be restored automatically during the restore.

Do not include the server in the domain. Keep it in the workgroup.

4. Format and partition the hard drives to match their previous configurations.

When recreating partitions, you can Browse the backup data to determine the previous size of the partitions. When you browse the backup set, each drive letter will have its size noted in the Browse window.

- 5. If the client was installed with a fully qualified domain name, perform the following tasks, otherwise, skip to the next step.
  - o Change the Computer name to the fully qualified domain name to avoid a naming resolution conflict when the client is restored.
  - Add the IP address and the fully qualified domain name and a short name of the Client, MediaAgent and CommServe to the host file of the client in the following format:

<ip address> <fully qualified domain name> <short name>

Until the DNS server is restored, there is no domain name resolution and the client will be unable to communicate with the CommServe and MediaAgent computers unless this information is added to the host file.

Similarly, add the CommServe, MediaAgent and Client names and their IP addresses to the Host file of the MediaAgent, and CommServe when restoring a Domain Name Server.

- 6. Enable and configure TCP/IP support.
- 7. Configure the Network Interface Card(s).

Ensure that the Network Interface Card used is the first card listed in the network binding order when restoring a client with multiple Network Interface Cards.

8. Run the following command to verify network communications between the client computer and the CommServe:

ping <CommServe name>

9. Run the following command to verify network communications between the client computer and the MediaAgent:

#### ping <MediaAgent name>

10. Install the Windows File System iDataAgent all applicable updates on the default install partition of the client computer.

Restart the computer in Directory Services mode after installing Windows File System iDataAgent.

- 11. Open the CommCell Console.
- 12. From the CommCell Browser, right-click the *Client>* and select **Properties**.
- 13. Click the **Activity Control** tab.
- Clear the Enable Data Management check box. This will disable backup jobs for the client and any scheduled backup jobs for the client will not start during the full system restore.
- 15. Click OK.
- From the CommCell Browser, navigate to Client Computers | <Client> | File System.
- Right-click the <*Backupset*> that contains the system state data and all the drives and then click *Browse Backup Data*.
- 18. Select the required options from the Browse Options dialog box and click OK.
- Select the <BackupSet> box from the Client Browse tab which contains system state data and all the drives.
- 20. Click Recover All Selected.
- 21. Select one of the following from the Restore option for SYSVOL list:
  - **Primary** Select this option when you are restoring for a standalone domain controller or the first domain controller restored in the network

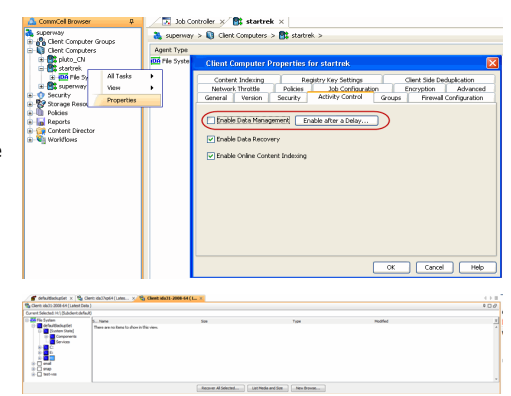

- **Non-Authoritative** Select this option to restore the domain controller without replicating any changes to the other domain controllers on the network
- Authoritative Select this option to restore the domain controller and also replicate any changes to the other domain controllers on the network. You must run the ntdsutil to replicate the changes to the other domain controllers.

If the hardware of the destination computer is drastically different than the hardware of the source computer, do not select  ${\bf Unconditional \, Overwrite}$  option.

Select the other required options and click **OK**.

- 22. Click **Compare** to view the Service Pack information of source and destination computer.
- 23. Note down the service packs that are not installed on the destination computer and click **Close**.

The **Include Hotfix** check box will be available for the source computer if you have chosen the **Include Hotfix Information** option during the backup.

24. Click No if the source computer and the destination computer has different service packs. Install the required service packs and hot fixes on the destination computer. Click Yes if all the service packs on the source and destination computer are same.

The full system restore starts.

- 25. Click **OK** to restart the computer.
- 26. Re-install any agents that were previously installed on the restored client computer.
- 27. Enable the backup jobs for the client by selecting the **Enable Data Management** check box from the **Activity Control** tab of the **Client Properties** dialog box.

## REPLICATING ACTIVE DIRECTORY DATA TO ALL THE DOMAIN CONTROLLERS IN A DOMAIN

The system performs a non-authoritative restore of the Active Directory by default, ensuring that any Active Directory data that has changed since the last backup is not replicated to other domain controllers. However, you can force an authoritative restore of the Active Directory and replicate all the restored data to all the remaining domain controllers in the domain by running the ntdsutil.

It is recommended that you review all Microsoft instructions and methods before replicating the data to all domain controllers.

Follow the steps given below to run the ntdsutil :

- 1. Perform the Authoritative full system restore of a domain controller.
- 2. Restart the computer in the Directory Services mode.
- 3. From the Command Prompt, type ntdsutil.
- 4. At the ntdsutil prompt, type Authoritative Restore.
- 5. At the Authoritative Restore prompt, type  ${\tt Restore}$   ${\tt Database}.$
- 6. Click **Yes** to confirm this operation.
- 7. Type  $\operatorname{quit}$  to exit the Authoritative Restore prompt.
- 8. Type  $\operatorname{exit}$  to end the ntd sutil session.
- 9. Type  $\operatorname{exit}$  to exit the command prompt.
- 10. Restart the computer in normal mode and wait for replication to complete.

If you are performing an Authoritative restore of the SYSVOL without performing the full system restore, you must run the ntdsutil. When you run this utility, the policies and scripts will be accessible from Active Directory Users and Computers.

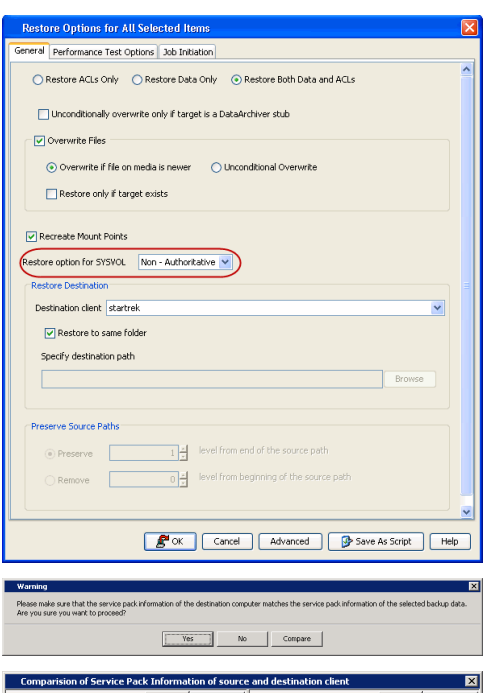

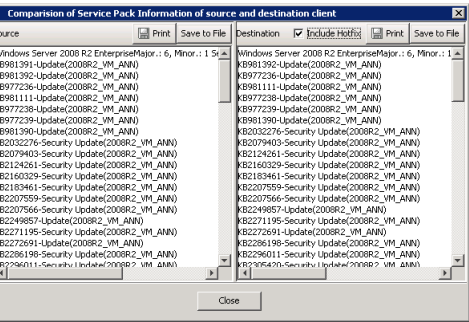

## FULL SYSTEM RESTORE OF A DOMAIN CONTROLLER ON WINDOWS SERVER 2008

- 1. Rebuild the system hardware if necessary.
- 2. Configure hardware devices such as disk arrays and ensure connectivity to all drives.
- Using the instructions provided with the software, install Windows operating system and include any previously installed Service Packs and Hot Fixes.
   Do not install IIS Services. These services will be restored automatically during the restore.

Do not include the server in the domain. Keep it in the workgroup.

4. Format and partition the hard drives to match their previous configurations.

When recreating partitions, you can Browse the backup data to determine the previous size of the partitions. When you browse the backup set, each drive letter will have its size noted in the Browse window.

- 5. If the client was installed with a fully qualified domain name, perform the following tasks, otherwise, skip to the next step.
  - o Change the Computer name to the fully qualified domain name to avoid a naming resolution conflict when the client is restored.
  - Add the IP address and the fully qualified domain name and a short name of the Client, MediaAgent and CommServe to the host file of the client in the following format:

<ip address> <fully qualified domain name> <short name>

Until the DNS server is restored, there is no domain name resolution and the client will be unable to communicate with the CommServe and MediaAgent computers unless this information is added to the host file.

Similarly, add the CommServe, MediaAgent and Client names and their IP addresses to the Host file of the MediaAgent, and CommServe when restoring a Domain Name Server.

- 6. Enable and configure TCP/IP support.
- 7. Configure the Network Interface Card(s).

Ensure that the Network Interface Card used is the first card listed in the network binding order when restoring a client with multiple Network Interface Cards.

8. Run the following command to verify network communications between the client computer and the CommServe:

ping <CommServe name>

9. Run the following command to verify network communications between the client computer and the MediaAgent:

#### ping <MediaAgent name>

10. Install the Windows File System iDataAgent all applicable updates on the default install partition of the client computer.

Restart the computer in Directory Services mode after installing Windows File System iDataAgent.

- 11. Open the CommCell Console.
- 12. From the CommCell Browser, right-click the *Client>* and select **Properties**.
- 13. Click the **Activity Control** tab.
- Clear the Enable Data Management check box. This will disable backup jobs for the client and any scheduled backup jobs for the client will not start during the full system restore.
- 15. Click OK.
- From the CommCell Browser, navigate to Client Computers | <Client> | File System.
- Right-click the <*Backupset*> that contains the system state data and all the drives and then click *Browse Backup Data*.
- 18. Select the required options from the Browse Options dialog box and click OK.
- Select the <BackupSet> box from the Client Browse tab which contains system state data and all the drives.
- 20. Click Recover All Selected.
- 21. Select one of the following from the Restore option for SYSVOL list:
  - **Primary** Select this option when you are restoring for a standalone domain controller or the first domain controller restored in the network.

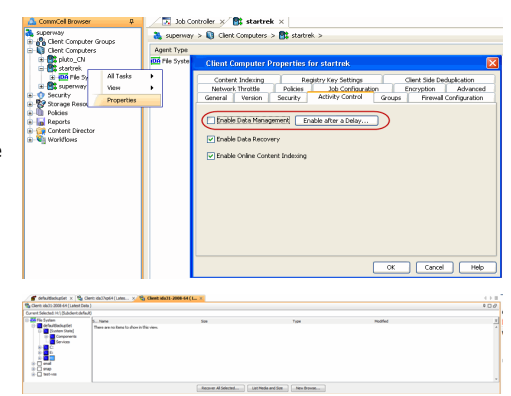

- **Non-Authoritative** Select this option to restore the domain controller without replicating any changes to the other domain controllers on the network.
- Authoritative Select this option to restore the domain controller and also replicate any changes to the other domain controllers on the network. You must run the ntdsutil to replicate the changes to the other domain controllers.

If the hardware of the destination computer is drastically different than the hardware of the source computer, do not select  ${\bf Unconditional \, Overwrite}$  option.

Select the other required options and click **OK**.

- 22. Click **Compare** to view the Service Pack information of source and destination computer.
- 23. Note down the service packs that are not installed on the destination computer and click **Close**.

The **Include Hotfix** check box will be available for the source computer if you have chosen the **Include Hotfix Information** option during the backup.

24. Click No if the source computer and the destination computer has different service packs. Install the required service packs and hot fixes on the destination computer. Click Yes if all the service packs on the source and destination computer are same.

The full system restore starts.

- 25. Click **OK** to restart the computer.
- 26. Re-install any agents that were previously installed on the restored client computer.
- 27. Enable the backup jobs for the client by selecting the **Enable Data Management** check box from the **Activity Control** tab of the **Client Properties** dialog box.

## REPLICATING ACTIVE DIRECTORY DATA TO ALL THE DOMAIN CONTROLLERS IN A DOMAIN

The system performs a non-authoritative restore of the Active Directory by default, ensuring that any Active Directory data that has changed since the last backup is not replicated to other domain controllers. However, you can force an authoritative restore of the Active Directory and replicate all the restored data to all the remaining domain controllers in the domain by running the ntdsutil.

It is recommended that you review all Microsoft instructions and methods before replicating the data to all domain controllers.

Follow the steps given below to run the ntdsutil :

- 1. Perform the Authoritative full system restore of a domain controller.
- 2. Restart the computer in the Directory Services mode.
- 3. From the Command Prompt, type ntdsutil.
- 4. At the ntdsutil prompt, type Activate instance NTDS.
- 5. At the ntdsutil prompt, type  $\ensuremath{\operatorname{Authoritative}}$  Restore.

 $6. \ \ At the Authoritative \ Restore \ \ prompt, \ type \ \ Restore \ \ Subtree \ \ Distinguished \ \ Name.$ 

where  ${\tt DistinguishedName}$  is the name of the subtree that is to be marked authoritative.

For example: Restore subtree: DC=DomainName, DC=COM will restore domainname.com.

7. Click **Yes** to continue.

The restore process will complete and a message confirming the creation of one text and 2 LDAP Data Interchange Format (LDIF) files will be displayed.

- 8. Restart the computer in normal mode and allow time for replication to complete.
- 9. To run an LDIF file to recover back-links, type the following command at the command prompt.

| Restore Options for All Selected Items                                                                                                    | ×        |
|----------------------------------------------------------------------------------------------------|----------|
| General Performance Test Options Job Initiation                                                                                                    |          |
| Restore ACLs Only     Restore Data Only     Restore Both Data and ACLs                                                                                                    | ^        |
| Unconditionally overwrite only if target is a DataArchiver stub                                                                                                    |          |
| Verwrite Files                                                                                                    |          |
| Overwrite if file on media is newer     Ounconditional Overwrite                                                                                                    |          |
| Restore only if target exists                                                                                                    |          |
| Recreate Mount Points  Restore option for SYSVU. Non - Authoritative                                                                                                    |          |
| Restore Destination                                                                                                    |          |
| Destination client startrek                                                                                                    |          |
| Restore to same folder                                                                                                    |          |
| Specify destination path                                                                                                    |          |
| Browse                                                                                                    |          |
|                                                                                                    |          |
| Preserve Source Paths                                                                                                    |          |
| Preserve     1      evel from end of the source path                                                                                                    |          |
| Remove 04 level from beginning of the source path                                                                                                    |          |
|                                                                                                    |          |
|                                                                                                    | <u>~</u> |
| 🖉 OK Cancel Advanced 🦻 Save As Script Help                                                                                                    |          |
|                                                                                                    |          |
| Warning                                                                                                    | ×        |
| Please make sure that the service pack information of the destination computer matches the service pack information of the selected backup da<br>Are you sure you want to proceed? | ka.      |
| No Compare                                                                                                    |          |
| Companies of Course Dark Teforentian of courses and do tighting time                                                                                                    |          |
| Comparision of Service Pack Information of source and destination client                                                                                                    | ×.       |

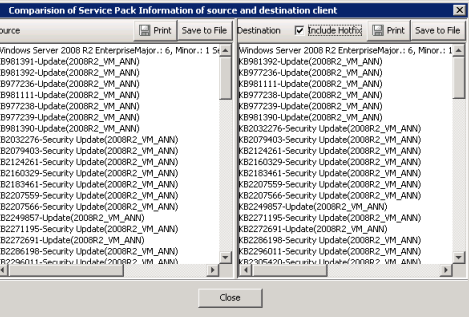

ldifde -i -k -f FileName (where the FileName is the name of the LDIF file)

10. Repeat step 5 and 6 for each additional domain.

# Additional Operations - Active Directory iDataAgent

## **TABLE OF CONTENTS**

Audit Trail Auxiliary Copy Global Filters License Administration Online Help Links Operating System and Application Upgrades Operation Window Schedule Policy Storage Policy Subclient Policy Uninstalling Components Advanced Topics

## **AUDIT TRAIL**

The Audit Trail feature allows you to track the operations of users who have access to the CommCell. This capability is useful if a detrimental operation was performed in the CommCell and the source of that operation needs to be determined.

Audit Trail tracks operations according to four severity levels:

- Critical: This level records operations that will result in imminent loss of data.
- High: This level records operations that may result in loss of data.
- Medium: This level records changes to the general configuration of one or more entities. Such changes may produce unintended results when operations are performed.
- Low: This level records changes to status, addition of entities, and other operations that have minimal impact on existing CommCell functions.

To set Audit Trail retention periods:

- 1. From the Tools menu in the CommCell Console, click Control Panel, and then select Audit Trail.
- 2. From the Audit Trail dialog box, select the desired retention time (in days) for each severity level.
- 3. Click **OK**.

## **AUXILIARY COPY**

An auxiliary copy operation allows you to create secondary copies of data associated with data protection operations, independent of the original copy.

- 1. Expand the Policies node, right-click storage policy for which you want to perform an auxiliary copy, click All Tasks, and then click Run Auxiliary Copy.
- 2. If you are starting the auxiliary copy operation from the CommServe level, select the storage policy for which you wish to perform the auxiliary copy.

If you are starting the auxiliary copy operation from the Storage Policy level, the Storage Policy field is already populated with the name of the Storage Policy you selected.

- 3. If the source copy is configured with a shared library, select the **Source MediaAgent** for the auxiliary copy.
- 4. Click **OK** to start the auxiliary copy operation. A progress bar displays the progress of the operation.

## **GLOBAL FILTERS**

Global Filters are exclusions that filter data from backups across all Agents in a CommCell that support the feature. Global Filters serve as a template for files, folders, and entities that should always be excluded from all (or most) backups in a CommCell, such as temporary data a computer does not retain or data that is recoverable by means other than a restore. This saves space on media and enhances backup performance.

By default, filters configured for a particular subclient override any Global Filters configured for the CommCell. You can, however, configure subclients to include global filters along with any filters already configured for the subclient.

#### **CONFIGURE GLOBAL FILTERS**

1. From the CommCell Browser, right-click the CommServe, click Control Panel, and then click Global Filters.

- 2. Select Use Global Filters on All Subclients.
- 3. Click Browse to locate the files or folders to be excluded from backups and click OK.
- 4. Click **OK** to save your changes.

#### ENABLE/DISABLE GLOBAL FILTERS FOR A SUBCLIENT

- 1. From the CommCell Browser, right-click the subclient for which you want to enable Global Filters and click Properties.
- 2. Click the Filters tab.
- 3. Select one of the following values from the Include Global Filters list:
  - **ON** to enable Global Filters for this subclient.
  - o **OFF** to disable Global Filters for this subclient.
- 4. Click **OK**.

#### LICENSE ADMINISTRATION

#### **REQUIRED LICENSES**

The Active Directory iDataAgent requires the iDataAgent for Active Directory license.

#### CONVERTING EVALUATION LICENSES TO PERMANENT LICENSES

If you installed the software using an Evaluation License, you can upgrade to a Permanent License as follows:

- 1. From the CommCell Browser, right-click the CommServe icon, click Control Panel, and then click License Administration.
- 2. Select the Update License tab and then click Convert.
- 3. Check the box that corresponds to the evaluation license you would like to upgrade and then click Convert.

The license information is updated in the License Administration window.

#### USING CAPACITY-BASED LICENSING

License Usage by Capacity is a licensing mechanism that allows you to obtain licenses based on the amount of data you back up. It provides the following features:

- Flexibility of usage on all agents, rather than being tied to number of server, agents, etc.
- Allows you to purchase licenses based on your data protection needs

Both Core and Enterprise license types are available. Refer to License Usage by Capacity for comprehensive information on utilizing this method.

#### **RELEASING A LICENSE**

If you no longer require a license on a computer, such as cases where the computer is being retired, you can release the license and use it later for another computer. Backup data from the retired computer can still be restored after the license is released provided the data is not aged.

- 1. From the CommCell Browser, right-click the name of the client from which you want to release a license, click **All Tasks**, and then click **Release License** for **Client**.
- 2. Click **OK** to continue releasing the license
- 3. Click Yes to confirm you want to release the license or No to abort.

## **ONLINE HELP LINKS**

Use the following links to view the online help for the corresponding tabs in the CommCell Console:

| OPERATIONS    | ENTITY    | ONLINE HELP LINKS                               | SUB LINKS      |
|---------------|-----------|-------------------------------------------------|----------------|
| CONFICURATION | Agent     | Active Directory Properties (General)           | Change Account |
| CONFIGURATION |           | Active Directory Properties (Version)           |                |
|               |           | Active Directory Properties (Index)             |                |
|               |           | Active Directory Properties (Security)          |                |
|               |           | Active Directory Properties (Activity Control)  |                |
|               | Subclient | Active Directory Subclient Properties (General) |                |
|               |           | Active Directory Subclient Properties (Content) |                |

| 1                | 1                          |                                                             |                        |
|------------------|----------------------------|-------------------------------------------------------------|------------------------|
|                  |                            | Active Directory Subclient Properties (Pre/Post Process)    |                        |
|                  |                            | Active Directory Subclient Properties (Security)            |                        |
|                  |                            | Active Directory Subclient Properties (Storage Device)      |                        |
|                  |                            | Active Directory Subclient Properties (Activity Control)    |                        |
|                  | BackupSet                  | Active Directory BackupSet (General)                        |                        |
|                  |                            | Active Directory BackupSet (Security)                       |                        |
| ВАСКИР           | Backup Options             | Active Directory Backup Options                             | Save As Script         |
|                  |                            |                                                             |                        |
|                  | Advanced Backup            | Active Directory Advanced Backup Options (Data)             |                        |
|                  | Advanced Backup<br>Options | Active Directory Advanced Backup Options (Startup)          |                        |
|                  |                            | Active Directory Advanced Backup Options (Job Retry)        |                        |
|                  |                            | Active Directory Advanced Backup Options (Media)            |                        |
|                  |                            | Active Directory Advanced Backup Options (Data Path)        |                        |
|                  |                            | Active Directory Advanced Backup Options (VaultTracking)    |                        |
|                  |                            | Active Directory Advanced Backup Options (Alert)            |                        |
| PESTORE          | Restore Options            | Active Directory Restore Options (General)                  | Save As Script         |
| RESTORE          |                            | Active Directory Restore Options (Job Initiation)           |                        |
|                  | Advanced Restore           | Active Directory Advanced Restore Options (General)         |                        |
|                  | Options                    | Active Directory Advanced Restore Options (Startup)         |                        |
|                  |                            | Active Directory Advanced Restore Options (Copy Precedence) |                        |
|                  |                            | Active Directory Advanced Restore Options (Data Path)       |                        |
|                  |                            | Active Directory Advanced Restore Options (Browse Options)  |                        |
|                  |                            | Active Directory Advanced Restore Options (Alert)           |                        |
| Operation Window | Operation Window           | Active Directory Operation Window                           | Operation Rule Details |

## **OPERATING SYSTEM AND APPLICATION UPGRADES**

Operating system upgrades are only supported when upgrading from one version of an OS to a different version of the same OS (e.g., Win2003 to Win2008). The two methods of upgrading are:

- Seamless Upgrade This involves uninstalling the Agent software, upgrading the operating system, and then re-installing the Agent software.
- Full OS Replacement This involves performing a clean install of a new version of the OS, re-installing any application software, then re-installing the CommServe, MediaAgent, and/or Agent software.

For Full OS Replacement, the client computer must be configured to have the CommServe, MediaAgent, and/or Client software re-installed to the same location, the same Fully Qualified Domain Name or short domain name, the same partitions, disk drive format (FAT, NTFS, et. al.), and IP configuration as previously.

If it is necessary to remove Agent software to facilitate an operating system or application upgrade, do not delete the icon for the Agent from the CommCell Console, or all associated backed up data will be lost.

Use the following strategy to upgrade the operating system software:

- Identify the computers you want to upgrade and the CommCell components installed on each of these computers.
- Choose the type of upgrade procedure you want to use on each computer: seamless or full replacement.
- CommServe, MediaAgent, and Client computers can be upgraded in any order.

## **OPERATION WINDOW**

By default, all operations in the CommCell can run for 24 hours. To prevent certain operations from running during certain periods of the day, you can define operation rules so that these operations are disabled during those times.

When operation rules are configured, operations that are started within the time window specified will go to a queued (as opposed to pending) state. Once the time window specified in the operation rule has elapsed, these queued or running operations will resume automatically.

- 1. In the CommCell Browser, right-click the appropriate entity, click All Tasks, and then click Operation Window.
- 2. Click Add.
- 3. From the **Operation Window** dialog box:
  - Enter the name of the rule in the **Name** field.
  - Select either an administration, data protection (either full or non-full), and/or a data recovery operation from the Operations pane.
- 4. Click **OK**.

## SCHEDULE POLICY

An agent specific data protection schedule policy can be used as a scheduling template for data protection operations for Backup iDataAgents in a CommCell.

This type of data protection policy is useful when there are many clients or subclients within the CommCell that require same schedules for specific data protection operations. Additionally this policy provides the ability to granularly define advanced data protection options specific to the Backup iDataAgents.

Use the steps given below to create a data protection schedule policy:

- 1. From the CommCell Browser, navigate to Policies.
- 2. Right-click Schedule Policies and click Add.
- 3. Type a name for the schedule policy in the **Name** field.
- 4. From the Agent Type list, expand Files | Protected Files and select the specific agent.
- 5. Type an appropriate description in the **Description** field.
- 6. Click the Add button.
- 7. Type a name in the **Schedule Name** box.
- 8. Select the appropriate scheduling options.
- 9. Type the Start Time to start the schedule.
- 10. Click the Backup Options tab and click Incremental.
- 11. Optionally, click the **Advanced** button to define advanced backup options for the agents.
- 12. Click Ok.

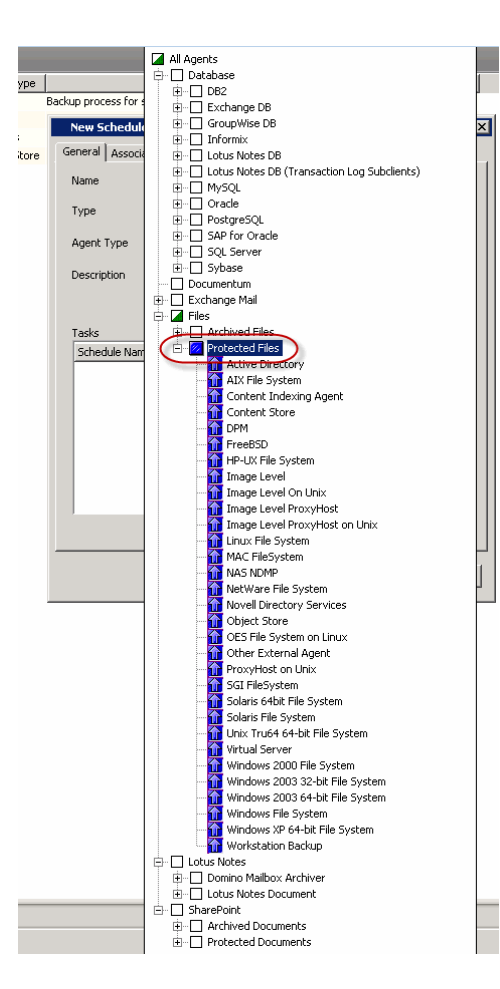

13. Click the **Associations** tab.

14. Click and select the **Client Computers** that you wish to associate with the schedule policy.

Note that you can associate the schedule policy from the client, backup set and subclient level as well.

15. Click Ok.

| New Schedule Policy             |
|---------------------------------|
| General Associations Alert      |
| View Edit                       |
| Client Computer Groups          |
| Client Computers                |
| tim z kendali                   |
|                                 |
|                                 |
|                                 |
|                                 |
|                                 |
|                                 |
|                                 |
|                                 |
|                                 |
|                                 |
| Select All Clear All            |
|                                 |
| OK Cancel 🦻 Save As Script Help |

## **STORAGE POLICY**

A Storage policy defines the data lifecycle management rules for protected data. Storage policies map data from its original location to a physical storage media and determine its retention period.

- 1. Expand the Policies node, right-click Storage Policies, and select New Storage Policy.
- 2. Click Next.
- 3. Select Data Protection and Archiving to create a regular storage policy or CommServe Disaster Recovery Backup to backup the CommServe database and click Next.
- 4. Click Next.
- 5. Enter the name of storage policy and click Next.
- 6. Enter the name of the primary copy and click **Next**.
- 7. From the drop down box, select the default library for the primary copy and click Next.
- 8. From the drop down box, select the MediaAgent and click Next.
- 9. Enter number of data streams and set the retention period for the policy and click Next.
- 10. Click Next.
- 11. Click Browse, browse to your designated deduplication store location and click Next.
- 12. Confirm your selections and click Finish.

## SUBCLIENT POLICY

Subclient policies allow you to configure multiple subclients within a CommCell from a centralized template. This alleviates the need to manually configure each subclient that shares a similar configuration.

- 1. Expand the Policies node, right-click Subclient Policies and click New Subclient Policy.
- 2. Enter policy name in the Name entry field, then select the appropriate file system type from the iDataAgent drop-down list.
- 3. In the Subclient pane, assign a storage policy for each subclient template by clicking in the drop down box under the Storage Policy column.
- 4. Click **OK**.

#### **UNINSTALLING COMPONENTS**

You can uninstall the components using one of the following method:

Method 1: Uninstall Components Using the CommCell Console Method 2: Uninstall Components from Add or Remove Programs

#### METHOD 1: UNINSTALL COMPONENTS USING THE COMMCELL CONSOLE

- 1. From the CommCell Browser, right-click the desired Client Computer and click All Tasks -> Add/Remove Programs and click Uninstall Software.
- 2. Uninstall Software Options dialog will appear.
- 3. In the Uninstall Software tab, select Uninstall All to uninstall all the software packages.
- 4. In the Job Initiation tab, select Immediate to run the job immediately.

You can track the progress of the job from the Job Controller or Event Viewer.

#### METHOD 2: UNINSTALL COMPONENTS FROM ADD OR REMOVE PROGRAMS

- 1. Click the Start button on the Windows task bar and then click Control Panel.
- 2. Double-click Add/Remove Programs.

For Windows Vista/Windows 2008, click Uninstall a Program in the Control Panel.

- 3. Click  $\ensuremath{\textbf{Remove}}$  to uninstall the components in the following sequence:
  - 1. <Agent>
  - 2. File System iDataAgent
  - 3. Base Software

## **ADVANCED TOPICS**

Provides comprehensive information about additional capabilities for the following features:

- Audit Trail
- Auxiliary Copy
- Global Filters
- License Administration
- License Usage by Capacity
- Operation Window
- Schedule Policy
- Storage Policies
- Subclient Policies
- Uninstalling Components

Provides comprehensive information about additional capabilities for the following features:

Back to Top

## Offline Database Restore

System State Method Replication Method SnapProtect Method FAQs

( Previous ) Next >

The Active Directory offline mining enables you to browse and recover directory server database objects and their attributes from an offline copy of the directory databases. This feature is useful when you want to restore specific objects or attributes from a live active directory database without restoring the entire database. You can browse multiple versions of the database to compare values of attributes and then recover the required version of the attribute.

The system state method of creating an offline copy of the directory server database consists of following steps:

- 1. Ensure that the source and destination computer satisfy the prerequisites.
- 2. Create an Offline Copy.
- 3. Mine and Restore the required attributes and objects from the offline batabase to the live active directory (source) database.

## PREREQUISITES

Before creating the offline copy, ensure that the source and destination clients satisfy the following requirements:

| SOURCE COMPUTER                                                                                                    | DESTINATION COMPUTER                                                                                                    |
|----------------------------------------------------------------------------------------------------|----------------------------------------------------------------------------------------------------|
| <ul> <li>Ensure that the computer has one of the following Windows operating systems:</li> <li>Microsoft Windows Server 2003</li> <li>Microsoft Windows Server 2008</li> </ul> | Ensure that the Microsoft Windows Server 2008 and Active Directory<br>iDataAgent are installed on the destination computer.<br>Do not run the adLdapTool.exe utility on the destination computer.<br>Do not turn off the LDS role on the destination computer. |

## LICENSE REQUIREMENTS

The Active Directory Offline Mining feature requires the **Offline Mining Enabler for Active Directory** license. See License Administration for more information.

## **CREATING AN OFFLINE COPY OF THE DATABASE**

You can use the Windows File System iDataAgent to backup the system state on the Active Directory Server. The system state data includes the active directory component. You can use this component to create an offline copy of the directory server database. Follow the steps given below to create an offline copy on the destination computer.

#### **CONFIGURING SYSTEM STATE BACKUP**

By default, system state data is backed up along with file system data by the default subclient. You can also create a separate subclient to back up the system state. Within any backup set, however, only one subclient can back up the system state. Follow the steps given below to configure a subclient for system state backup:

- 1. From the CommCell Console, navigate to Client Computers | <Client> | File System | defaultBackupset.
  - Right-click default subclient and select Properties.

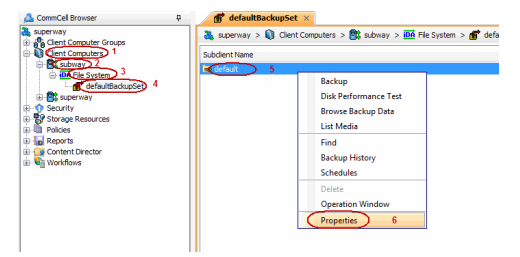

- Click the **Content** tab.
  - Clear the Backup System State check box.
  - Click OK.

2.

- From the CommCell Console, navigate to Client Computers | <Client> | File System.
  - Right-click the defaultBackupset and then click All Tasks | New Subclient.

As User Backup System State OK Cancel Help 📅 defaultBackupSet 🗙 🚴 superway > 📦 Client Computers > 🚉 startrek > 🚾 Ŷ Client Computer Groups Client Computers 1 Client Computers 2 Client Computers 2 Client Computers 2 Client Computer Computer Client Computer Computer Compute Subclient Name 8: All Tasks 5 > Backup All Subclients Browse Backup Data ġ Propertie: Find Reports Restore 🗄 🍘 Conter 🗄 🍓 Workfi ontent Directo Restore by Jobs Operation Windov New Subclient) 6 Subclient Properties of Storage Device Activity Control General Content Filters Pre/Post Process Security Client Name: doclocalvm File System iDataAgent: Backup Set: defaultBackupSet Subclient name Number of Data Readers: 2 \* Allow multiple data readers within a drive or mount point. Use VSS Use VSS for System State Description OK Cancel Help

Subclient Properties of default

Contents of subclient:

Activity Control Encryption Open Files Failure Actions General Content Filters Pre/Post Process Security Storage Device

> Browse Add Paths

- 3. Enter the name of the new subclient
  - Select Use VSS for System State check box.

- 4. Click the **Storage Device** tab.
  - In the **Storage Policy** box, select a Storage Policy name.
  - Click OK.

| Subclient Properties of default                                                               |                                                                                                    | ×        |
|-----------------------------------------------------------------------------------------------|----------------------------------------------------------------------------------------------------|----------|
| Activity Control Encryption                                                                   | Open Files Failure Actions                                                                                                    |          |
| General Content Filters Pre/Post Pr                                                           | ocess Security Storage Device                                                                                                    |          |
|                                                                                               |                                                                                                    |          |
| Data Storage Policy Data Transfer Option                                                      | Deduplication                                                                                                    | _        |
|                                                                                               | ~                                                                                                    |          |
| Storage Policy:                                                                               |                                                                                                    |          |
| DiskLibrary1(superway)_(1)                                                                    | Data Paths                                                                                                    |          |
|                                                                                               |                                                                                                    |          |
| Incremental Storage Policy:                                                                   | N/A                                                                                                    |          |
|                                                                                               | Data Baths                                                                                                    |          |
|                                                                                               | Data Patris                                                                                                    |          |
|                                                                                               |                                                                                                    |          |
| Create Storage Policy                                                                         |                                                                                                    |          |
|                                                                                               |                                                                                                    |          |
|                                                                                               |                                                                                                    |          |
|                                                                                               |                                                                                                    |          |
|                                                                                               | OK Cancel Help                                                                                                    |          |
|                                                                                               |                                                                                                    |          |
|                                                                                               |                                                                                                    |          |
| Subclient Properties of                                                                       |                                                                                                    |          |
|                                                                                               |                                                                                                    | <u> </u> |
| Activity Control Encryption                                                                   | Open Files Failure Actions                                                                                                    |          |
| Activity Control Encryption<br>General Content Filters Pre/Post Pr                            | Open Files Failure Actions<br>rocess Security Storage Device                                                                          | 8        |
| Activity Control Encryption<br>General Content Filters Pre/Post Pr                            | Open Files Failure Actions<br>rocess Security Storage Device                                                                          | 8        |
| Activity Control Encryption<br>General Content Filters Pre/Post Pr<br>Contents of subclient:* | Open Files Failure Actions<br>rocess Security Storage Device                                                                          | 8        |
| Activity Control Encryption<br>General Content Filters Pre/Post Pr<br>Contents of subclient:* | Open Files Failure Actions rocess Security Storage Device Delete                                                                      | •        |
| Activity Control Encryption<br>General Content Filters Pre/Post Pr<br>Contents of subclient:* | Open Files Failure Actions occess Security Delete Delete                                                                              | •        |
| Activity Control Encryption<br>General Content Filters Pre/Post Pr<br>Contents of subclient:* | Open Files Failure Actions<br>rocess Security Storage Device<br>Delete<br>Browse                                                      |          |
| Activity Control Encryption<br>General Content Filters Pre/Post Pr<br>Contents of subclient:* | Open Files Failure Actions cocess Security Storage Device Delete Browse                                                               |          |
| Activity. Control Encryption General Content Filters Pre/Post Pr                              | Open Files Failure Actions<br>cocess Security Storage Device<br>Delete<br>Browse<br>Add Paths                                         |          |
| Activity Control Encryption<br>General Content Filters Pre/Post Pr<br>Contents of subclient:* | Open Files Failure Actions cocess Security Storage Device Delete Browse Add Paths                                                     |          |
| Activity Control Encryption<br>General Content Filters Pre/Post Pr<br>Contents of subclient:* | Open Files Failure Actions<br>cocess Security Storage Device<br>Delete<br>Erowse<br>Add Paths                                         |          |
| Activity Control Encryption General Content Filters Pre/Post Pr                               | Open Files Failure Actions<br>cocess Security Storage Device<br>Delete<br>Browse<br>Add Paths                                         |          |
| Activity.Control Encryption<br>General Content Filters Pre/Post Pr<br>Contents of subclient:* | Open Files Failure Actions crocess Security Storage Device Delete Browse Add Paths As User                                            |          |
| Activity Control Encryption<br>General Content Filters Pre/Post Pr<br>Contents of subclient:* | Open Files Failure Actions<br>cocess Security Storage Device<br>Delete<br>Browse<br>Add Paths<br>As User                              |          |
| Activity.Control Encryption General Content Filters Pre/Post Pr                               | Open Files Failure Actions crocess Security Delete Browse Add Paths As User                                                           |          |
| Activity Control Encryption General Content Filters Pre/Post Pr                               | Open Files Failure Actions crocess Security Delete Browse Add Paths As User                                                           |          |
| Activity Control Encryption<br>General Content Filters Pre/Post Pr<br>Contents of subclient;* | Open Files Failure Actions crocess Security Delete Browse Add Paths As User                                                           |          |
| Activity.Control Encryption General Content Pre/Post Pr                                       | Open Files Failure Actions crocess Security Delete Browse Add Paths As User                                                           |          |
| Activity Control Encryption<br>General Content Filters Pre/Post Pr<br>Contents of subclient:* | Open Files Failure Actions crocess Security Delete Browse Add Paths As User                                                           |          |
| Activity Control Encryption<br>General Content Filters Pre/Post Pr<br>Contents of subclient;* | Open Files Failure Actions crocess Security Delete Browse Add Paths As User                                                           |          |
| Activity Control Encryption<br>General Content Filters Pre/Post Pr<br>Contents of subclient;* | Open Files Failure Actions crocess Security Storage Device Delete Browse Add Paths As User content in Italics uses regular expression |          |
| Activity Control Encryption<br>General Content Filters Pre/Post Pr<br>Contents of subclient:* | Open Files Failure Actions crocess Security Delete Browse Add Paths As User content in italics uses regular expression                |          |

## Click the Content tab.

- Select the Backup System State check box.
- Click OK.

This new subclient will be used to backup the system state.

#### PERFORMING THE SYSTEM STATE BACKUP

Follow the steps given below to backup the system state data:

- From the CommCell Browser, navigate to Client Computers | <Client> | File System | defaultBackupSet.
  - Right-click the subclient that you have configured to backup the system state and click **Backup**.

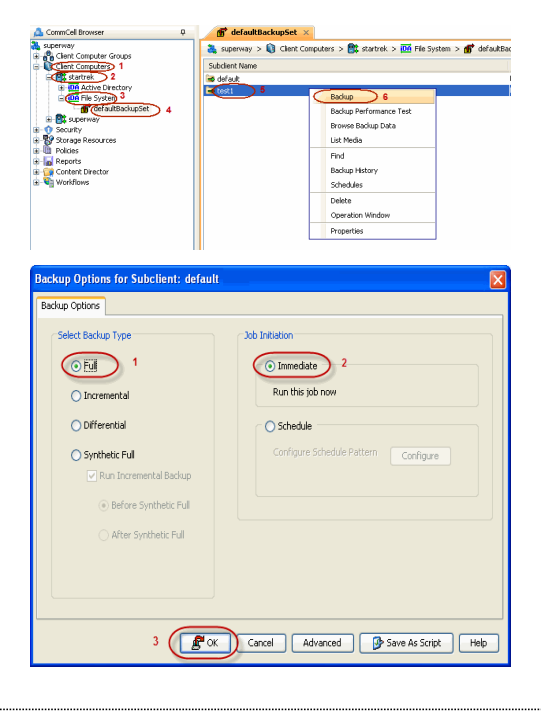

- 7. Click **Full** as backup type and then click **Immediate**.
  - Click OK.

6.

You can track the progress of the job from the  ${\bf Job}\ {\bf Controller}$  window of the CommCell console.

#### **RESTORING THE ACTIVE DIRECTORY COMPONENT**

Follow the steps given below to create an offline copy of the directory server database on the destination computer:

- From the CommCell Browser, navigate to Client Computers | <Client> | File System | defaultBackupSet
  - Right-click the default subclient and then click **Browse Backup Data**.
- 9. Click **OK**.

10.

- Expand the defaultBackupSet and navigate to System State | Components
  - Select Active Directory component.
  - Click Recover All Selected.

## **11.** • Select the **Destination client**.

Ensure that the source client and the destination client are in the same CommCell and the destination computer has the Windows 2008 and Active Directory *i*DataAgent installed on it.

- Clear the **Restore to same folder** check box.
- Click **Browse** and select a folder on the destination client where you want to store the offline copy of the database.
- Click OK.
- Click **OK** to start the restore.

You can monitor the progress of the restore job in the  ${\bf Job}\ {\bf Controller}$  window of the CommCell Console.

## MINING AND RESTORING FROM THE OFFLINE DATABASE

You can browse the offline copy of directory server database on the destination computer and then restore the required attributes and objects to the source computer (live active directory server).

- 12. From the CommCell Browser, navigate to **Client Computers** | *<Destination Client>*.
  - Right-click Active Directory and select Properties.
  - Select the **Enable Offline Mining** check box.
  - Click OK.

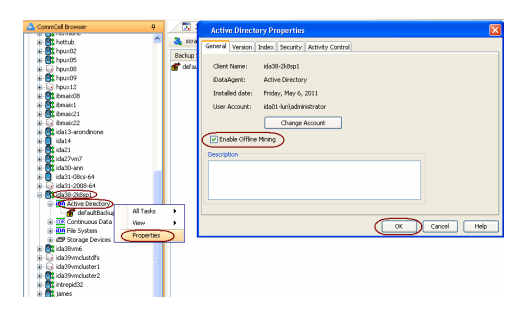

6 CK Cancel Advanced D Sees As Script Help
Client> | Active Directory.

- Right-click the **defaultBackupSet** and then click **Browse Backup Data**.
- 14. Select the Browse/Restore Directory server data from Database (ntds.dit/admntds.dit) file check box.
  - Click **Browse** and navigate to the folder on the destination client where you have restored the Active Directory components.
  - Select the ntds.dit file and click **OK**.
  - Click OK.

- 15. Click **Yes** to continue.
- **16.** Select the required objects and attributes from the offline database.
  - Click Recover All Selected.
- 17.
- Select the client where you want to restore the selected objects and attributes from the **Destination client** list.
  - Click **Edit** and enter the username and password for a user account on the destination computer.

The user account must be the domain controller administrator account. Enter the username in the following format:

<domain\_name>\<domain\_controller\_administrator\_user\_name>

- Click OK.
- Click **OK** to start the restore.

| CorrmCell Browser                                                                                                    | P     D     d     d    d                                                                                                    | ry >         |
|----------------------------------------------------------------------------------------------------|----------------------------------------------------------------------------------------------------|--------------|
| • • • • • • • • • • • • •                                                                                                    | Al Tote 30 Backup Al Subclents                                                                                                    |              |
| Constant of the second second se                                                                                                    | Nerv + Fromes Backup Duto 4<br>Restore<br>Prid<br>Nerv Subdent                                                                                                    |              |
| Browse Options                                                                                                    |                                                                                                    | ×            |
| <ul> <li>Browse the Latest</li> </ul>                                                                                                    | t Data                                                                                                    |              |
| Specify Browse Tir                                                                                                    | me                                                                                                    |              |
| Browse Data Before                                                                                                    |                                                                                                    |              |
| Tue 05/24/20                                                                                                    | 011                                                                                                    |              |
| Time Zone:                                                                                                    | (UTC-05:00) Eastern Time (US & Canada)                                                                                                    |              |
|                                                                                                    |                                                                                                    |              |
| Client Computer: ida3                                                                                                    | 38-2k8sp1                                                                                                    |              |
| Use MediaAgent <an< td=""><td>IY MEDIAAGENT&gt;</td><td></td></an<>                                                                                                    | IY MEDIAAGENT>                                                                                                    |              |
| Show Deleted Items                                                                                                    |                                                                                                    |              |
| Page Size: 4501                                                                                                    | 1                                                                                                    |              |
| Browse/Restore D                                                                                                    | virectory server data from Database (ntds.dit/adamntds.dit) file                                                                                                    |              |
| File Path:                                                                                                    | Browse                                                                                                    |              |
|                                                                                                    |                                                                                                    |              |
| ОК                                                                                                    | Cancel Advanced List Media Help                                                                                                    |              |
|                                                                                                    |                                                                                                    |              |
| Note                                                                                                    |                                                                                                    | $\mathbf{X}$ |
| Initializing the Directory Server                                                                                                    | r may take some time depending on the size of the database. Do you want to continue?                                                                                                    |              |
| No. 1 and a state of the second second secon                                                                                                    | conversion and the destruction of the second second second by a second term of the destruction of the between second                                                                                                    |              |
| Note: It is recommended that<br>as it may leave the database is                                                                                                    | you do not shutdown the services or reboot the machine while the database is being moun<br>in a corrupted state and the database may have to be restored again.                                                                                                    | ted          |
| Note: It is recommended that<br>as it may leave the database i                                                                                                    | you do not a shuddwn the services or reboot the machine while the database is being moun<br>n a compted state and the database may have to be restored again.                                                                                                    | ted          |
| Note: It is recommended that<br>as it may leave the database is<br>delationaries with the database is<br>delation and the team of the database<br>from the database to an of the database<br>for the database to an of the database<br>for the database to an of the database to an of the database<br>for the database to an of the database to an of the database to an of the database<br>for the database to an of the database to an of the                                                                                                    | you do not shadown the service or rebot the machine while the database is being mount<br>an a compated state and the database may have to be restored again.                                                                                                    | ted          |
| Note: R is recommended that<br>as R may leave the database i<br>defaultionation:<br>Central base (Control Defaultion Control<br>Central base) (Control Defaultion Control<br>Central base) (Control Defaultion Control<br>Central base) (Control Defaultion Control<br>Central Base) (Control Defaultion Control<br>Central Base) (Control Defaultion Control<br>Central Base) (Control Defaultion Control<br>Central Base) (Control Defaultion Control<br>Central Base) (Control Defaultion Control<br>Central Base) (Control Defaultion Control<br>Central Base) (Control Defaultion Control<br>Central Base) (Control Defaultion Control<br>Central Base) (Control Defaultion Control<br>Central Base) (Control Defaultion Control<br>Central Base) (Control Defaultion Control<br>Central Base) (Control Defaultion Control<br>Central Base) (Control Defaultion Control<br>Central Base) (Control Defaultion Control Defaultion Control<br>Central Base) (Control Defaultion Control Defaultion Control<br>Central Base) (Control Defaultion Control Defaultion Control<br>Central Base) (Control Defaultion Control Defaultion Control Defaultion Control<br>Central Base) (Control Defaultion Control Defaultion Control De                                                                                                    | you do not shadown the services or reboot the machine while the database is being mount<br>an comptete database may have to be restored again.                                                                                                    | ted          |
| Note: It is recommended that<br>as it may leave the database i<br>databased in the database i<br>databased in the database<br>databased in the database<br>databased in the databased<br>databased in the databased in the databased<br>databased in the databased in the databased<br>databased in the databased in the databased in the databased<br>databased in the databased in the databased in the databased<br>databased in the databased in the databased in the databased in the<br>databased in the databased in the databased in the databased in the<br>databased in the databased in the databased in the databased in the<br>databased in the databased in the databased in the databased in the<br>databased in the databased in the databased in the databased in the<br>databased in the databased in the databased                                                                                                    | you do not shadown the services or reboot the machine while the database is being mount<br>are completed states and the database may have to be restored again.                                                                                                    |              |
| Note: 2: is recommended that<br>as it may leave the database it<br>as it may leave the database it<br>and the database it may leave the database it<br>and the database it may leave the database<br>it may leave the database it<br>is the database it may leave the database<br>it may leave the database<br>it may leave the database | you do not shuddown the services or reboot the machine while the database is being mount<br>and complete database may have to be restored again.                                                                                                    | ted          |
| Refer 2: is recommended that     as it may leave the database it     as it may leave the database it     as it may leave the database                                                                                                    | you do not a fundament the services or reboot the machine while the database is being mount<br>and an accurate at takes and the database may have to be restored again.<br>The service of the database may have to be restored again.<br>The service of the database may have to be restored again.<br>The service of the database may have to be restored again.<br>The service of the database may have to be restored again.<br>The service of the database may have to be restored again.<br>The service of the database may have to be restored again.<br>The service of the database may have to be restored again.<br>The service of the database may have to be restored again.<br>The service of the database may have to be restored again.<br>The service of the database may have to be restored again.<br>The service of the service of the s                                                                                                    | ted          |
| Refer 2: is recommended that     as it may have the database it     as it may have the database it     as it may hav                                                                                                    | you do not a fundament the services or reboot the machine while the database is being mount<br>and an orcingeted states and the database may have to be restored again.<br>The services of the database may have to be restored again.<br>The services of the services of the services of the serv                                                                                                    | Ind          |
| Automatical and a set in any leaves the databases in any leaves the databases ino                                                                                                    | you do not a fundament the services or reboot the machine while the database is being mount<br>and on complete database is being mount<br>and the database may have to be restored again.<br>The service database is being mount<br>and the database may have to be restored again.<br>The service database is being mount<br>and the database may have to be restored again.<br>The service database is being mount<br>and the database may have to be restored again.<br>The service database is being mount<br>and the database is being mount<br>and th | Ind          |
| Mote: it is recommended that it is it now have the database  Mote: it is it now have the database  Mote: it                                                                                                    | you do not a fundament the services or reboot the machine while the database is being mount<br>and an outry det database is being mount<br>and an outry det database<br>and an outry det database is being mount<br>and an outry det database is being mount<br>and an outry det database is being mount<br>and an outry det database<br>and an outry det database is being mount<br>and an outry det database is being mount<br>an outry det dat                           | ied          |
| Mote: 8 is recommended that at may have the database is a name of the database is a name of the database is name of the database is a name of the da                                                                                                    | you do not shuddown the services or reboot the machine while the database is being mount<br>on compared attabase the database mount<br>on compared attabase the database mount<br>of the database of the machine while the database is being mount<br>on compared attabase the database mount<br>of the database of the database mount<br>of the database of the database mount<br>of the database of the database of the machine while the database is being mount<br>of the database of the database of the machine while the database is being mount<br>of the database of the database of the machine while the database is being mount<br>of the database of the database of the database of the database of the database of the database<br>of the database of the database of the database of the database of the database<br>of the database of the database of the database of the database of the database of the database of the database<br>of the database of the database of the databa                                                                                                    |              |
| Note: 1: 3: necessarily law the database is a new base the database is a new base the database is a ne                                                                                                    | vou do to fabadown the services or reboot the machine while the database is being mount<br>or compared attabase the database mount to be restored again.<br>The service of the machine while the database is being mount<br>or compared attabase the database mount to be restored again.<br>The service of the machine while the database is being mount<br>or compared attabase the database mount to be restored again.<br>The service of the machine while the database is being mount<br>or compared attabase the database mount of the machine while the database is being mount<br>or compared attabase the database mount of the machine while the database is being mount<br>or compared attabase the database mount of the machine while the database is being mount<br>or compared attabase the database mount of the machine while the database is being mount<br>of the machine while the database is being mount of the machine<br>of the machine while the database is being mount of the machine<br>of the machine while the database is being mount of the machine while the database is being mount of the machine<br>of the machine while the database is being mount of the machine while the database is being mount of the ma                                                                                                    |              |
| Note: 1: is recommended that<br>as it may have the database is<br>a may have the database is<br>a may have the database is a may have the database is<br>a may have the database is a may have the database is a may have the                                                                    | you do not a fundament the services or relacion the machine while the database is being mount<br>on compared attabase in the database mount of the machine while the database is being mount<br>on compared attabase in the database mount of the machine while the database is being mount<br>of the machine while the database mount of the machine while the database is being mount<br>of the machine while the database mount of the machine while the database is being mount<br>of the machine while the database mount of the machine while the database is being mount<br>of the machine while the database mount of the machine while the database is being mount<br>of the machine while the database mount of the machine while the database is being mount<br>of the machine while the database mount of the machine while the database is being mount<br>of the machine while the database mount of the machine while the database is being mount<br>of the machine while the database mount of the machine while the database is being mount<br>of the machine while the database is being mount of the machine while the database is being mount of the machine while the da                                                                                                    |              |
| Restore Options for A     General Job Initiation     Restore Obd Initiation                                                                                                    | you do not shadown the services or reboot the machine while the database is being mount<br>or compared attabase is being mount<br>or compared at         |              |
| Restore Options for A     Restore Options for A     Restore Options for A     Restore Options for A     Restore Options for A     Restore Options for A     Restore Options for A     Restore Options for A     Restore Options for A     Restore Options for A     Restore Options for A                                                                                                    | you do not shadown the service or reboot the machine while the database is being mount<br>on compared attabase is being mount<br>on compared att         |              |
| Restore Options for A     Source Paths; JOC=con, D                                                                                                    | you do not a fundamenta services or relacio the machine while the database is being mount<br>a concrupted attabase the database may have to be restored again.<br>The service of the machine while the database is being mount<br>and the database may have to be restored again.<br>The service of the database may have to be restored again.<br>The service of the database may have to be restored again.<br>The service of the database may have to be restored again.<br>The service of the service of the ser                                                                                                    |              |
| Restore Options for A<br>General Job Initiation<br>Restore Job details:<br>Districts Job Controls of the Districts of the Districts of the Districts of the District of the District                                                                                                    | you do not a fuldadown the services or relacion the machine while the database is being mount<br>a concrupted at data and the database may have to be restored again.<br>The service of the machine while the database is being mount<br>and the database may have to be restored again.<br>The service of the machine while the database is being mount<br>and the service of the machine while the database is being mount<br>and the service of the machine while the database is being mount<br>and the service of the service of the machine while the database is being mount<br>and the service of the service of the se                                                                                                    |              |
| Note::::::::::::::::::::::::::::::::::::                                                                                                    | you do not a fundamen the services or relacion the machine while the database is being mount<br>a corrupted at late and the disclose may have to be restored again.<br>The service of the disclose may have to be restored again.<br>The service of the disclose may have to be restored again.<br>The service of the disclose may have to be restored again.<br>The service of the disclose may have to be restored again.<br>The service of the disclose may have to be restored again.<br>The service of the service of the disclose may have to be restored again.<br>The service of the service of the serv                                                                                                    |              |
| Note: 1: is recommended that<br>as it may have the database is<br>a may have the database is<br>a may have the database is a may have the database is<br>a may have the database is a may have the database is<br>a may have the database is a may have the database is<br>a may have the database is a may have the database is<br>a may have the database is a may have the database is<br>a may have the database is a may have the database is<br>a may have the database is a may have the database is a may have the database is<br>a may have the database is a may have the database is a may have the database is a may have the database is a may have the database is a may have the database is a may have the database is a may have the database is a may have the database is a may have the                                                     | you do not a fundamental the services or related the machine while the database is being mount<br>and compared at a fundamental machine while the database is being mount<br>and the database machine while the database is being mount<br>and the database machine while the database is being mount<br>and the database machine while the database is being mount<br>and the database is being mount<br>and the databa                                                              |              |
| Note: 8: is recommended that<br>as it may base the database is<br>a may base the database is<br>a may base the database is a may base the database is<br>a may base the database is a may base the database is<br>a may base the        | you do not a fuldown the service or reboot the machine while the database is being mount<br>are compared at a data and machine bio be restored again.<br>The service of the database machine biological and the database machine biological and the databa                                                                                                    |              |
| Restore Options for A     Source DB     Offline DB File Path:     Destnation Admin Acco                                                                                                    | you do not a fundamenta services or relacion the machine while the database is being mount<br>and or crupted at data and the database may have to be restored again.<br>The service of the database may have to be restored again.<br>The service of the database may have to be restored again.<br>The service of the database may have to be restored again.<br>The service of the database may have to be restored again.<br>The service of the service of the machine while the database is being mount<br>of the service of the service of th                                                                                                    |              |
| Note: E is necessarily of the databases is any leave the databases is any leave the databases is any l                                                                                                    | you do not a fundamenta services or relacion the machine while the database is being machine<br>a concrupted at data and the database marks while the database is being machine<br>a concrupted at data and the database marks while the database is being machine<br>and the database marks and the database marks while the database is being machine<br>and the database marks and the database marks and the database is being machine<br>and the database marks and the database marks and the database is being machine<br>and the database marks and the database marks and the database is being machine<br>and the database marks and the database marks and the database is being machine<br>and the database marks and the database marks and the database is being machine<br>and the database marks and the database marks and the database is being machine<br>and the database marks and the database marks and the database is being machine<br>and the database marks and the database marks and the database is being marks and the database is being marks and the database and the database is being marks and the database and the database and the database and the database and the database and the database and the database and the database and the database and the database and the dat                                                                                                    |              |
| Note: B is necessarily the database is an involvement of the database is an involvement of the database is a                                                                                                    | you do not a fundamenta services or relacion the machine while the database is being mount<br>and compared at the analysis of the machine while the database is being mount<br>and the database marks of the machine while the database is being mount<br>and the machine of the database marks of the machine while the database is being mount<br>and the machine of the database marks of the machine while the database is being mount<br>and the machine of the database marks of the machine while the database is being mount<br>and the machine of the database marks of the machine while the database is being mount<br>and the machine of the database marks of the machine of the machine of                                                                                                    |              |
| Reter Destination Clear     Source DB     Control Destination Clear     Control Destination Clear                                                                                                    | you do not a fuldion the service or relacit the mathem while the database is being mount or registed at a function the database may have to be restored again.  Yes To The The The The The The The The The The                                                                                                    |              |
| Restore Options for A<br>General Job Initiation<br>Restore Del delais:<br>Do The Bard Control Control<br>Restore Delination<br>Restore Delination<br>Control Control Control<br>Restore Delination<br>Restore Delination<br>Control Control Control<br>Restore Delination<br>Control Control Control<br>Control Control Control<br>Control Control Control<br>Control Control Control<br>Control Control Control<br>Control Control Control<br>Control Control Control<br>Control Control Control<br>Control Control Control<br>Control Control Control<br>Control Control Control<br>Control Control Control Control<br>Control Control Control<br>Control Control Control<br>Control Control Control Control Control<br>Control Control Control Control<br>Control Control                                                                                                    | Source and a studient the service or relacion the machine while the database is being machine on compared at a service of a service of                                                                                                    |              |
| Note: 8 is necessarily deve the database is<br>a finary leave the database is<br>a finary leave the database is<br>a finary leave the database is<br>a finary leave the database is<br>a finary leave the database is<br>a finary leave the database is<br>a finary leave the database is<br>a finary leave the database is<br>a final database is a final database is<br>a final database is a final database is a final database is<br>a final database is a final database is a final database is<br>a final database is a final database is a final database is<br>a final database is a final database is a final databa                                                                                                    | you do not a fuldown the service or relacit the mathem while the database is being mount is a compared at a service of the mathem while the database is being mount is a compared at a service of the mathem while the database is a service of the mathem while the database is a service of the mathem while the database is a service of the mathem while the database is a service of the mathem while the database is a service of the mathem while the database is a service of the mathem while the database is being mount is a compared at the mathem while the database is a service of the mathem while the database is a service of the mathem while the database is a service of the mathem while the database is a service of the mathem while the database is a service of the mathem while the database is a service of the mathem while the database is a service of the mathem while the database is a service of the mathem while the                                                                                                    |              |

## **Offline Database Restore**

System State Method Replication Method SnapProtect Method FAQs

The Replication Method provides the facility to mine directory database objects and attributes from replicated copies of the directory database. The Replication Method utilizes the ContinuousDataReplicator to provide continuous replicated copies of the directory database to the destination computer. This method is useful if you are already using ContinuousDataReplicator for data replication in your environment. This method consists of the following steps:

- 1. Ensure that the source and destination computer satisfy the prerequisites.
- 2. Create an Offline Copy.
- 3. Mine and Restore the required attributes and objects from the Offline Database to the live active directory (source) database.

## PREREQUISITES

Before creating the offline copy, ensure that the source and destination clients satisfy the following requirements:

| SOURCE COMPUTER                                                                                                    | DESTINATION COMPUTER                                                                                                    |
|----------------------------------------------------------------------------------------------------|----------------------------------------------------------------------------------------------------|
| <ul> <li>Ensure that the computer has one of the following Windows operating systems:</li> <li>Microsoft Windows Server 2003</li> <li>Microsoft Windows Server 2008</li> <li>Ensure that the Volume Shadow Services (VSS) are installed on the source computer.</li> </ul> | Ensure that the Microsoft Windows Server 2008 and Active Directory<br>iDataAgent are installed on the destination computer.<br>Do not run the adLdapTool.exe utility on the destination computer.<br>Do not turn off the LDS role on the destination computer. |

### LICENSE REQUIREMENTS

- The Offline Mining Enabler for Active Directory license.
- The ContinuousDataReplicator license. See License Administration for more information.

## **CREATING AN OFFLINE COPY OF THE DATABASE**

Follow the steps given below to create a replicated copy of the directory database:

- From the CommCell Console, navigate to Client Computers | <Source Client>.
   Right-click ContinuousDataReplicator and select All Tasks | Add Replication Set.
  - Enter the Name of the replication set.
  - From the **Destination Host** list, select the destination computer where you want to replicate the offline copy of the database.
- Click OK.

1.

If the source computer contains more than one ADAM Server instance, create separate replication sets for each instance.

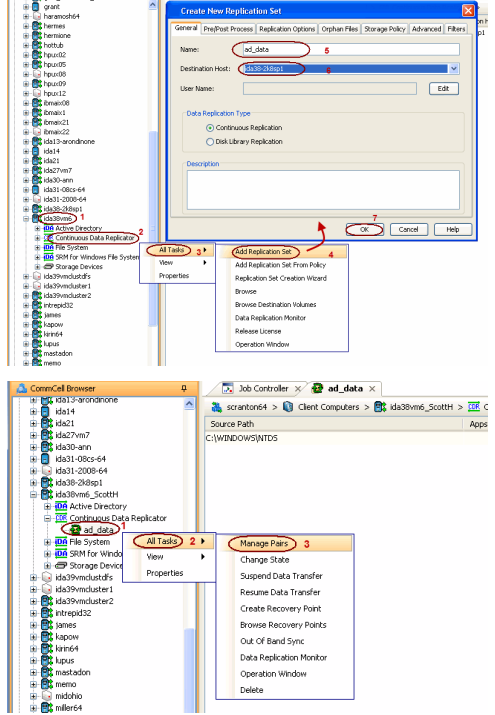

a c

< Previous

Next >

- From the CommCell Console, navigate to Client Computers | <Source Client> | ContinuousDataReplicator.
  - Right-click the **<Replication Set>** and select **All Tasks | Manage Pairs**.

- Click Add.
  - Click Browse on the Add Replication Pair dialog box.
  - Select the folder that contains the directory server database.

- Click OK.
- Click Apply
- Click Close.

4.

6.

7.

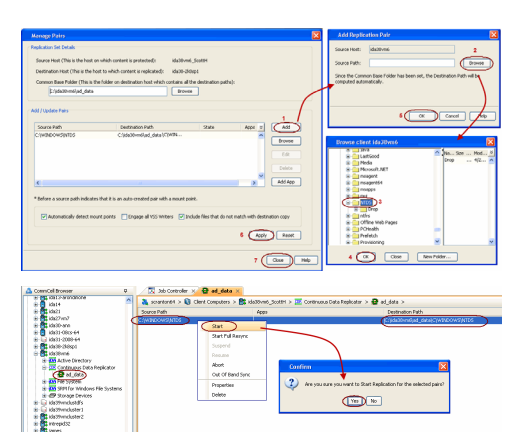

- From the CommCell Console, navigate to Client Computers | <Source Client> | ContinuousDataReplicator | <Replication Set>.
  - Right-click the **<Replication Pair>** in the right pane and select **Start**.
  - Click **Yes** on the **Confirmation** dialog box.

All the data is replicated from the **Source Path** to the **Destination Path**.

• Note down the **Destination Path**.

## MINING AND RESTORING FROM THE OFFLINE DATABASE

You can browse the offline copy of directory server database on the destination computer and then restore the required attributes and objects to the source (live active directory server) database.

- From the CommCell Browser, navigate to Client Computers | < Destination Client>.
  - Right-click Active Directory and select Properties.
  - Select the Enable Offline Mining check box.
  - Click OK.
  - From the CommCell Console, navigate to Client Computers | <Source Client> | Active Directory.
    - Right-click the <defaultBackupSet> and click All Tasks | Browse Backup Data.

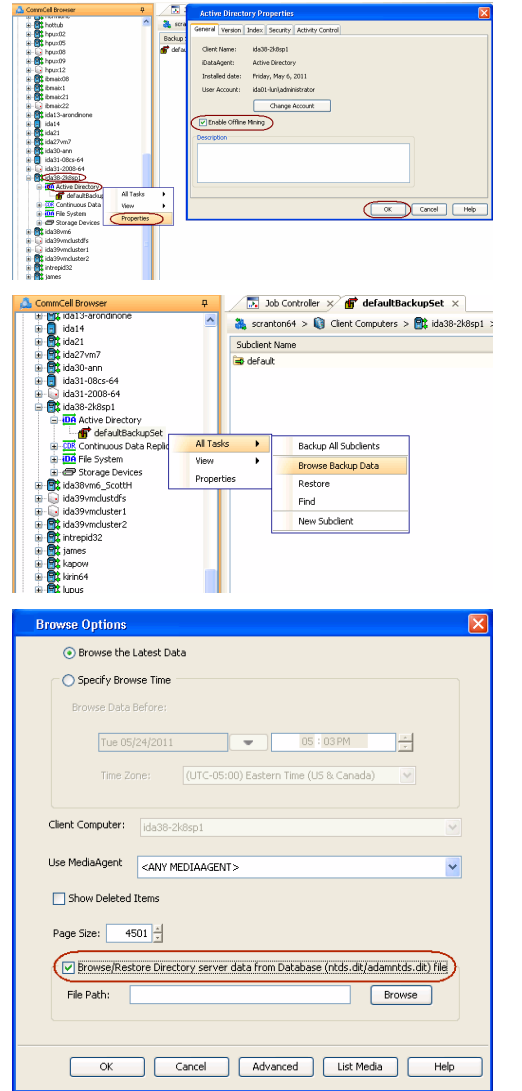

- Select the Browse/Restore Directory server data from Database (ntds.dt/admntds.dit) file check box.
  - Click **Browse** and navigate to the folder on the destination client where you have replicated the data from the source computer. Refer to the Destination Path that you noted down in step 4.
  - Select the ntds.dit file and click **OK**.
  - Click OK.

8. Click **Yes** to continue.

- 9. Select the required objects and attributes from the offline database.
  - Click Recover All Selected.
- 10.
  - Select the client where you want to restore the selected objects and attributes from the **Destination client** list.
    - Click **Edit** and enter the username and password for a user account on the destination computer.

The user account must be the domian controller administrator account. Enter the username in the following format:

<domain\_name>\<domain\_controller\_administrator\_user\_name>

- Click OK.
- Click **OK** to start the restore.

| Note                                                                                   |                                                | × * * * * * * * * * * * * * * * * * * *                |
|----------------------------------------------------------------------------------------|------------------------------------------------|--------------------------------------------------------|
| Initializing the Directory Serv                                                        | w may take some time depending on t            | he size of the database. To you want to continue?      |
|                                                                                        |                                                |                                                        |
| 4                                                                                      |                                                |                                                        |
| Note: It is recommended that                                                           | you do not shutdown the services or            | reboot the machine while the database is being mounted |
| as it may leave the database                                                           | in a corrupted state and the database          | e may have to be restored again.                       |
|                                                                                        | Vac No                                         |                                                        |
|                                                                                        |                                                |                                                        |
|                                                                                        |                                                |                                                        |
|                                                                                        |                                                |                                                        |
| defaultischuptet × 💱 Chent: ide38-2kBsp1                                               | La. ×                                          |                                                        |
| sert ideal-coupt (Lever Data)                                                          | and Press                                      |                                                        |
| Active Directory                                                                       | - North                                        | Tran                                                   |
| 🗄 🖬 defaultBackupSet                                                                   | C object SLID                                  | litzbute                                               |
| Ch+buttn                                                                               | 🖸 system#lags                                  | Attribute                                              |
| Oh-Computers     Oh-Computers                                                          | Contralignment                                 | Attybute                                               |
| CN+trifrastructure                                                                     | CTu-Administrator                              | Object                                                 |
| CN+LostAndFound     CN+NTD5 Oustan                                                     | Oli-Cert Publishers     Oli-Cert Publishers    | Object                                                 |
| 8 CN+Program Data                                                                      | Overstanding     Overstanding                  | Object                                                 |
| CN+System     CN+Users                                                                 | CVi=Domain Admins                              | Object                                                 |
| OU-Demain Controllers     Out of branches                                              | OveComan Computers     OveComan Computers      | Object                                                 |
| B-O-O-anera2                                                                           | CV-Comin Guests                                | Object                                                 |
| B C DC=con, DC=vault, DC=sun, Oli=Configur<br>B DC=con, DC=vault, DC=sun, Oli=Configur | O'l-Domain Users     Otal Entertraine Administ | Object                                                 |
| - rootDisz                                                                             | ON-Group Policy Creator Owners                 | Object                                                 |
|                                                                                        | OW-Suest                                       | Object                                                 |
|                                                                                        | Overlag Services Group                         | Object                                                 |
|                                                                                        | ON-BUSR_SEQUON                                 | Object                                                 |
|                                                                                        | IT metwan shound                               | Diant                                                  |
|                                                                                        |                                                | NECOVER AN DERICARD                                    |
|                                                                                        |                                                |                                                        |
|                                                                                        |                                                |                                                        |
| Restore Options for .                                                                  | All Selected Items                             | ×                                                      |
|                                                                                        |                                                |                                                        |
| Seneral Job Initiation                                                                 |                                                |                                                        |
|                                                                                        |                                                |                                                        |
| Restore Job details                                                                    |                                                |                                                        |
| rescire ses decais.                                                                    |                                                |                                                        |
| Job Tupe                                                                               |                                                |                                                        |
| Source Client Lide 28, 2kg                                                             |                                                |                                                        |
| iData@gent                                                                             | chanu                                          |                                                        |
| Padam Sat u dafaultPad                                                                 | upSot                                          |                                                        |
| Cause Datha DC                                                                         | supper                                         | - CN Description Administra                            |
| Source Paths: ,DC=com,L                                                                | /c=vauit,bc=sun,cn=user                        | s, CN=Domain Admins                                    |
|                                                                                        | ,DC=com,DC=vault,DC=s                          | sun, CN=Users, CN=Domain Guests                        |
|                                                                                        |                                                |                                                        |
|                                                                                        |                                                |                                                        |
| Source DB                                                                              |                                                |                                                        |
|                                                                                        |                                                |                                                        |
| Offline DR File Paths                                                                  | CUOC ADJOCTIVE                                 | Directory untils dit                                   |
| offille boffile Fach.                                                                  | C.IMG_MDIACTIVE L                              | Directory (ricus/dic                                   |
|                                                                                        |                                                |                                                        |
| Destination Admin Acc                                                                  | ount:                                          | Edit                                                   |
|                                                                                        | L                                              |                                                        |
|                                                                                        |                                                |                                                        |
|                                                                                        |                                                |                                                        |
| Restore Destination                                                                    |                                                |                                                        |
|                                                                                        | C                                              |                                                        |
| Destination client                                                                     | startrek                                       | ✓ )                                                    |
|                                                                                        |                                                |                                                        |
| Destination I DAD David                                                                |                                                |                                                        |
| Desultation LDAP Pur                                                                   | 389 🛫                                          |                                                        |
|                                                                                        |                                                |                                                        |
|                                                                                        |                                                |                                                        |
|                                                                                        |                                                |                                                        |
|                                                                                        |                                                |                                                        |
|                                                                                        |                                                |                                                        |
|                                                                                        |                                                | Chi Cause Ale Cautela Litela                           |
| E OK                                                                                   | Cancel Advanced                                | J Save As Script Help                                  |
|                                                                                        |                                                |                                                        |
|                                                                                        |                                                |                                                        |
|                                                                                        |                                                | (in i                                                  |
|                                                                                        |                                                | Previous                                               |
|                                                                                        |                                                | (                                                      |
|                                                                                        |                                                |                                                        |

## **Offline Database Restore**

System State Method Replication Method SnapProtect Method FAQs

Previous Next >

The Snapshot Method provides the facility to mine directory database objects and attributes using the SnapProtect backup. This method is useful if you are already using the SnapProtect backup in your environment. Perform the following to restore the Active Directory data from the SnapProtect backup:

- 1. Ensure that the source and destination computer satisfy the prerequisites.
- 2. Create an Offline Copy.
- 3. Mine and Restore the required attributes and objects from the Offline Database to the live active directory (source) database.

### PREREQUISITES

Before creating the offline copy, ensure that the source and destination clients satisfy the following requirements:

| SOURCE COMPUTER                                                                                                    | DESTINATION COMPUTER                                                                                                    |
|----------------------------------------------------------------------------------------------------|----------------------------------------------------------------------------------------------------|
| <ul> <li>Ensure that the computer has one of the following Windows operating systems:</li> <li>Microsoft Windows Server 2003</li> <li>Microsoft Windows Server 2008</li> </ul> | Ensure that the Microsoft Windows Server 2008 and Active Directory<br>iDataAgent are installed on the destination computer.<br>Do not run the adLdapTool.exe utility on the destination computer.<br>Do not turn off the LDS role on the destination computer. |

### LICENSE REQUIREMENTS

• The Offline Mining Enabler for Active Directory license.

### **CREATING AN OFFLINE COPY OF THE DATABASE**

You can take a snapshot of the live active directory database and restore it to the destination computer to create the offline database

### CREATING A SNAPSHOT

Follow the steps given below to create database snapshots:

- Configure the Microsoft Windows File System iDataAgent <Client>. See Microsoft Windows File Configuration for more details.
- Configure the available arrays. See Storage Array Configuration for more details.
- Perform a SnapProtect<sup>™</sup> backup of the Windows File System *i*DataAgent. See Windows File System iDataAgent Backup for more information.

#### RESTORING THE SNAPSHOT

Once you have the database snapshot, you can select from either one of the methods to create offline copy of the database:

#### **METHOD 1: MOUNT AND COPY FILES**

#### METHOD 2: PERFORM OUT-OF-PLACE RESTORE

#### METHOD 1: MOUNT AND COPY FILES

- 1. From the CommCell Browser, right-click the entity that contains the snapshots.
- 2. Click All Tasks | List Snaps.
- 3. Right-click the snapshot that you wish to mount and click Mount.
- 4. Click Yes.
- In the Mount Path dialog box, specify the destination client and the path on the client in the Destination Client and Destination Path fields.

On a Windows platform, enter a CIFS Share Name for the Agent.

- If you do not wish to save any changes made to the mounted snapshot after the snapshot is unmounted, select Protect Snapshot during mount.
- 7. Click **OK**.
- 8. Click Close on the Snaps created during SnapProtect operation dialog box.

If you do not select **Protect Snapshot during mount**, the changes made to snapshot when it is mounted will be retained after the snapshot is unmounted and the snapshot can no longer be used for restore.

### User Guide - Active Directory iDataAgent

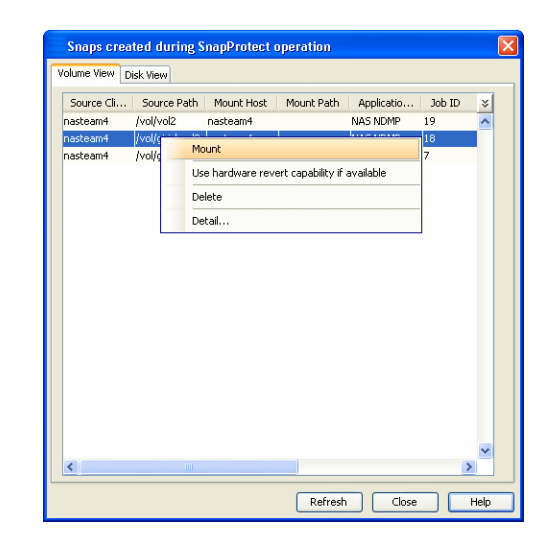

### METHOD 2. PERFORM OUT-OF-PLACE RESTORE

- From the CommCell Console, navigate to Policies | Storage Policies.
  - Right-click the <storage policy> and click Properties.
  - Click the Copy Precedence tab.
  - By default, the snapshot copy is set to 1 and is used for the operation.
     You can also use a different copy for performing the operation. For the copy that you want to use, set the copy precedence as 1.
  - Click OK.

1.

- From the CommCell Browser, navigate to Client Computers | <Client> | File System | defaulBackupSet.
  - Right-click the default subclient and then click Browse Backup Data.

3. Click OK.

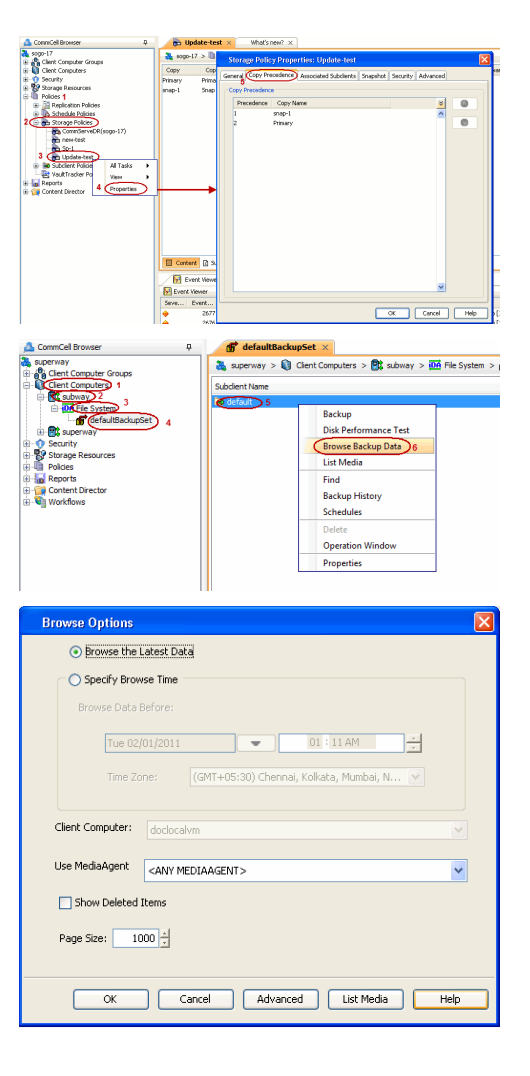

- 4. Expand the defaultBackupSet and navigate to System State | Components
  - Select Active Directory component.
  - Click Recover All Selected.

• Select the Destination client.

the offline copy of the database.

• Click **OK** to start the restore.

• Clear the Restore to same folder check box.

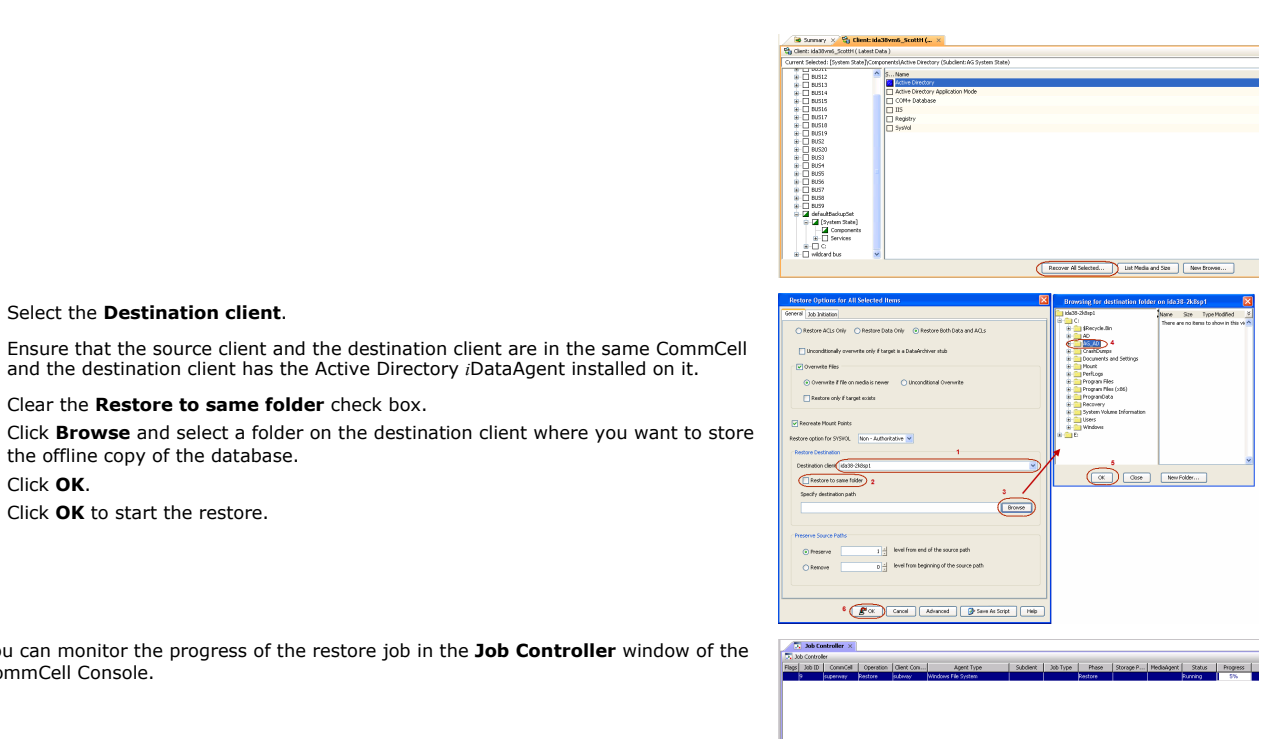

6. You can monitor the progress of the restore job in the Job Controller window of the CommCell Console.

and the destination client has the Active Directory iDataAgent installed on it.

## MINING AND RESTORING FROM THE OFFLINE DATABASE

You can browse the offline copy of directory server database on the destination computer and then restore the required attributes and objects to the source computer (live active directory server).

- From the CommCell Browser, navigate to Client Computers | < Destination Client>.
  - Right-click Active Directory and select Properties.
  - Select the Enable Offline Mining check box.
  - Click OK.

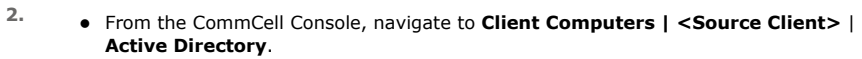

Right-click the <defaultBackupSet> and click All Tasks | Browse Backup Data.

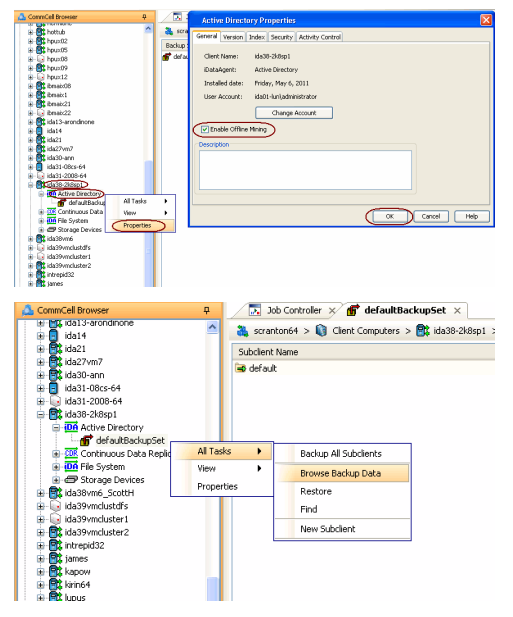

з.

5.

1.

•

• Click OK.

• Select the Browse/Restore Directory server data from Database (ntds.dt/admntds.dit) file check box.

- Click Browse and navigate to the folder on the destination client where you have mounted the snapshot of the source computer. Refer to the Destination Path that you entered in step 5.
- Select the ntds.dit file and click **OK**.
- Click OK.

- 4. Click **Yes** to continue.
- 5. Select the required objects and attributes from the offline database.
  - Click Recover All Selected.
- Select the client where you want to restore the selected objects and attributes from the **Destination client** list.
  - Click **Edit** and enter the username and password for a user account on the destination computer.

The user account must be the domian controller administrator account. Enter the username in the following format:

<domain\_name>\<domain\_controller\_administrator\_user\_name>

- Click OK.
- Click **OK** to start the restore.

| Browse Options                                                                                                    |                                                                                                  |                                                                                                    |             |
|----------------------------------------------------------------------------------------------------|--------------------------------------------------------------------------------------------------|----------------------------------------------------------------------------------------------------|-------------|
| Browse the Latest                                                                                                    | : Data                                                                                           |                                                                                                    |             |
| C Specify Browse Tir                                                                                                    | ne                                                                                               |                                                                                                    |             |
| Browse Data Before                                                                                                    |                                                                                                  |                                                                                                    |             |
| Tue 05/24/20                                                                                                    |                                                                                                  | 05 : 03 PM                                                                                            |             |
| 100 03/24/20                                                                                                    |                                                                                                  |                                                                                                    |             |
| Time Zone:                                                                                                    | (UTC-05:00) Eas                                                                                  | stern Time (US & Canada)                                                                              |             |
| Client Computer:                                                                                                    |                                                                                                  |                                                                                                    |             |
|                                                                                                    |                                                                                                  |                                                                                                    |             |
| Use MediaAgent <an< th=""><td>Y MEDIAAGENT&gt;</td><td>~</td><td></td></an<>                                                                                                    | Y MEDIAAGENT>                                                                                    | ~                                                                                                    |             |
| Show Deleted Items                                                                                                    |                                                                                                  |                                                                                                    |             |
| Page Size: 4501                                                                                                    | 1                                                                                                |                                                                                                    |             |
| Browse/Restore D                                                                                                    | irectory server data fr                                                                          | rom Database (ntds.dit/adamntds.dit) file                                                             |             |
| File Path:                                                                                                    |                                                                                                  | Browse                                                                                                |             |
|                                                                                                    |                                                                                                  |                                                                                                    |             |
|                                                                                                    | Canaal A                                                                                         | ukunnand Link Marka Linka                                                                             |             |
|                                                                                                    |                                                                                                  | uvaliced List media help                                                                              |             |
| Note                                                                                                    |                                                                                                  |                                                                                                    | X           |
| Initializing the Directory Server                                                                                                    | r may take some time depend                                                                      | ding on the size of the database. Do you want to continue?                                            | ·           |
| Note: It is recommended that as it may leave the database it                                                                                                    | you do not shutdown the ser<br>n a corrupted state and the c                                     | rvices or reboot the machine while the database is being m<br>database may have to be restored again. | ounted      |
|                                                                                                    | Yes                                                                                              | No                                                                                                    |             |
| 🕈 defaaltischustet 🛪 😘 Ocent: Ha39-200601 ( )                                                                                                    |                                                                                                  |                                                                                                    |             |
| Client: ida09-200p1 (Latest Data )<br>rent Selected , Oli-Donain Guests, Oli-Users, DC-sun, DC-                                                                                                    | vailt,0C=con                                                                                     |                                                                                                    |             |
| Active Directory     G    GefaultBackupSet     G    Corcon, DC+vault, DC+sun     B    C    Cole-Ration                                                                                                    | SName coljectSLED systemPlags                                                                    | Type<br>Attribute<br>Attribute                                                                        |             |
| Ole-Computers     Ole-Computers     Ole-ForeignGeountyPrincipals     Ole-Cole-Infrastructure                                                                                                    | cbjectCategory scriticaDysteeObject OV=Administrator                                             | Attribute<br>Attribute<br>Object                                                                      |             |
| ON=LostAndFound     ON=NTDS Quotas     ON=Program Data                                                                                                    | OV=Cert Publishers OV=OrsAdmins OV=CreUpdateProzy                                                | Object<br>Object<br>Object                                                                            |             |
| CN=System     CN=Users     CN=Users     CO=Contain Controllers                                                                                                    | Ote-Contain Admins     Ote-Contain Computers     Ote-Contain Computers     Ote-Contain Computers | Object<br>Object                                                                                      |             |
| COUNTROP     COUNTROP     COUNTROP | OV-Contain Guests                                                                                | 00 liekt<br>Object                                                                                    |             |
| rootSE                                                                                                    | Onlefterpres Admis     Onlefterpres Admis     Onlefterpres Admis     Onlefterpres     Onlefterst | Object<br>Object                                                                                      |             |
|                                                                                                    | ON-HelpServicesGroup ON-115_WFG ON-115_WFG ON-RUSR_SEQUOIA                                       | Object<br>Object<br>Object                                                                            |             |
|                                                                                                    | C re-twee viologe                                                                                | Distrit<br>Recover All Selected New Drowse                                                            |             |
| Postoro Options for A                                                                                                    | Il Soloctod Itome                                                                                |                                                                                                    |             |
| General Job Initiation                                                                                                    | it detected items                                                                                |                                                                                                    |             |
| Restore Job details:                                                                                                    |                                                                                                  |                                                                                                    |             |
| Job Type : Restore                                                                                                    |                                                                                                  |                                                                                                    |             |
| Source Client : ida38-2k8sp<br>iDataAgent : Active Direct                                                                                                    | d<br>tory                                                                                        |                                                                                                    |             |
| Backup Set : defaultBack                                                                                                    | upSet<br>C=vault DC=cup CN:                                                                      |                                                                                                    |             |
| Source Factor je contije                                                                                                    | ,DC=com,DC=vault,                                                                                | ;DC=sun,CN=Users,CN=Domain Guests                                                                     |             |
| Source DB                                                                                                    |                                                                                                  |                                                                                                    |             |
| Offline DB File Path:                                                                                                    | C:\AG_AD\A                                                                                       | ctive Directory\ntds.dit                                                                              |             |
| Destination Admin Acco                                                                                                    | unt:                                                                                             | Edit                                                                                                  |             |
|                                                                                                    |                                                                                                  |                                                                                                    |             |
| Restore Destination                                                                                                    |                                                                                                  |                                                                                                    |             |
| Destination client                                                                                                    | startrek                                                                                         | ×                                                                                                    |             |
| Destination LDAP Port:                                                                                                    | 389                                                                                              | ×                                                                                                    |             |
|                                                                                                    |                                                                                                  |                                                                                                    |             |
|                                                                                                    |                                                                                                  |                                                                                                    |             |
| 🖉 ок 🛛 (                                                                                                    | Cancel Adva                                                                                      | anced 🛛 🦻 Save As Script 🛛 🛛 Hel                                                                      | 2           |
|                                                                                                    |                                                                                                  |                                                                                                    |             |
|                                                                                                    |                                                                                                  | Previor                                                                                               | us 🚶 Next 🕨 |

## **Offline Database Restore - Frequently Asked Questions**

System State Method Replication Method SnapPi

SnapProtect Method FAQs

< Previous ( Next )

### CAN I PERFORM OFFLINE MINING FOR ADAM AND AD LDS DATABASES?

You can perform the offline mining for a ADAM or AD LDS database using the replication method or SnapProtect method. Before performing the offline mining, perform the following:

- Run the adLdapTool.exe utility on the source computer separately for each ADAM/LDS instance.
- Each ADAM/LDS instance must include the domain administrator account as a local instance administrator.

If the ADAM/LDS Administrator credentials are different than the domain administrator credentials, then each ADAM/LDS instance must be configured to include the domain administrator account as an administrator for the instance. This account must then be added to the ADAM/LDS database.

Objects and attributes can only be restored to an ADAM database if the original partition from which they were backed up exists. Data from partitions that have been deleted cannot be restored.

Parent and child domains, as well as other domains within the same forest, share schema and configuration partitions. However, within a forest there is only one domain controller that serves as the schema/configuration owner. Only this owner can make changes or write to a schema or configuration partition. Thus, to restore any objects in schema or configuration partitions, the restore must be conducted by the domain controller serving as the schema or configuration partition owner.

### WHAT IS THE DEFAULT LOCATION OF THE DIRECTORY SERVER DATABASES?

By default, the directory server databases are always located in the following location on the source computer:

Active Directory Server Database:

<drive\_letter>:\WINDOWS\NTDS\ntds.dit

#### ADAM/LDS Directory Server Database:

<drive\_letter>:\Program Files\Microsoft ADAM\<instance\_name>\DATA\adamntds.dit

# HOW MUCH TIME IS REQUIRED TO MOUNT THE DATABASE ON THE DESTINATION COMPUTER FOR OFFLINE MINING?

The following table specifies the required mount time based on the size of the database and available memory on the destination computer:

| DATABASE SIZE | AVAILABLE MEMORY ON THE DESTINATION<br>COMPUTER | ESTIMATED DATABASE MOUNT TIME |
|---------------|-------------------------------------------------|-------------------------------|
| 3.5 GB        | 1GB                                             | Approximately 4 minutes       |
| 7 GB          | 2 GB                                            | Approximately 8 minutes       |
| 15 GB         | 4 GB                                            | Approximately 16 minutes      |

< Previous Next >>

## **Best Practices**

### DISTRIBUTING SUBCLIENT CONTENT FOR AN ACTIVE DIRECTORY CLIENT

Distributing the client data using user defined subclients can improve backup performance as well as facilitate efficient storage resource billing by department. A useful way to distribute the subclient content of an Active Directory client is by departments, corresponding to Organizational Units, as shown in the example below:

Client-A contains the following departments that are set up as Organizational Units in the Active Directory database:

- Accounting
- IS
- HR
- Customer Service

After installing the Active Directory *i*DataAgent, the default subclient content included all of these OU's. The data can then be distributed across subclients to better balance the backup load. For example, three new user-defined subclients were created, each containing backup data for a particular department, resulting in the following subclient content configuration for the client:

| SUBCLIENT                                | CONTENT                                                                                                    |
|------------------------------------------|----------------------------------------------------------------------------------------------------|
| User-defined subclient: IS               | ,OU=IS,DC=generic,DC=company,DC=com                                                                                                    |
| User-defined subclient: HR               | ,OU=HR,DC=generic,DC=company,DC=com                                                                                                    |
| User-defined subclient: Customer Service | ,OU=CS,DC=generic,DC=company,DC=com                                                                                                    |
| default subclient                        | ,<br>The comma indicates that this subclient's content contains all portions of the<br>database on the client not assigned to other subclients. In this example, the<br>comma (,) represents the following LDAP paths: |
|                                          | ,CN=Users,DC=generic,DC=company,DC=com<br>,CN=Users,DC=generic,DC=company,DC=com<br>,OU=Accounting-Department,DC=generic,DC=company,DC=com                                                                             |

### **RECONFIGURING DEFAULT SUBCLIENT**

It is recommend that you do not re-configure the content of a default subclient because this would disable its capability to serve as "catch-all" entity for client data. As a result, some data may not get backed up.

### **OFFLINE MINING**

Do not perform offline mining on a live production database. Offline mining should always be performed with offline copies of the database.

## **Frequently Asked Questions - Active Directory**

### CAN I RESTORE ACTIVE DIRECTORY PARTITIONS?

You can restore active directory partitions. However, while restoring the objects and attributes within a Schema partition, keep in mind the restrictions on the schema extension. For more information about restrictions on the schema extensions, refer to http://msdn.microsoft.com/en-us/library/ms677924 (v=vs.85).aspx.

# CAN I RESTORE THE ACTIVE DIRECTORY APPLICATION MODE (ADAM) AND ACTIVE DIRECTORY LIGHTWEIGHT DIRECTORY SERVICES (ADLDS)?

During installation of the software, any existing ADAM attributes are automatically discovered and assigned to the default subclient, provided the credentials for each instance are identical. Instances may then be added or removed at a later time as you would any other instance.

### HOW TO RESTORE BACK-LINKS FOR AUTHORITATIVELY RESTORED OBJECTS?

If you have authoritatively restored objects that have back-links in another domain, you need to create LDAP Data Interchange Format (LDIF) file and then run the LDIF file on any domain controller in the same domain. Do not run the LDIF file on the same domain controller where you created the file. For more information on how to create and run the LDIF file, refer to http://technet.microsoft.com/en-us/library/cc778643(WS.10).aspx.

## Troubleshooting

## TIMEOUT ERROR

### SYMPTOM

The restore job for a directory server object or attribute stops with a time out error.

### SOLUTION

Increase the timeout value for page search APIs using PageTimeout registry key.

## **RESET PASSWORD PROMPT ON WINDOWS SERVER 2003**

### SYMPTOM

When you restore attribute of an undeleted object on Windows Server 2003 and then try to log on to the client, a prompt appears to reset password.

### CAUSE

When restoring the attributes of an undeleted object on Windows Server 2003, the system brings back the user account as enabled, but the operating system security marks it as disabled.

### SOLUTION

You must run the adldaptool.exe utility prior to backing up the Active Directory. The passwords will be restored and there will be no need to reset them. For more information, refer to Enabling Restore of Passwords.

## **RECOVERING DATA ASSOCIATED WITH DELETED CLIENTS AND STORAGE POLICIES**

The following procedure describes the steps involved in recovering data associated with the following entities:

- Deleted Storage Policy
- Deleted Client, Agent, Backup Set or Instance

### **BEFORE YOU BEGIN**

This procedure can be performed when the following are available:

- You have a Disaster Recovery Backup which contains information on the entity that you are trying to restore. For example, if you wish to recover a storage policy (and the data associated with the storage policy) that was accidentally deleted, you must have a copy of the disaster recovery backup which was performed before deleting the storage policy.
- Media containing the data you wish to recover is available and not overwritten.
- If a CommCell Migration license was available in the CommServe when the disaster recovery backup was performed, no additional licenses are required. If
  not, obtain the following licenses:
  - IP Address Change license
  - CommCell Migration license

See License Administration for more details.

• A standby computer, which will be used temporarily to build a CommServe.

### **RECOVERING DELETED DATA**

- 1. Locate the latest Disaster Recovery Backup which contains the information on the entity (Storage Policy, Client, Agent, Backup Set or Instance) that you are trying to restore.
  - You can check the Phase 1 destination for the DR Set or use Restore by Jobs for CommServe DR Data to restore the data.
  - If the job was pruned and you know the media containing the Disaster Recovery Backup, you can move the media in the **Overwrite Protect Media** Pool. See Accessing Aged Data for more information. You can then restore the appropriate DR Set associated with the job as described in Restore by Jobs for CommServe DR Data.
  - o If the job is pruned and you do not know the media containing the Disaster Recovery Backup, you can do one of the following:
    - If you regularly run and have copies of the Data on Media and Aging Forecast report you can check them to see if the appropriate media is available.
- 2. On a standby computer, install the CommServe software. For more information on installing the CommServe, see CommServe Deployment.

- 3. Restore the CommServe database using the CommServe Disaster Recovery Tool from the Disaster Recovery Backup described in Step 1. (See Restore a Disaster Recovery Backup for step-by-step instructions.)
- 4. Verify and ensure that the Bull Calypso Client Event Manager Bull Calypso Communications Service (EvMgrS) is running.
- 5. If you did not have a CommCell Migration license available in the CommServe when the disaster recovery backup was performed, apply the IP Address Change license and the CommCell Migration license on the standby CommServe. See Activate Licenses for step-by-step instructions.
- 6. Export the data associated with the affected clients from the standby CommServe as described in Export Data from the Source CommCell.

When you start the Command Line Interface to capture data, use the name of the standby CommServe in the -  ${\tt commcell}$  argument.

7. Import the exported data to the main CommServe as described in Import Data on the Destination CommCell.

This will bring back the entity in the CommServe database and the entity will now be visible in the CommCell Browser. (Press F5 to refresh the CommCell Browser if the entity is not displayed after a successful merge.)

- 8. If you have additional data that was backed up after the disaster recovery backup and before the deletion of the entity, use the procedure described in Import Metadata from a Tape or Optical Media to obtain the necessary information.
- 9. You can now browse and restore the data from the appropriate entity.

As a precaution, mark media (tape and optical media) associated with the source CommCell as READ ONLY before performing a data recovery operation in the destination CommCell.